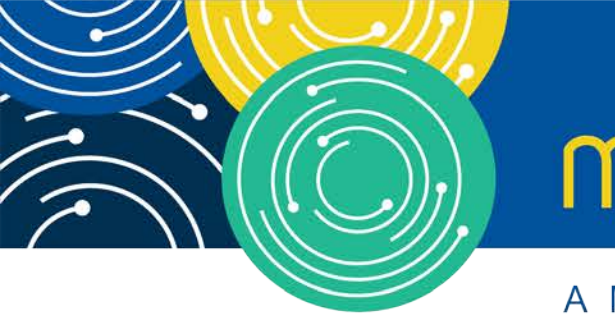

# mln webcast

A MEDICARE LEARNING NETWORK® (MLN) EVENT

## Medicare Part A Cost Report: New Bulk e-Filing Feature

Thursday, October 29, 2020

#### **Presenters:**

Owen Osaghae, CMS Jolene Nguyen, CGI Federal

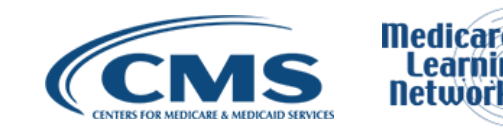

## **Acronyms in this Presentation**

- BSO Backup Security Official
- CCN CMS Certification Number
- CMHC Community Mental Health Center
- ECR Electronic Cost Report
- EIDM Enterprise Identity Management system
- ESRD End Stage Renal Disease
- FQHC Federally Qualified Health Center
- FTE Full Time Equivalent
- FYB Fiscal Year Begin
- FYE Fiscal Year End
- GME Graduate Medical Education
- HHA Home Health Agency
- Histolab Histocompatibility Laboratory
- HO Home Office
- IME Indirect Medical Education
- IPPS Inpatient Prospective Payment System

- IRIS Intern and Resident Information System
- LPIC Limited Purpose Insurance Company
- MAC Medicare Administrative Contractor
- MCR Medicare Cost Report
- MCReF Medicare Cost Report e-Filing system
- NPR-Notice of Program Reimbursement
- OPA Organ Procurement Agency
- PHI Protected Health Information
- PII Personally Identifiable Information
- PS&R Provider Statistical and Reimbursement System
- RHC Rural Health Clinic
- SNF Skilled Nursing Facility
- SO Security Official
- STAR System for Tracking Audit and Reimbursement

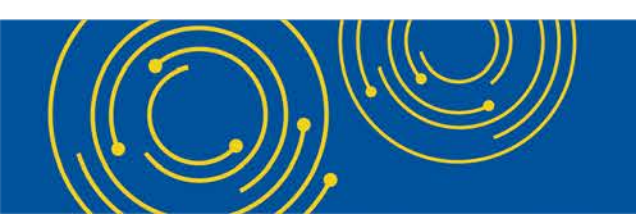

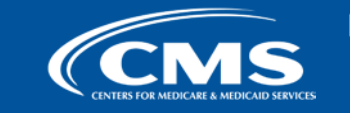

Nedicare Learning Network

## **Meeting Overview**

- Introduce updated Medicare Cost Report e-Filing system (MCReF): expanded to support e-filing multiple cost reports simultaneously
- Communicate additional resources and information available

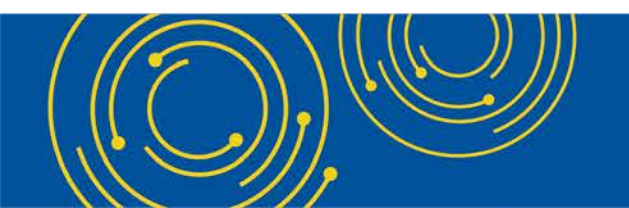

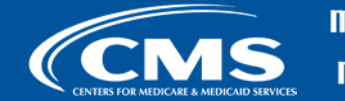

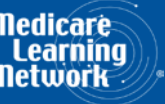

## Agenda

- Introductions
- Background and Overview
- MCReF Walkthrough and Detailed Overview
- Ongoing Outreach and Education
- Q&A

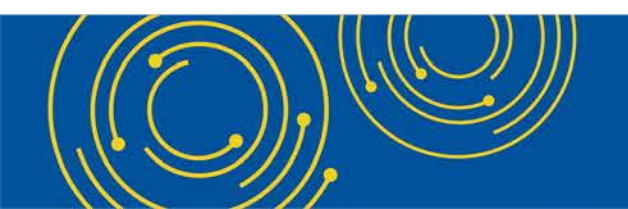

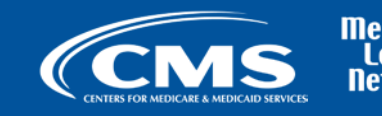

## **Business Overview**

- The Medicare Cost Report (MCR) is used to determine Part A providers' annual Medicare reimbursable cost.
- Providers use a variety of sources (including Provider Statistical and Reimbursement system (PS&R) claim reimbursement data) to create their MCR.
  - There are about 50,000 MCRs submitted each year that account for over \$200 Billion of Medicare reimbursement.
- Regulation specifies deadline for submitting an acceptable cost report
- Medicare Administrative Contractors (MACs) have requirements for receiving, accepting, reviewing, auditing, and finalizing cost reports.

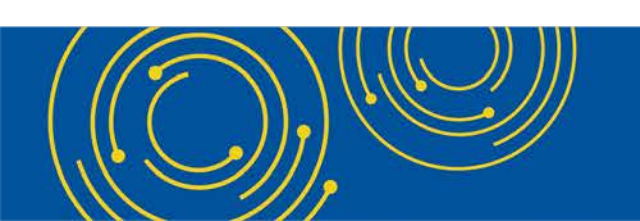

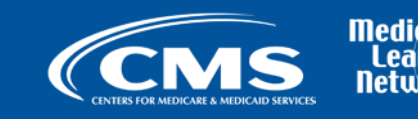

## **History of Cost Report Submission and Receipt Process**

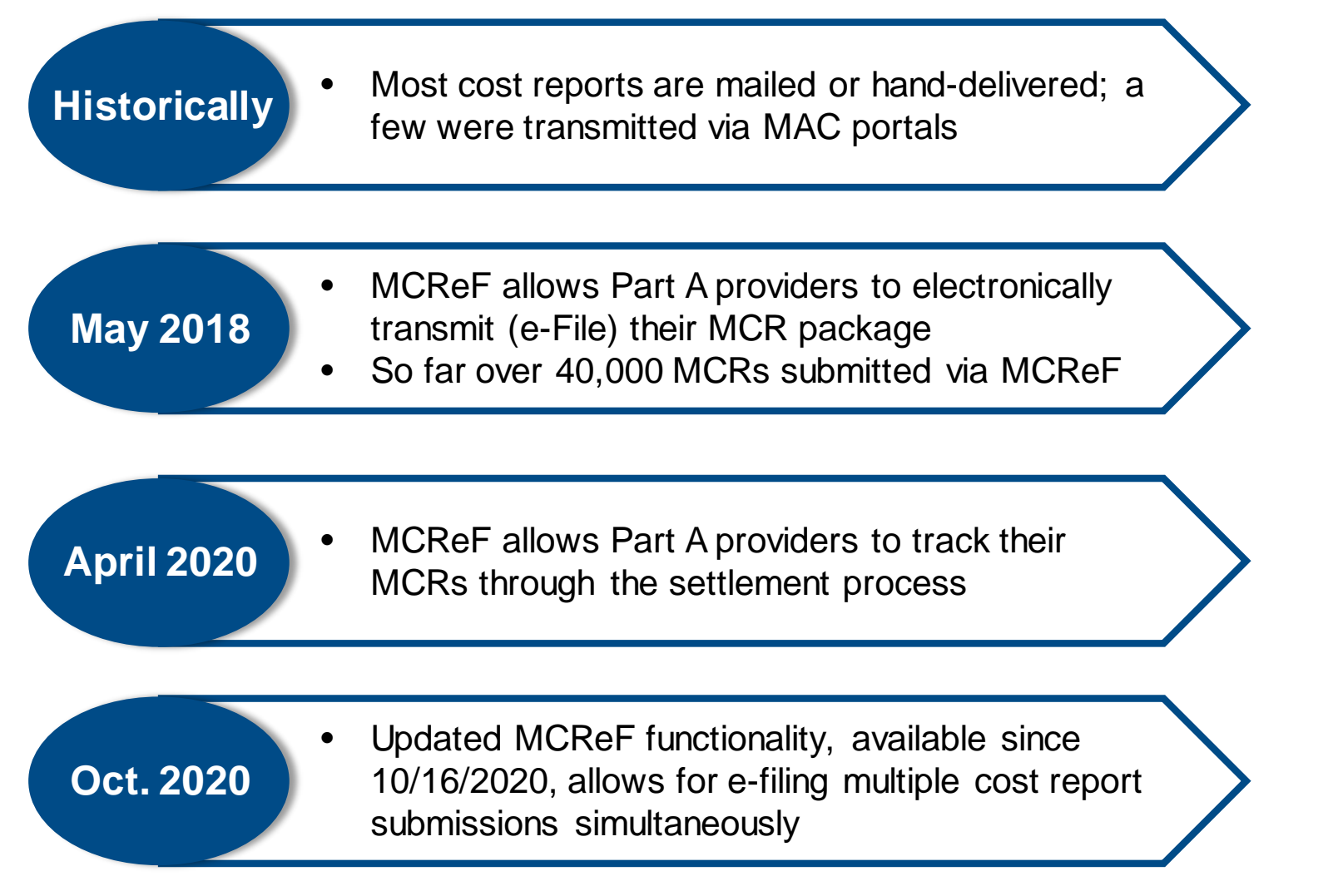

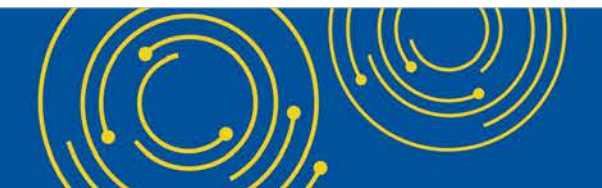

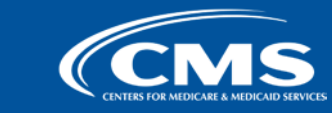

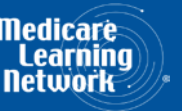

## **CMS Goal**

- Expand the use of Medicare Cost Report e-Filing system (MCReF)
  - Improve e-filing functionality
  - Increase transparency to providers through cost report tracking

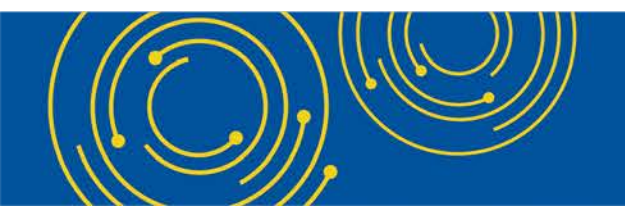

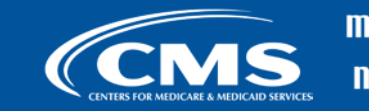

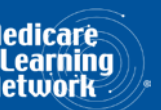

## MCReF – High Level System Changes

- Updates to MCReF on 10/16/2020 now allow Part A providers to e-file for multiple cost reports simultaneously
  - Usage is still optional. Mail and hand-delivery remain filing options.
  - Remains accessible by your EIDM PS&R Security Official (SO), Backup Security Official (BSO), and MCReF Approved Cost Report Filer.

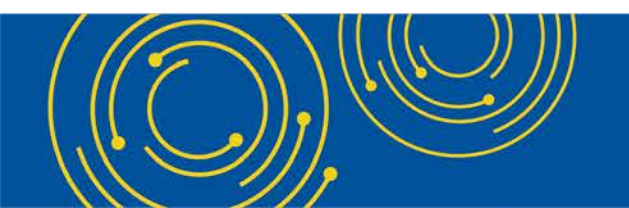

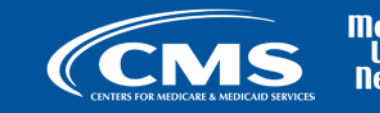

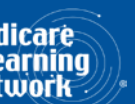

## **Advantages of MCReF for Providers**

- One process for all providers via one submission portal
  - Available to all Part A providers regardless of MAC
  - Beneficial to chain organizations which have providers at multiple MACs, and any time you change MACs
  - Reduces confusion, delays, and time you spend on administrative processes
- Direct feedback on the receivability of your MCR submission
- Tentative Settlement payments issued 10 days faster on average for MCReF submissions
- Live updates on cost report status from submission through desk review and final settlement

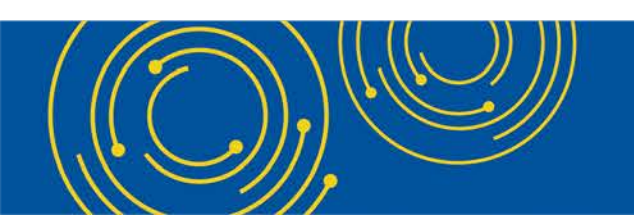

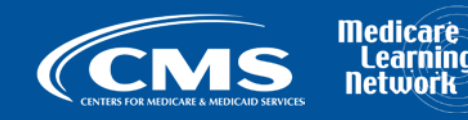

## **Updated MCReF System**

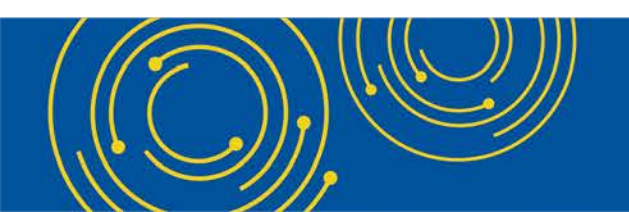

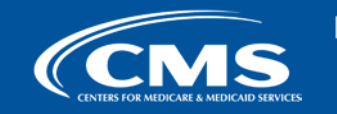

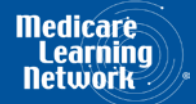

## **MCReF Detailed Overview**

- System Login: <u>https://mcref.cms.gov</u>
- Access is controlled by EIDM
  - Restricted to EIDM PS&R SO / BSO / MCReF Approved Cost Report Filer
  - Existing PS&R SOs / BSOs already have access
  - Any organization without access to PS&R must register a PS&R SO with EIDM.
  - Note: If you want to use MCReF, keep your EIDM accounts in good-standing.
    - Includes password updates and timely replacement of SOs.
    - EIDM credential issues are not a valid reason for late MCR filing.

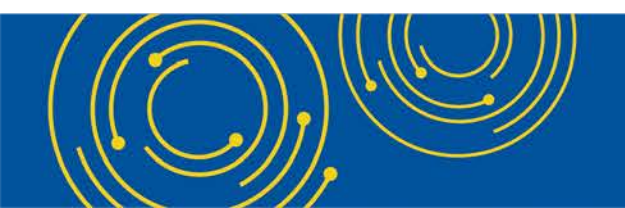

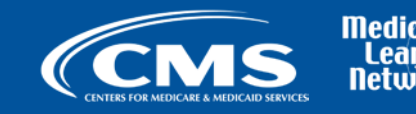

## MCReF Login via EIDM

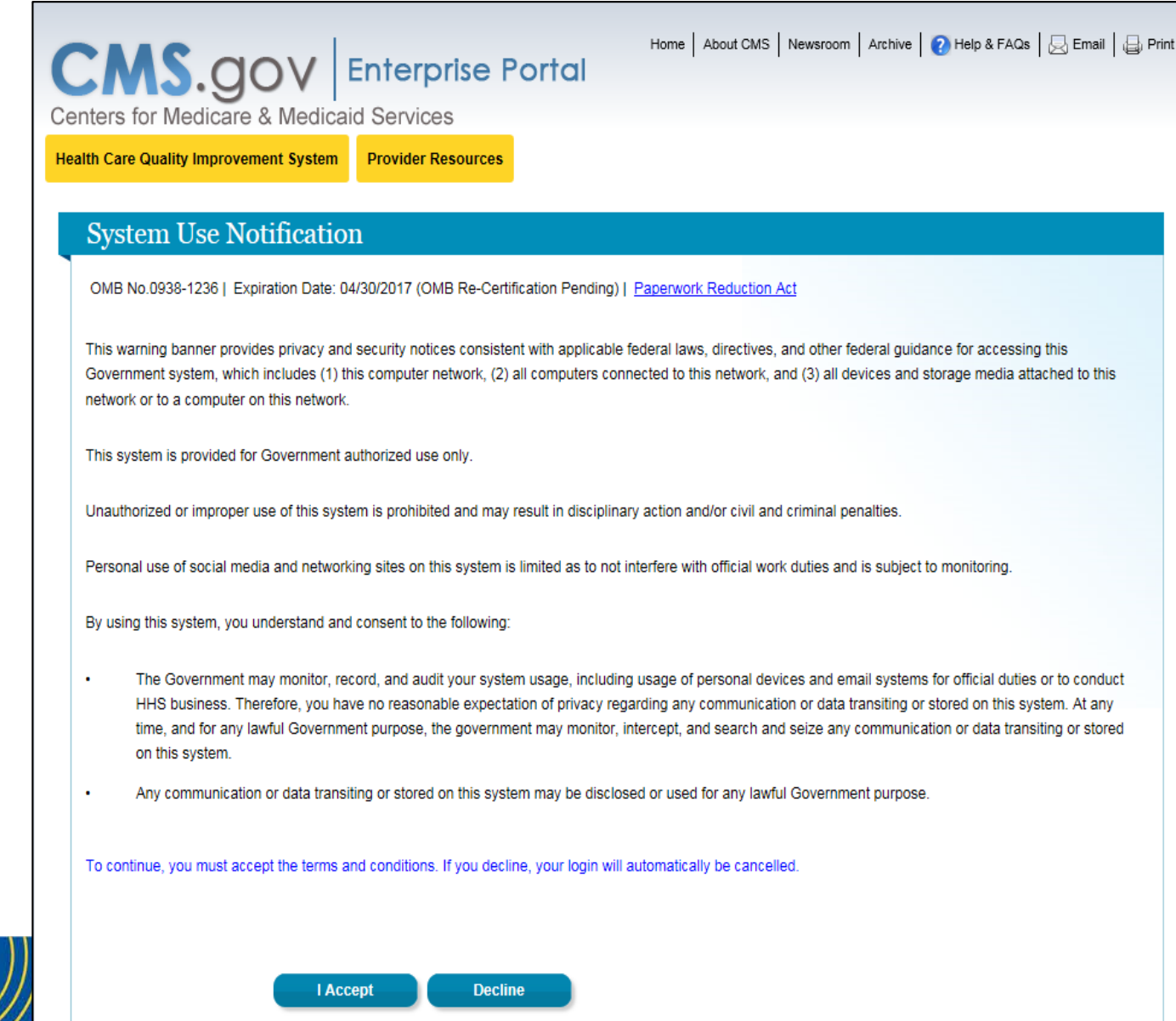

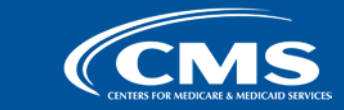

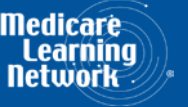

## MCReF Login via EIDM

| CASS.GOV Enter<br>Centers for Medicare & Medicaid Serv<br>Health Care Quality Improvement System Provid | r <b>prise Portal</b><br>vices<br>ler Resources | Home About CMS | Newsroom Archive | 🕐 Help & FAQs   🗲 | ] Email   🖨 Print |
|----------------------------------------------------------------------------------------------------|-------------------------------------------------|----------------|------------------|-------------------|-------------------|
| Welcome to CMS Enterprise                                                                               | Portal                                          |                |                  |                   |                   |
| User ID<br>Next<br>Forgot User ID?<br>Need an account? Cl                                               | Cancel                                          |                |                  |                   |                   |

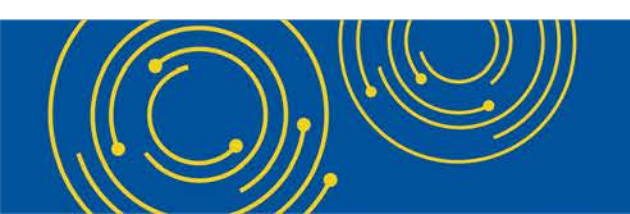

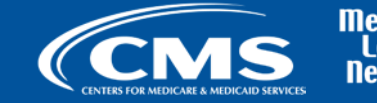

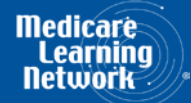

## MCReF Login via EIDM

| CMS.gov Enterprise Portal<br>Centers for Medicare & Medicaid Services | Home   About CMS   Newsroom   Archive   ? Help & FAQs   层 Email   급 Print |
|-----------------------------------------------------------------------|---------------------------------------------------------------------------|
| Health Care Quality Improvement System Provider Resources             |                                                                           |
| Welcome to CMS Enterprise Portal                                      |                                                                           |
|                                                                       |                                                                           |
|                                                                       |                                                                           |
| Password                                                              |                                                                           |
| Log In Cancel                                                         |                                                                           |
| Forgot Password?                                                      |                                                                           |
|                                                                       |                                                                           |

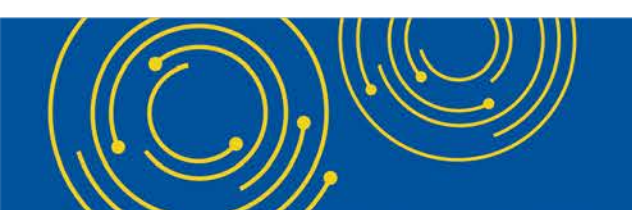

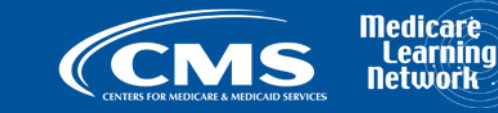

\_\_\_\_

## **Previous MCReF Home Page**

| Cost Report e-Filii     | ng System (MCReF)                                                                                                    |                                                                                                    | Home   Acce                                                                                                    | essibility   Help   L<br>User ID: SAM                                                                                                    |
|-------------------------|----------------------------------------------------------------------------------------------------|----------------------------------------------------------------------------------------------------|----------------------------------------------------------------------------------------------------|----------------------------------------------------------------------------------------------------|
|                         |                                                                                                    |                                                                                                    |                                                                                                    | Friday, March 27,                                                                                                    |
|                         |                                                                                                    |                                                                                                    |                                                                                                    |                                                                                                    |
| Provider # <sup>1</sup> | Provider Name                                                                                                    | ÷ FYE                                                                                                    | 😶 🗸 Cost Report S                                                                                                    | Status 🔺 Action                                                                                                    |
| 11-1111                 | Sample Hospital #1                                                                                                    | 12/31,                                                                                                    | 2019 <u>Pending Rec</u>                                                                                                    | <u>eipt</u> <u>E-File (</u>                                                                                                    |
| 22-2222                 | Sample Hospital #2                                                                                                    | 09/30/                                                                                                    | /2019 <u>Processin</u>                                                                                                    | g <u>E-File</u>                                                                                                    |
| 33-3333                 | Sample Hospital #3                                                                                                    | 06/30,                                                                                                    | 2019 Processin                                                                                                    | g <u>E-File</u>                                                                                                    |
| 11-1111                 | Sample Hospital #1                                                                                                    | 12/31,                                                                                                    | 2018 Processin                                                                                                    | g <u>E-File</u>                                                                                                    |
| 22-2222                 | Sample Hospital #2                                                                                                    | 09/30,                                                                                                    | 2018 Processin                                                                                                    | g <u>E-File</u>                                                                                                    |
| 33-3333                 | Sample Hospital #3                                                                                                    | 06/30,                                                                                                    | /2018 Processin                                                                                                    | g <u>E-File</u>                                                                                                    |
| 11-1111                 | Sample Hospital #1                                                                                                    | 12/31,                                                                                                    | 2017 <u>Processin</u>                                                                                                    | g <u>E-File</u>                                                                                                    |
| 22-2222                 | Sample Hospital #2                                                                                                    | 09/30,                                                                                                    | /2017 <u>Processin</u>                                                                                                    | g <u>E-File</u>                                                                                                    |
| 33-3333                 | Sample Hospital #3                                                                                                    | 06/30,                                                                                                    | /2017 <u>Reopening/Ar</u>                                                                                                    | peal                                                                                                    |
| 11-1111                 | Sample Hospital #1                                                                                                    | 12/31,                                                                                                    | 2016 <u>Complete</u>                                                                                                    | 1                                                                                                    |
| Showing 1 to 10 of 30   | ) entries                                                                                                    |                                                                                                    |                                                                                                    | Previous No                                                                                                    |
|                         |                                                                                                    | Load More                                                                                                    |                                                                                                    |                                                                                                    |
|                         |                                                                                                    |                                                                                                    |                                                                                                    |                                                                                                    |
|                         |                                                                                                    |                                                                                                    |                                                                                                    |                                                                                                    |
|                         | Cost Report e-Filin<br>Show 10 ♥ entries<br>Provider # ● ▲<br>11-1111<br>22-2222<br>33-3333<br>11-1111<br>22-2222<br>33-3333<br>11-1111<br>22-2222<br>33-3333<br>11-1111<br>Showing 1 to 10 of 30 | Cost Report e-Filing System (MCReF)          Show 10 v entries       Provider # • Provider Name         11-1111       Sample Hospital #1         22-2222       Sample Hospital #2         33-3333       Sample Hospital #3         11-1111       Sample Hospital #3         11-1111       Sample Hospital #2         33-3333       Sample Hospital #3         11-1111       Sample Hospital #3         11-1111       Sample Hospital #3 | Show 10 v entries       Provider # Provider Name       FYE         11-1111       Sample Hospital #1       12/31/         22-2222       Sample Hospital #2       09/30/         33-3333       Sample Hospital #3       06/30/         11-1111       Sample Hospital #1       12/31/         22-2222       Sample Hospital #1       12/31/         22-2222       Sample Hospital #2       09/30/         33-3333       Sample Hospital #3       06/30/         11-1111       Sample Hospital #2       09/30/         33-3333       Sample Hospital #3       06/30/         11-1111       Sample Hospital #1       12/31/         22-2222       Sample Hospital #3       06/30/         11-1111       Sample Hospital #3       06/30/         11-1111       Sample Hospital #1       12/31/         22-2222       Sample Hospital #3       06/30/         33-3333       Sample Hospital #1       12/31/         Showing 1 to 10 of 30 entries       Load More | Show 10 v entries       Provider Name       FYE v cost Report S         11-1111       Sample Hospital #1       12/31/2019       Pending Rec         22-2222       Sample Hospital #2       09/30/2019       Processin         33-3333       Sample Hospital #3       06/30/2019       Processin         11-1111       Sample Hospital #1       12/31/2018       Processin         33-3333       Sample Hospital #2       09/30/2018       Processin         33-3333       Sample Hospital #2       09/30/2018       Processin         33-3333       Sample Hospital #3       06/30/2018       Processin         33-3333       Sample Hospital #2       09/30/2017       Processin         33-3333       Sample Hospital #3       06/30/2017       Processin         11-1111       Sample Hospital #3       06/30/2017       Processin         33-3333       Sample Hospital #1       12/31/2017       Processin         33-3333       Sample Hospital #1       12/31/2017       Processin         33-3333       Sample Hospital #1       12/31/2017       Recessin         33-3333       Sample Hospital #1       12/31/2017       Complete         Showing 1 to 10 of 30 entries       Load More       Load More       Load More |

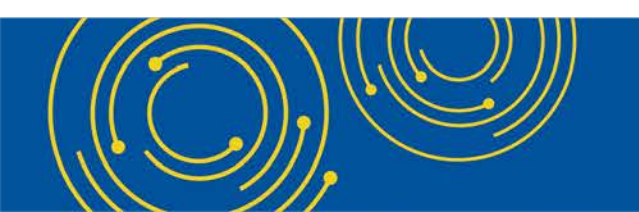

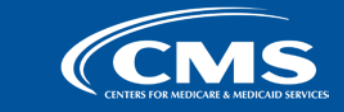

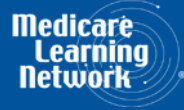

## **Updated MCReF Home Page**

|                        | Report e-Filing | System (MCReF)     |            | Home Accessibility<br>User I<br>Wednesday Od | Help Logo<br>D: Sample Use |
|------------------------|-----------------|--------------------|------------|----------------------------------------------|----------------------------|
| lome Bulk e-File       |                 |                    |            |                                              |                            |
| ome                    |                 |                    |            |                                              |                            |
| Filters                |                 |                    |            | Show 20 🗸 entries 🛛 Exp                      | ort To Excel               |
| Quick Search           | Provider #      | Provider Name      | 🔶 FYE 🔍 🗸  | Cost Report Status                           | Action                     |
| 01/01/2010 09/30/2020  | 11-1111         | Sample Hospital #1 | 09/30/2020 | Pending Receipt                              | E-File CR                  |
| CR Status              | 22-2222         | Sample Hospital #2 | 09/30/2020 | Pending Receipt 😣                            | E-File CR                  |
| Pending Receipt (13)   | 33-3333         | Sample Hospital #3 | 09/30/2020 | Pending Receipt 8                            | E-File CR                  |
| Processing (3)         | 11-1111         | Sample Hospital #1 | 09/30/2020 | Pending Receipt                              | E-File CR                  |
| Reopening/Appeal (1)   | 22-2222         | Sample Hospital #2 | 09/30/2020 | Pending Receipt                              | E-File CR                  |
| Complete (23)          | 33-3333         | Sample Hospital #3 | 09/30/2020 | Pending Receipt                              | E-File CR                  |
|                        | 11-1111         | Sample Hospital #1 | 09/30/2019 | Pending Receipt                              | E-File CR                  |
| Bulk e-Filing Issue(s) | 22-2222         | Sample Hospital #2 | 09/30/2019 | Pending Receipt                              | E-File CR                  |
|                        | 33-3333         | Sample Hospital #3 | 09/30/2019 | Pending Receipt                              | E-File CR                  |
| Clear Filters          | 11-1111         | Sample Hospital #1 | 09/30/2019 | Pending Receipt                              | E-File CR                  |
|                        | 22-2222         | Sample Hospital #2 | 09/30/2019 | Pending Receipt                              | E-File CR                  |
|                        | 33-3333         | Sample Hospital #3 | 09/30/2019 | Pending Receipt                              | E-File CR                  |
|                        | 11-1111         | Sample Hospital #1 | 09/30/2019 | Pending Receipt                              | E-File CR                  |
|                        | 22-2222         | Sample Hospital #2 | 06/30/2018 | Processing                                   | E-File CR                  |
|                        | 33-3333         | Sample Hospital #1 | 06/30/2018 | Processing 8                                 | E-File CR                  |
|                        | 11-1111         | Sample Hospital #1 | 06/30/2018 | Processing A                                 | E-File CR                  |
|                        | 22-2222         | Sample Hospital #1 | 06/30/2018 | Reopening/Appeal                             | E-File CR                  |
|                        | 33-3333         | Sample Hospital #3 | 06/30/2018 | Complete                                     | E-File CR                  |
|                        | 11-1111         | Sample Hospital #1 | 06/30/2018 | Complete                                     | E-File CR                  |

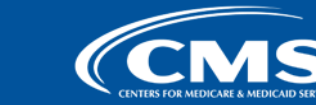

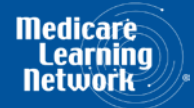

| Medicare Cost Report e-Filing System (MCReF)                                                                                                    | Home Accessibility Help Logout<br>User ID: Sample User<br>Wednesday, October 14, 2020 |
|----------------------------------------------------------------------------------------------------|---------------------------------------------------------------------------------------|
| Home Bulk e-File                                                                                                    |                                                                                       |
| Bulk Upload e-File History                                                                                                    |                                                                                       |
| Bulk e-File Cost Report Materials                                                                                                    |                                                                                       |
| * Indicates Required Field                                                                                                    |                                                                                       |
| * Cost Report Materials Upload in a structured Zip file per guidance (see Section 4.1.1 of the User Manual). Do <u>not</u> encrypt or password-protect the uploaded fil secure portal for transmission of MCR materials (including PII/PHI). Browse       | le (including files within). This website is a                                        |
| * I acknowledge that this represents an official submission of my Medicare cost report to my servicing Medicare Administ<br>for Medicare and Medicaid Services (CMS), subject to all rules and regulations pertaining to Medicare cost report submissions | rative Contractor (MAC) and the Centers<br>s (e.g. filing deadlines).                 |
| Submit                                                                                                    |                                                                                       |
| Note: Once 'Submit' is clicked, this transaction cannot be stopped. Closing the browser window or navigating to another webpage will not the resulting upload will be found on the e-File History page once your upload is complete.                      | cancel this e-filing. All issues and statuses of                                      |

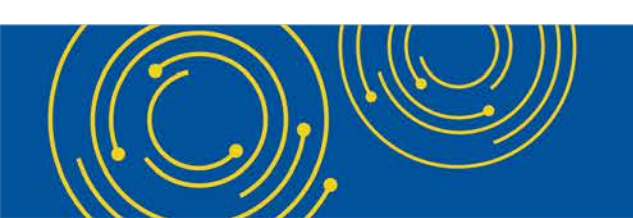

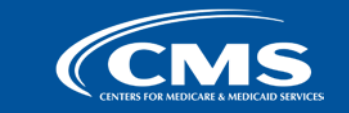

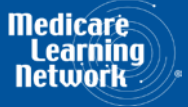

|                                                                                                    | File                                             | Example File Name             | Guidance                                                                                                    |  |  |  |
|----------------------------------------------------------------------------------------------------|--------------------------------------------------|-------------------------------|----------------------------------------------------------------------------------------------------|--|--|--|
| Cost-Report-Materials.zip                                                                                        | Main<br>uploaded<br>ZIP file                     | Cost-Report-<br>Materials.ZIP | The single ZIP file containing a folder for each MCR<br>submission. There is no restriction on how the uploaded ZIP<br>file is named.<br>Format: Asingle ZIP file<br>File limit: 1 GB                                                                                                    |  |  |  |
| HB1111_2019-12-31_Full         222222_2019-12-31_Full         333333_2019-12-31_Low         444444_2019-12-31_No | Folder per       11111_2019-1         submission | 111111_2019-12-31_Full        | A well-named folder containing the cost report materials for<br>a specific Provider/FYE.<br>Provider # FYE Medicare<br>Utilization<br>• Provider # – 6-character CMS Certification Number<br>(without a dash '111111' not '11-1111')                                                                                                    |  |  |  |
|                                                                                                    |                                                  |                               | <ul> <li>FYE – Fiscal Year End of the cost report being submitted, with the 4-digit year, followed by the month, and then day, separated by hyphens (yyyy-mm-dd)</li> <li>Medicare Utilization – "Full", "Low", or "No". If this is not included, the system will assume the submission is a Full Medicare Utilization submission.</li> <li>The Provider #, FYE, and Medicare Utilization should each be separated by a single underscore (_)</li> </ul> |  |  |  |

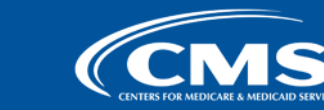

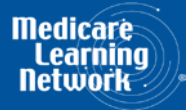

| File                            | Description                                                                                                    |
|---------------------------------|----------------------------------------------------------------------------------------------------|
| ECR (Electronic<br>Cost Report) | The electronic cost report file (also known as the 'EC', 'SN', 'HH', 'OP', 'HS', 'RD', 'RF', 'FQ', or 'CM' file)                                                |
| Print Image                     | The human-readable copy of the cost report, also known as the "PI file" (for Home Offices: the 287-05 cost statement)                                           |
| Signed<br>Certification<br>Page | The electronically-signed Worksheet S certification page (for Home Offices: the 287-05 Schedule A)                                                              |
| IRIS                            | The Interns and Residents Information System (IRIS) files required for teaching hospitals claiming GME/IME Full<br>Time Equivalents (FTEs) on their cost report |
| Cover Letter                    | A document describing the nature of the submission or any other information about the submission which the provider wishes to communicate to the MAC up front   |
| Other                           | Any other file(s) needed for the submission to constitute a complete filing which are not covered above (i.e.<br>Working Trial Balance, Bad Debt Listing, etc.) |

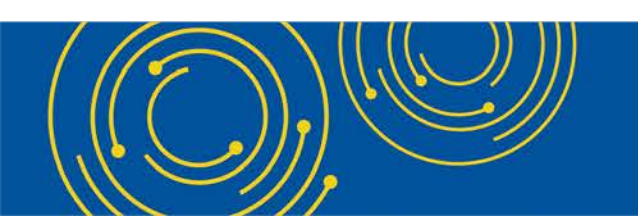

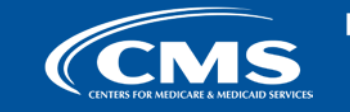

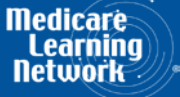

|   | Cost-Report-Materials.zip     |               |                                       |                                                               |  |  |  |
|---|-------------------------------|---------------|---------------------------------------|---------------------------------------------------------------|--|--|--|
| - | 111111_2019-12-31_Full        | File          | Example File Name                     | Guidance                                                      |  |  |  |
|   | 🥖 EC111111.19A1               |               |                                       |                                                               |  |  |  |
|   | PI111111.19A1.pdf             | ECR           | EC111111.19A1                         | Follows the existing naming standards adhered to by all       |  |  |  |
|   | SC111111.19A1.pdf             |               |                                       | MCR Vendors. So long as the filename is not altered after     |  |  |  |
|   | A111111_2019-12-31.dbf        |               |                                       | being generated by the MCR Vendor software, it should be      |  |  |  |
|   | M111111_2019-12-31.dbf        | Print image   | P1111111.19A1.pdf                     | successfully recognized                                       |  |  |  |
|   | Other-Materials.pdf           |               |                                       | successiully recognized.                                      |  |  |  |
|   | Additional-Materials.docx     | Signed        | SC111111.19A1.pdf                     | Expected to have the same name as the Print Image, with       |  |  |  |
|   | CoverLetter_111111.doc        | Certification |                                       | SC' at the beginning of the filename in place of the 'Pl'.    |  |  |  |
| Ē | HB1111_2019-12-31_Full        | Page          |                                       |                                                               |  |  |  |
|   | PIHB1111.19A1.pdf             | 1 uge         |                                       |                                                               |  |  |  |
|   | SCHB1111.19A1.pdf             | IRIS          | A111111 2019-12-31.dbf                | Follows the existing naming standards adhered to by all       |  |  |  |
|   | CoverLetter                   | -             |                                       | IRIS Vendors So long as the filename conforms to the          |  |  |  |
| Ē | 222222_2019-12-31_Full        |               | M111111 2019-12-31 dbf                | naming standards published for IRIS data, it should be        |  |  |  |
|   | 🦉 EC222222.19A1               |               |                                       | successfully recognized                                       |  |  |  |
|   | PI222222.19A1.pdf             |               |                                       | successiuily recognized.                                      |  |  |  |
|   | SC222222.19A1.pdf             | Cover Letter  | CoverLetter111111.doc                 | "CoverLetter", optionally followed by any additional text     |  |  |  |
| Ē | 333333_2019-12-31_Low         |               |                                       | desired as long as it does not conflict with the general file |  |  |  |
|   | PI33333.19A1.docx             |               |                                       | naming restrictions described in the following section        |  |  |  |
|   | 💕 SC333333.19A1.pdf           |               |                                       | naming restrictions described in the following section.       |  |  |  |
|   | Additional-Materials.docx     | Other         | Other-Materials.pdf                   | Any file which does not adhere to any of the above            |  |  |  |
| Ē | 444444_2019-12-31_No          |               | • • • • • • • • • • • • • • • • • • • | quidance or which is in a sub-folder within the submission    |  |  |  |
|   | SC444444.19A1.pdf             |               |                                       | folder will be estegorized as 'Other'                         |  |  |  |
| Ξ | 555555_2019-12-31_Full        |               |                                       | IOIUEI, WIII DE CALEGONZEU AS OLHEI.                          |  |  |  |
|   | - 🚽 Additional-Materials.docx |               |                                       |                                                               |  |  |  |
|   | Additional-Materials pdf      |               |                                       |                                                               |  |  |  |

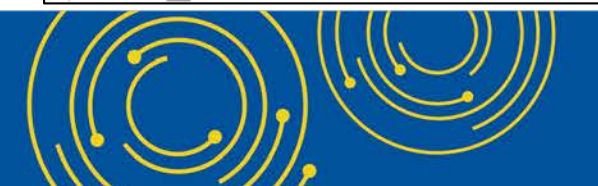

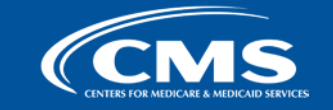

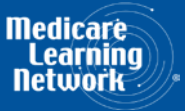

| Home Contraction Antidecation Services Medicate Cost Report e-Filing System (MCReF)                                                                                                    | ne Accessibility Help Logout<br>User ID: Sample User<br>Wednesday, October 14, 2020 |
|----------------------------------------------------------------------------------------------------|-------------------------------------------------------------------------------------|
| Home Bulk e-File                                                                                                    |                                                                                     |
| Bulk Upload     e-File History                                                                                                    |                                                                                     |
| Success Message<br>Success S0003: Files have been uploaded and processing has begun. To see the status of the uploaded files, navigate to the e                                                                                                    | e-File History page.                                                                |
| Bulk e-File Cost Report Materials                                                                                                    |                                                                                     |
| * Cost Report Materials Upload in a structured Zip file per guidance (see Section 4.1.1 of the User Manual). Do <u>not</u> encrypt or password-protect the uploaded file (including f secure portal for transmission of MCR materials (including PII/PHI). Browse                            | files within). This website is a                                                    |
| * I acknowledge that this represents an official submission of my Medicare cost report to my servicing Medicare Administrative Contr<br>for Medicare and Medicaid Services (CMS), subject to all rules and regulations pertaining to Medicare cost report submissions (e.g. filing<br>Submit | ractor (MAC) and the Centers<br>deadlines).                                         |
| Note: Once 'Submit' is clicked, this transaction cannot be stopped. Closing the browser window or navigating to another webpage will not cancel this e-<br>the resulting upload will be found on the e-File History page once your upload is complete.                                       | -filing. All issues and statuses of                                                 |

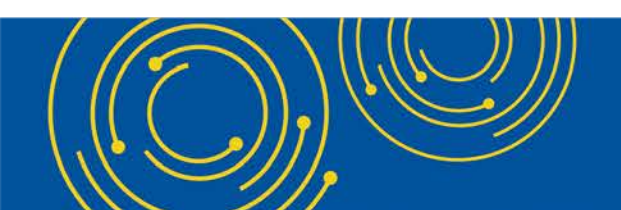

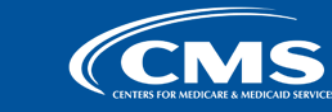

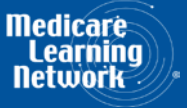

| C                        | MS Med                              | icare Cos    | t Report e-Fi                | ling Sys         | stem (MCRel                    | F)                        |                 |               | Home        | Accessibility<br>Use | Help Logout<br>r ID: Sample User                               |
|--------------------------|-------------------------------------|--------------|------------------------------|------------------|--------------------------------|---------------------------|-----------------|---------------|-------------|----------------------|----------------------------------------------------------------|
| CUNITRS FOR A            | MEDICARE & MEDICARD SERVICES        |              |                              |                  |                                |                           |                 |               |             | Wednesday,           | October 14, 2020                                               |
| Home                     | Bulk e-File                         |              |                              |                  |                                |                           |                 |               |             |                      |                                                                |
| Bulk Up                  | load e-File Hist                    | tory         |                              |                  |                                |                           |                 |               |             |                      |                                                                |
| e-File F                 | listory                             |              |                              |                  |                                |                           |                 |               |             |                      |                                                                |
| Includ                   | le                                  | Address A    | All Warnings                 |                  |                                |                           |                 |               |             |                      |                                                                |
| Most     Prov            | t Recent per<br>ider/FYE            |              |                              |                  |                                |                           |                 | Show 2        | 0 🗸 entries | Export To Exce       | l Refresh                                                      |
| O All H<br>Filters       | listory                             | Upload<br>ID | Upload<br>File Name          | e-Filing 🝦<br>ID | Submission<br>Folder 🔶<br>Name | Upload Date<br>and Time   | Uploaded<br>By  | Provider<br># | FYE 🔶       | Load<br>Status       | Warnings /<br>Errors                                           |
| Upload                   | d ID<br>d File Name                 | <u>448</u>   | Cost Report<br>Materials.zip |                  |                                | 10/10/2020<br>9:39 AM ET  | USER,<br>SAMPLE |               |             | Pending              |                                                                |
| Upload<br>From<br>mm/dd/ | d Date<br>To<br>(yyyy mm/dd/yyyy    | <u>447</u>   | CostReports.zip              | 3193308          | 111111_2019-<br>12-31_FULL     | 10/08/2020<br>3:56 PM ET  | USER,<br>SAMPLE | 11-1111       | 12/31/2019  | <u>Success</u>       |                                                                |
| Upload<br>Provid         | ded By<br>ler #                     | <u>447</u>   | CostReports.zip              | 3193304          | 222222_2019-<br>12-31_FULL     | 10/08/2020<br>3:56 PM ET  | USER,<br>SAMPLE | 22-2222       | 12/31/2019  | Warning              | <b>C021:</b> Cost<br>Report will be<br>deemed late.            |
| Fiscal<br>From<br>mm/dd/ | Year End<br>To<br>/yyyy mm/dd/yyyy  | <u>447</u>   | CostReports.zip              | 3193306          | 333333_2019-<br>12-31_FULL     | 10/08/2020<br>3:56 PM ET  | USER,<br>SAMPLE | 33-3333       | 12/31/2019  | <u>Error</u>         | <b>C433:</b> Signed<br>Certification<br>Page required.         |
| Load S                   | Status                              | <u>447</u>   | CostReports.zip              | 3193238          |                                | 10/08/2020<br>3:56 PM ET  | USER,<br>SAMPLE |               |             | Error                | <b>B445:</b> Files not<br>in folder                            |
| Peno<br>Proc             | ding (0)<br>cessing (0)<br>ning (4) | <u>446</u>   | CR-Materials<br>-3-ESE.zip   | 3192622          | 444444_2019-<br>12-31_FULL     | 09/25/2020<br>4:02 PM ET  | USER,<br>SAMPLE | 44-4444       | 12/31/2019  | <u>Warning</u>       | R1006: ECR<br>- More<br>recent CR<br>transmittal<br>available. |
| Expi                     | red Warning (1)                     |              |                              | 3192577          | Individual<br>e-Filing Page    | 09/25/2020<br>11:57 AM ET | USER,<br>SAMPLE | 55-5555       | 12/31/2019  | Success              |                                                                |
| Erro                     | r (50)<br>Clear Filters             | <u>445</u>   | CR-Materials.zip             | 3191441          | 123456_2019-<br>12-31_FULL     | 09/22/2020<br>9:57 AM ET  | USER,<br>SAMPLE | 12-3456       | 12/31/2019  | <u>Success</u>       |                                                                |

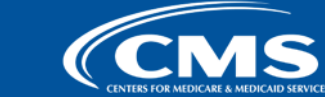

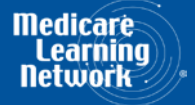

|                                                     | are Cos      | t Report e-Fi                | ling Sys       | tem (MCRel                     | F)                        |                 |               | Home        | Accessibility<br>Use | • Help Logout<br>r ID: Sample User                             |
|-----------------------------------------------------|--------------|------------------------------|----------------|--------------------------------|---------------------------|-----------------|---------------|-------------|----------------------|----------------------------------------------------------------|
| CENTERS FOR MEDICARE & MEDICARD SERVICES            |              |                              |                |                                |                           |                 |               |             | Wednesday,           | October 14, 2020                                               |
| Home Bulk e-File                                    |              |                              |                |                                |                           |                 |               |             |                      |                                                                |
| Bulk Upload e-File Histo                            | ry           |                              |                |                                |                           |                 |               |             |                      |                                                                |
| e-File History                                      |              |                              |                |                                |                           |                 |               |             |                      |                                                                |
| Include                                             | Address A    | All Warnings                 |                |                                |                           |                 |               |             |                      |                                                                |
| Most Recent per<br>Provider/FYE                     |              |                              |                |                                |                           |                 | Show 2        | 0 🗸 entries | Export To Exce       | el Refresh                                                     |
| O All History<br>Filters                            | Upload<br>ID | ♦ Upload<br>File Name        | Filing 🛊<br>ID | Submission<br>Folder 🔶<br>Name | Upload Date 🍦<br>and Time | Uploaded<br>By  | Provider<br># | FYE 🕴       | Load<br>Status       | Warnin <u>as</u> /<br>Errors                                   |
| Upload ID                                           | <u>448</u>   | Cost Report<br>Materials.zip |                |                                | 10/10/2020<br>9:39 AM ET  | USER,<br>SAMPLE |               |             | Pending              |                                                                |
| Upload Date<br>From To<br>mm/dd/yyyy mm/dd/yyyy     | <u>447</u>   | CostReports.zip              | 3193308        | 111111_2019-<br>12-31_FULL     | 10/08/2020<br>3:56 PM ET  | USER,<br>SAMPLE | 11-1111       | 12/31/2019  | <u>Success</u>       |                                                                |
| Uploaded By<br>Provider #                           | <u>447</u>   | CostReports.zip              | 3193304        | 222222_2019-<br>12-31_FULL     | 10/08/2020<br>3:56 PM ET  | USER,<br>SAMPLE | 22-2222       | 12/31/2019  | Warning              | <b>C021:</b> Cost<br>Report will be<br>deemed late.            |
| Fiscal Year End<br>From To<br>mm/dd/yyyy mm/dd/yyyy | <u>447</u>   | CostReports.zip              | 3193306        | 333333_2019-<br>12-31_FULL     | 10/08/2020<br>3:56 PM ET  | USER,<br>SAMPLE | 33-3333       | 12/31/2019  | <u>Error</u>         | <b>C433:</b> Signed<br>Certification<br>Page required.         |
| Load Status                                         | <u>447</u>   | CostReports.zip              | 3193238        |                                | 10/08/2020<br>3:56 PM ET  | USER,<br>SAMPLE |               |             | Error                | <b>B445:</b> Files not in folder                               |
| Pending (0) Processing (0) Warning (4)              | <u>446</u>   | CR-Materials<br>-3-ESE.zip   | 3192622        | 444444_2019-<br>12-31_FULL     | 09/25/2020<br>4:02 PM ET  | USER,<br>SAMPLE | 44-4444       | 12/31/2019  | <u>Warning</u>       | R1006: ECR<br>- More<br>recent CR<br>transmittal<br>available. |
| Expired Warning (1) Success (15)                    |              |                              | 3192577        | Individual<br>e-Filing Page    | 09/25/2020<br>11:57 AM ET | USER,<br>SAMPLE | 55-5555       | 12/31/2019  | Success              |                                                                |
| Error (50)                                          | <u>445</u>   | CR-Materials.zip             | 3191441        | 123456_2019-<br>12-31_FULL     | 09/22/2020<br>9:57 AM ET  | USER,<br>SAMPLE | 12-3456       | 12/31/2019  | <u>Success</u>       |                                                                |

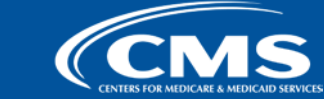

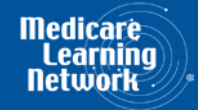

|                                                               | are Cosi     | t Report e-l                 | Filing Sys       | stem (MCReF                    | )                         |                 |               | Home        | Accessibility<br>Use   | Help Logout<br>r ID: Sample User                               |
|---------------------------------------------------------------|--------------|------------------------------|------------------|--------------------------------|---------------------------|-----------------|---------------|-------------|------------------------|----------------------------------------------------------------|
| Home Bulk e-File                                              |              |                              |                  |                                |                           |                 |               |             | wednesday <sub>f</sub> | October 14, 2020                                               |
| Bulk Upload e-File Histo                                      | ry           |                              |                  |                                |                           |                 |               |             |                        |                                                                |
| e-File History                                                |              |                              |                  |                                |                           |                 |               |             |                        |                                                                |
| Include     Most Recent per     Provider/FYE                  | Address A    | <u>II Warnings</u>           |                  |                                |                           |                 | Show 2        | 0 ∨ entries | Export To Exce         | Refresh                                                        |
| O All History<br>Filters                                      | Upload<br>ID | Upload<br>File Name          | e-Filing 🝦<br>ID | Submission<br>Folder 🔶<br>Name | Ipload Date 🍦<br>and Time | Uploaded<br>By  | Provider<br># | FYE 🕴       | Load<br>Status         | Warnings /<br>Errors                                           |
| Upload ID<br>Upload File Name                                 | <u>448</u>   | Cost Report<br>Materials.zip |                  |                                | 10/10/2020<br>9:39 AM ET  | USER,<br>SAMPLE |               |             | Pending                |                                                                |
| Upload Date<br>From To<br>mm/dd/yyyy mm/dd/yyyy               | <u>447</u>   | CostReports.zi               | 3193308          | 111111_2019-<br>12-31_FULL     | 10/08/2020<br>3:56 PM ET  | USER,<br>SAMPLE | 11-1111       | 12/31/2019  | <u>Success</u>         |                                                                |
| Uploaded By<br>Provider #                                     | <u>447</u>   | CostReports.z                | p 3193304        | 222222_2019-<br>12-31_FULL     | 10/08/2020<br>3:56 PM ET  | USER,<br>SAMPLE | 22-2222       | 12/31/2019  | Warning                | <b>C021:</b> Cost<br>Report will be<br>deemed late.            |
| Fiscal Year End<br>From To<br>mm/dd/yyyy mm/dd/yyyy           | <u>447</u>   | CostReports.z                | p 3193306        | 333333_2019-<br>12-31_FULL     | 10/08/2020<br>3:56 PM ET  | USER,<br>SAMPLE | 33-3333       | 12/31/2019  | Error                  | <b>C433:</b> Signed<br>Certification<br>Page required.         |
| Load Status                                                   | <u>447</u>   | CostReports.z                | 3193238          |                                | 10/08/2020<br>3:56 PM ET  | USER,<br>SAMPLE |               |             | Error                  | <b>B445:</b> Files not in folder                               |
| Pending (0)  Processing (0)  Warning (4)                      | <u>446</u>   | CR-Materials<br>-3-ESE.zip   | 3192622          | 444444_2019-<br>12-31_FULL     | 09/25/2020<br>4:02 PM ET  | USER,<br>SAMPLE | 44-4444       | 12/31/2019  | <u>Warning</u>         | R1006: ECR<br>- More<br>recent CR<br>transmittal<br>available. |
| <ul> <li>Expired Warning (1)</li> <li>Success (15)</li> </ul> |              |                              | 3192577          | Individual<br>e-Filing Page    | 09/25/2020<br>11:57 AM ET | USER,<br>SAMPLE | 55-5555       | 12/31/2019  | <u>Success</u>         |                                                                |
| Error (50)     Clear Filters                                  | <u>445</u>   | CR-Materials.;               | p 3191441        | 123456_2019-<br>12-31_FULL     | 09/22/2020<br>9:57 AM ET  | USER,<br>SAMPLE | 12-3456       | 12/31/2019  | <u>Success</u>         |                                                                |

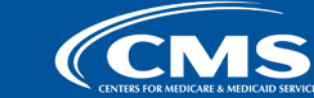

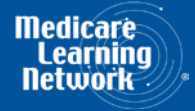

|                                                 | are Cost     | t Report e-Fi                | iling Sys        | stem (MCRe                     | F)                        |                 |                            | Home         | Accessibility<br>User<br>Wednesday, | Help Logout<br>r ID: Sample User<br>October 14, 2020           |
|-------------------------------------------------|--------------|------------------------------|------------------|--------------------------------|---------------------------|-----------------|----------------------------|--------------|-------------------------------------|----------------------------------------------------------------|
| Home Bulk e-File                                |              |                              |                  |                                |                           |                 |                            |              | F F                                 | l                                                              |
| Bulk Upload e-File Histo                        | ry           |                              |                  |                                |                           |                 |                            |              |                                     |                                                                |
| e-File History                                  |              |                              |                  |                                |                           |                 |                            |              |                                     |                                                                |
| Include                                         | Address A    | ll Warnings                  |                  |                                |                           |                 |                            |              |                                     |                                                                |
| Most Recent per<br>Provider/FYE                 |              |                              |                  |                                |                           |                 | Show 2                     | 20 🗸 entries | Export To Exce                      | Refresh                                                        |
| O All History<br>Filters                        | Upload<br>ID | Upload<br>File Name          | e-Filing 🛔<br>ID | Submission<br>Folder ¢<br>Name | Upload Date 🝦<br>and Time | Uploaded<br>By  | Provider <sub>¢</sub><br># | FYE 🕴        | Load 🝦<br>Status                    | Warnings /<br>Errors                                           |
| Upload ID                                       | <u>448</u>   | Cost Report<br>Materials.zip |                  |                                | 10/10/2020<br>9:39 AM ET  | USER,<br>SAMPLE |                            |              | Pending                             |                                                                |
| Upload Date<br>From To<br>mm/dd/yyyy mm/dd/yyyy | <u>447</u>   | CostReports.zip              | 3193308          | 111111_2019<br>12-31_FULL      | 10/08/2020<br>3:56 PM ET  | USER,<br>SAMPLE | 11-1111                    | 12/31/2019   | <u>Success</u>                      |                                                                |
| Uploaded By<br>Provider #                       | <u>447</u>   | CostReports.zip              | 3193304          | 222222_2019-<br>12-31_FULL     | 10/08/2020<br>3:56 PM ET  | USER,<br>SAMPLE | 22-2222                    | 12/31/2019   | Warning                             | <b>C021:</b> Cost<br>Report will be<br>deemed late.            |
| Fiscal Year End From To mm/dd/yyyy mm/dd/yyyy   | <u>447</u>   | CostReports.zip              | 3193306          | 333333_2019<br>12-31_FULL      | 10/08/2020<br>3:56 PM ET  | USER,<br>SAMPLE | 33-3333                    | 12/31/2019   | Error                               | <b>C433:</b> Signed<br>Certification<br>Page required.         |
| Load Status                                     | <u>447</u>   | CostReports.zip              | 3193238          |                                | 10/08/2020<br>3:56 PM ET  | USER,<br>SAMPLE |                            |              | Error                               | <b>B445:</b> Files not in folder                               |
| Pending (0) Processing (0) Warning (4)          | <u>446</u>   | CR-Materials<br>-3-ESE.zip   | 3192622          | 444444_2019<br>12-31_FULL      | 09/25/2020<br>4:02 PM ET  | USER,<br>SAMPLE | 44-4444                    | 12/31/2019   | <u>Warning</u>                      | R1006: ECR<br>- More<br>recent CR<br>transmittal<br>available. |
| Expired Warning (1)                             |              |                              | 3192577          | Individual<br>e-Filing Page    | 09/25/2020<br>11:57 AM ET | USER,<br>SAMPLE | 55-5555                    | 12/31/2019   | Success                             |                                                                |
| Clear Filters                                   | <u>445</u>   | CR-Materials.zip             | 3191441          | 123456_2019<br>12-31_FULL      | 09/22/2020<br>9:57 AM ET  | USER,<br>SAMPLE | 12-3456                    | 12/31/2019   | <u>Success</u>                      |                                                                |

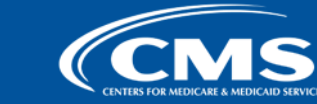

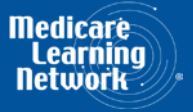

|                                                 | are Cos      | t Report e-Fi                | ling Sys         | stem (MCRel                    | F)                        |                 |                            | Home         | Accessibility<br>Use<br>Wednesday, | Help Logout<br>r ID: Sample User<br>October 14, 2020           |
|-------------------------------------------------|--------------|------------------------------|------------------|--------------------------------|---------------------------|-----------------|----------------------------|--------------|------------------------------------|----------------------------------------------------------------|
| Home Bulk e-File                                |              |                              |                  |                                |                           |                 |                            |              |                                    |                                                                |
| Bulk Upload e-File Histo                        | ry           |                              |                  |                                |                           |                 |                            |              |                                    |                                                                |
| e-File History                                  |              |                              |                  |                                |                           |                 |                            |              |                                    |                                                                |
| Include                                         | Address A    | Il Warnings                  |                  |                                |                           |                 |                            |              |                                    |                                                                |
| Most Recent per<br>Provider/FYE                 |              |                              |                  |                                |                           |                 | Show 2                     | 20 🗸 entries | Export To Exce                     | el Refresh                                                     |
| O All History                                   | Upload<br>ID | Upload<br>File Name          | e-Filing 🝦<br>ID | Submission<br>Folder 🔶<br>Name | Upload Date 🍦<br>and Time | Uploaded<br>By  | Provider <sub>‡</sub><br># | FYE 🗍        | Load<br>Status                     | Warnings /<br>Errors                                           |
| Upload ID                                       | <u>448</u>   | Cost Report<br>Materials.zip |                  |                                | 10/10/2020<br>9:39 AM ET  | USER,<br>SAMPLE |                            |              | Pending                            |                                                                |
| Upload Date<br>From To<br>mm/dd/yyyy mm/dd/yyyy | <u>447</u>   | CostReports.zip              | 3193308          | 111111_2019-<br>12-31_FULL     | 10/08/2020<br>3:56 PM ET  | USER,<br>SAMPLE | 11-1111                    | 12/31/2019   | <u>Success</u>                     |                                                                |
| Uploaded By<br>Provider #                       | <u>447</u>   | CostReports.zip              | 3193304          | 222222_2019-<br>12-31_FULL     | 10/08/2020<br>3:56 PM ET  | USER,<br>SAMPLE | 22-2222                    | 12/31/2019   | Warning                            | <b>C021:</b> Cost<br>Report will be<br>deemed late.            |
| Fiscal Year End From To mm/dd/yyyy mm/dd/yyyy   | <u>447</u>   | CostReports.zip              | 3193306          | 333333_2019-<br>12-31_FULL     | 10/08/2020<br>3:56 PM ET  | USER,<br>SAMPLE | 33-3333                    | 12/31/2019   | Error                              | <b>C433:</b> Signed<br>Certification<br>Page required.         |
| Load Status                                     | <u>447</u>   | CostReports.zip              | 3193238          |                                | 10/08/2020<br>3:56 PM ET  | USER,<br>SAMPLE |                            |              | Error                              | <b>B445:</b> Files not in folder                               |
| Pending (0) Processing (0) Warning (4)          | <u>446</u>   | CR-Materials<br>-3-ESE.zip   | 3192622          | 444444_2019-<br>12-31_FULL     | 09/25/2020<br>4:02 PM ET  | USER,<br>SAMPLE | 44-4444                    | 12/31/2019   | <u>Warning</u>                     | R1006: ECR<br>- More<br>recent CR<br>transmittal<br>available. |
| Expired Warning (1)                             |              |                              | 3192577          | Individual<br>e-Filing Page    | 09/25/2020<br>11:57 AM ET | USER,<br>SAMPLE | 55-5555                    | 12/31/2019   | Success                            |                                                                |
| Error (50)                                      | <u>445</u>   | CR-Materials.zip             | 3191441          | 123456_2019-<br>12-31_FULL     | 09/22/2020<br>9:57 AM ET  | USER,<br>SAMPLE | 12-3456                    | 12/31/2019   | Success                            |                                                                |

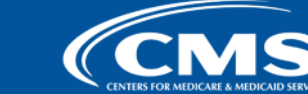

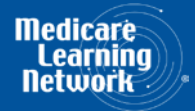

|                                                 | are Cost     | t Report e-Fi                | ling Sys         | tem (MCRef                     | <b>=</b> )                |                 |                 | Home        | Accessibility<br>User<br>Wednesday, 0 | Help Logout<br>ID: Sample User<br>October 14, 2020             |
|-------------------------------------------------|--------------|------------------------------|------------------|--------------------------------|---------------------------|-----------------|-----------------|-------------|---------------------------------------|----------------------------------------------------------------|
| Home Bulk e-File                                |              |                              |                  |                                |                           |                 |                 |             |                                       | ,<br>                                                          |
| Bulk Upload e-File Histo                        | ory          |                              |                  |                                |                           |                 |                 |             |                                       |                                                                |
| e-File History                                  |              |                              |                  |                                |                           |                 |                 |             |                                       |                                                                |
| Include                                         | Address A    | Il Warnings                  |                  |                                |                           |                 |                 |             |                                       |                                                                |
| Most Recent per<br>Provider/FYE                 |              |                              |                  |                                |                           |                 | Show 2          | 0 🗸 entries | Export To Exce                        | Refresh                                                        |
| O All History<br>Filters                        | Upload<br>ID | Upload<br>File Name          | e-Filing 🝦<br>ID | Submission<br>Folder 🔶<br>Name | Upload Date 🍦<br>and Time | Uploaded<br>By  | ♦ Provider<br># | FYE 🔶       | Load<br>Status                        | Warnings /<br>Errors                                           |
| Upload ID                                       | <u>448</u>   | Cost Report<br>Materials.zip |                  |                                | 10/10/2020<br>9:39 AM ET  | USER,<br>SAMPLE |                 |             | Pending                               |                                                                |
| Upload Date<br>From To<br>mm/dd/yyyy mm/dd/yyyy | <u>447</u>   | CostReports.zip              | 3193308          | 111111_2019-<br>12-31_FULL     | 10/08/2020<br>3:56 PM ET  | USER,<br>SAMPLE | 11-1111         | 12/31/2019  | <u>Success</u>                        |                                                                |
| Uploaded By<br>Provider #                       | <u>447</u>   | CostReports.zip              | 3193304          | 222222_2019-<br>12-31_FULL     | 10/08/2020<br>3:56 PM ET  | USER,<br>SAMPLE | 22-2222         | 12/31/2019  | Warning                               | <b>C021:</b> Cost<br>Report will be<br>deemed late.            |
| Fiscal Year End<br>From To                      | <u>447</u>   | CostReports.zip              | 3193306          | 333333_2019-<br>12-31_FULL     | 10/08/2020<br>3:56 PM ET  | USER,<br>SAMPLE | 33-3333         | 12/31/2019  | Error                                 | <b>C433:</b> Signed<br>Certification<br>Page required.         |
| Load Status                                     | <u>447</u>   | CostReports.zip              | 3193238          |                                | 10/08/2020<br>3:56 PM ET  | USER,<br>SAMPLE |                 |             | Error                                 | <b>B445:</b> Files not<br>in folder                            |
| Pending (0) Processing (0) Warning (4)          | <u>446</u>   | CR-Materials<br>-3-ESE.zip   | 3192622          | 444444_2019-<br>12-31_FULL     | 09/25/2020<br>4:02 PM ET  | USER,<br>SAMPLE | 44-4444         | 12/31/2019  | <u>Warning</u>                        | R1006: ECR<br>- More<br>recent CR<br>transmittal<br>available. |
| Expired Warning (1) Success (15)                |              |                              | 3192577          | Individual<br>e-Filing Page    | 09/25/2020<br>11:57 AM ET | USER,<br>SAMPLE | 55-5555         | 12/31/2019  | Success                               |                                                                |
| Error (50)                                      | <u>445</u>   | CR-Materials.zip             | 3191441          | 123456_2019-<br>12-31_FULL     | 09/22/2020<br>9:57 AM ET  | USER,<br>SAMPLE | 12-3456         | 12/31/2019  | <u>Success</u>                        |                                                                |

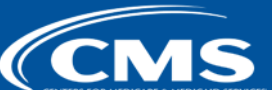

Medicare Learning Network

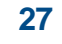

|                | CM                                          | S Med                 | licare Cost  | t Report e-Fi                | ling Sys         | stem (MCRel                    | F)                        |                 |               | Home        | Accessibility<br>Use | Help Logout<br>r ID: Sample User                               |
|----------------|---------------------------------------------|-----------------------|--------------|------------------------------|------------------|--------------------------------|---------------------------|-----------------|---------------|-------------|----------------------|----------------------------------------------------------------|
| Hon            |                                             |                       |              |                              |                  |                                |                           |                 |               |             | Wednesday,           | October 14 <sub>r</sub> 2020                                   |
| mon            |                                             |                       |              |                              |                  |                                |                           |                 |               |             |                      |                                                                |
| Bulk           | Upload                                      | e-File His            | tory         |                              |                  |                                |                           |                 |               |             |                      |                                                                |
| e-Fi           | le History                                  |                       |              |                              |                  |                                |                           |                 |               |             |                      |                                                                |
| In             | clude                                       |                       | Address A    | <u>II Warnings</u>           |                  |                                |                           |                 |               |             |                      |                                                                |
| ۲              | Most Recent p<br>Provider/FYE               | ber                   |              |                              |                  |                                |                           |                 | Show 2        | 0 🗸 entries | Export To Exce       | Refresh                                                        |
| )<br>Fil       | All History<br>I <b>ters</b>                |                       | Upload<br>ID | ♦ Upload<br>File Name        | e-Filing 🛔<br>ID | Submission<br>Folder 🔶<br>Name | Upload Date<br>and Time   | Uploaded<br>By  | Provider<br># | FYE 🗍       | Load<br>Status       | Warnings /<br>Errors                                           |
| Սբ             | oload ID<br>oload File Na                   | me                    | <u>448</u>   | Cost Report<br>Materials.zip |                  |                                | 10/10/2020<br>9:39 AM ET  | USER,<br>SAMPLE |               |             | Pending              |                                                                |
| Ur<br>Fi<br>mr | pload Date<br>rom<br>m/dd/yyyy              | To<br>mm/dd/yyyy      | <u>447</u>   | CostReports.zip              | 3193308          | 111111_2019-<br>12-31_FULL     | 10/08/2020<br>3:56 PM ET  | USER,<br>SAMPLE | 11-1111       | 12/31/2019  | <u>Success</u>       |                                                                |
| Pr             | oloaded By                                  |                       | <u>447</u>   | CostReports.zip              | 3193304          | 222222_2019-<br>12-31_FULL     | 10/08/2020<br>3:56 PM ET  | USER,<br>SAMPLE | 22-2222       | 12/31/2019  | Warning              | <b>C021:</b> Cost<br>Report will be<br>deemed late.            |
| Fis<br>Fi      | scal Year End<br>rom<br>m/dd/yyyy           | d<br>To<br>mm/dd/yyyy | <u>447</u>   | CostReports.zip              | 3193306          | 333333_2019-<br>12-31_FULL     | 10/08/2020<br>3:56 PM ET  | USER,<br>SAMPLE | 33-3333       | 12/31/2019  | <u>Error</u>         | <b>C433:</b> Signed<br>Certification<br>Page required.         |
| Lo             | ad Status                                   |                       | <u>447</u>   | CostReports.zip              | 3193238          |                                | 10/08/2020<br>3:56 PM ET  | USER,<br>SAMPLE |               |             | Error                | <b>B445:</b> Files not<br>in folder                            |
|                | Pending (0)<br>Processing (0<br>Warning (4) | )                     | <u>446</u>   | CR-Materials<br>-3-ESE.zip   | 3192622          | 444444_2019-<br>12-31_FULL     | 09/25/2020<br>4:02 PM ET  | USER,<br>SAMPLE | 44-4444       | 12/31/2019  | Warning              | R1006: ECR<br>- More<br>recent CR<br>transmittal<br>available. |
|                | Expired Warn                                | ing (1)               |              |                              | 3192577          | Individual<br>e-Filing Page    | 09/25/2020<br>11:57 AM ET | USER,<br>SAMPLE | 55-5555       | 12/31/2019  | Success              |                                                                |
|                | Error (50)                                  | ilters                | <u>445</u>   | CR-Materials.zip             | 3191441          | 123456_2019-<br>12-31_FULL     | 09/22/2020<br>9:57 AM ET  | USER,<br>SAMPLE | 12-3456       | 12/31/2019  | Success              |                                                                |

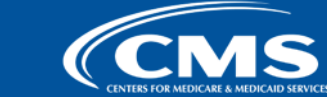

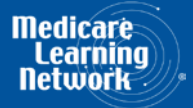

| ( | СМ                                   | IS Me                  | dicare Cost            | Report e-Fi                  | ling Sys       | tem (MCRef                     | =)                        |                 |               | Home        | Accessibility<br>User | Help Logout                                                    |
|---|--------------------------------------|------------------------|------------------------|------------------------------|----------------|--------------------------------|---------------------------|-----------------|---------------|-------------|-----------------------|----------------------------------------------------------------|
|   | CENTERS FOR MEDICARE & ME            | IDICAID SERVICES       |                        |                              |                |                                |                           |                 |               |             | Wednesday,            | October 14 <sub>r</sub> 2020                                   |
|   | Home Bu                              | lk e-File              |                        |                              |                |                                |                           |                 |               |             |                       |                                                                |
| В | ulk Upload                           | e-File His             | story                  |                              |                |                                |                           |                 |               |             |                       |                                                                |
|   | . Filo Histor                        |                        |                        |                              |                |                                |                           |                 |               |             |                       |                                                                |
|   | Include                              | У                      | Address A              | ll Warnings                  |                |                                |                           |                 |               |             |                       |                                                                |
|   | Most Recent<br>Provider/FYB          | t per<br>E             | <u>. 18 61 656 7 1</u> | <u></u>                      |                |                                |                           |                 | Show 2        | 0 🗸 entries | Export To Exce        | Refresh                                                        |
|   | O All History<br>Filters             |                        | Upload<br>ID           | Upload<br>File Name          | e-Filing<br>ID | Submission<br>Folder 🔶<br>Name | Upload Date 🍦<br>and Time | Uploaded<br>By  | Provider<br># | FYE 🗍       | Load<br>Status        | Warnings /<br>Errors                                           |
|   | Upload ID<br>Upload File N           | lame                   | <u>448</u>             | Cost Report<br>Materials.zip |                |                                | 10/10/2020<br>9:39 AM ET  | USER,<br>SAMPLE |               |             | Pending               |                                                                |
|   | Upload Date<br>From<br>mm/dd/yyyy    | To<br>mm/dd/yyyy       | <u>447</u>             | CostReports.zip              | 3193308        | 111111_2019-<br>12-31_FULL     | 10/08/2020<br>3:56 PM ET  | USER,<br>SAMPLE | 11-1111       | 12/31/2019  | <u>Success</u>        |                                                                |
|   | Uploaded By<br>Provider #            |                        | <u>447</u>             | CostReports.zip              | 3193304        | 222222_2019-<br>12-31_FULL     | 10/08/2020<br>3:56 PM ET  | USER,<br>SAMPLE | 22-2222       | 12/31/2019  | Warning               | C021: Cost<br>Report will be<br>deemed late.                   |
|   | Fiscal Year En<br>From<br>mm/dd/yyyy | nd<br>To<br>mm/dd/yyyy | 447                    | CostReports.zip              | 3193306        | 333333_2019-<br>12-31_FULL     | 10/08/2020<br>3:56 PM ET  | USER,<br>SAMPLE | 33-3333       | 12/31/2019  | <u>Error</u>          | <b>C433:</b> Signed<br>Certification<br>Page required.         |
|   | Load Status                          |                        | <u>447</u>             | CostReports.zip              | 3193238        |                                | 10/08/2020<br>3:56 PM ET  | USER,<br>SAMPLE |               |             | Error                 | <b>B445:</b> Files not in folder                               |
|   | Pending (0) Processing ( Warning (4) | (0)                    | <u>446</u>             | CR-Materials<br>-3-ESE.zip   | 3192622        | 444444_2019-<br>12-31_FULL     | 09/25/2020<br>4:02 PM ET  | USER,<br>SAMPLE | 44-4444       | 12/31/2019  | <u>Warning</u>        | R1006: ECR<br>- More<br>recent CR<br>transmittal<br>available. |
|   | Expired War     Success (15          | rning (1)              |                        |                              | 3192577        | Individual<br>e-Filing Page    | 09/25/2020<br>11:57 AM ET | USER,<br>SAMPLE | 55-5555       | 12/31/2019  | Success               |                                                                |
|   | Error (50)                           | r Filters              | <u>445</u>             | CR-Materials.zip             | 3191441        | 123456_2019-<br>12-31_FULL     | 09/22/2020<br>9:57 AM ET  | USER,<br>SAMPLE | 12-3456       | 12/31/2019  | <u>Success</u>        |                                                                |

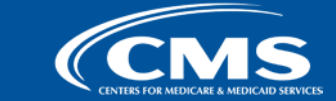

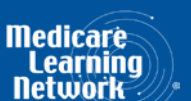

## MCReF Walkthrough – Bulk e-File – Status Details

| Home Bulk e-Fi                                                                                                    | le                                                                                                    |                                                                         |                      |
|----------------------------------------------------------------------------------------------------|----------------------------------------------------------------------------------------------------|-------------------------------------------------------------------------|----------------------|
| Bulk Upload e-Fil                                                                                                    | le History                                                                                                    |                                                                         |                      |
| Status Details                                                                                                    |                                                                                                    |                                                                         |                      |
| Back to e-File History                                                                                                    |                                                                                                    |                                                                         |                      |
| Upload ID:                                                                                                    | <u>447</u>                                                                                                    | Provider #:                                                             | 111111               |
| Upload File Name:                                                                                                    | CostReports.zip                                                                                                    | Fiscal Year End:                                                        | 12/31/2019           |
| e-Filing ID:                                                                                                    | 3193308                                                                                                    | Load Status:                                                            | Success              |
| Submission Folder Nam                                                                                                    | ne: 111111_2019-12-31_Full                                                                                                    | Medicare Utilization:                                                   | Full                 |
| Upload Date and Time:                                                                                                    | 10/08/2020 3:56 PM ET                                                                                                    | First Cost Report:                                                      | No                   |
| e-Postmark Date:                                                                                                    | 10/08/2020 3:56 PM ET                                                                                                    |                                                                         |                      |
|                                                                                                    |                                                                                                    |                                                                         |                      |
| Til.                                                                                                    |                                                                                                    |                                                                         |                      |
| File                                                                                                    | File Name                                                                                                    |                                                                         |                      |
| Cover Letter                                                                                                    | File Name COVERLETTER_111111.19A1.DOC                                                                                                    |                                                                         |                      |
| Cover Letter ECR                                                                                                    | File Name           COVERLETTER_111111.19A1.DOC           EC 111111.19A1                                                                                                    |                                                                         |                      |
| Cover Letter       ECR       Full CR Image                                                                                                    | File Name           COVERLETTER_11111.19A1.DOC           EC 111111.19A1           PI111111.19A1                                                                                                    |                                                                         |                      |
| Cover Letter       ECR       Full CR Image       IRIS                                                                                                    | File Name           COVERLETTER_111111.19A1.DOC           EC 111111.19A1           PI111111.19A1           A111111_2019-12-31.DBF                                                                                   |                                                                         |                      |
| Cover Letter       ECR       Full CR Image       IRIS                                                                                                    | File Name           COVERLETTER_111111.19A1.DOC           EC 111111.19A1           PI111111.19A1           A111111_2019-12-31.DBF           M111111_2019-12-31.DBF                                                  |                                                                         |                      |
| Cover Letter       ECR       Full CR Image       IRIS       Other File                                                                                                    | File Name           COVERLETTER_11111.19A1.DOC           EC 111111.19A1           PI111111.19A1           A111111_2019-12-31.DBF           M111111_2019-12-31.DBF           OTHER.PNG                               |                                                                         |                      |
| Cover Letter       ECR       Full CR Image       IRIS       IRIS       Other File       Signed       Certification Page                                                                                         | File Name           COVERLETTER_111111.19A1.DOC           EC 111111.19A1           PI111111.19A1           A111111_2019-12-31.DBF           M111111_2019-12-31.DBF           OTHER.PNG           SC 111111.19A1.PDF |                                                                         |                      |
| Cover Letter         ECR         Full CR Image         IRIS         IRIS         Other File         Signed         Certification Page                                                                           | File Name           COVERLETTER_111111.19A1.DOC           EC 111111.19A1           PI111111.19A1           A111111_2019-12-31.DBF           M111111_2019-12-31.DBF           OTHER.PNG           SC 111111.19A1.PDF |                                                                         |                      |
| Cover Letter       ECR       Full CR Image       IRIS       IRIS       Other File       Signed       Certification Page                                                                                         | File Name           COVERLETTER_111111.19A1.DOC           EC 111111.19A1           PI111111.19A1           A111111_2019-12-31.DBF           M111111_2019-12-31.DBF           OTHER.PNG           SC 111111.19A1.PDF |                                                                         |                      |
| Cover Letter         ECR         Full CR Image         IRIS         IRIS         Other File         Signed         Certification Page             Messages    Success S0000: The cos contact you for additional | File Name         COVERLETTER_111111.19A1.DOC         EC 111111.19A1         PI111111.19A1         A111111_2019-12-31.DBF         M111111_2019-12-31.DBF         OTHER.PNG         SC 111111.19A1.PDF               | will determine if it is acceptable<br>for the updated status of the cos | and may<br>t report. |

Back to e-File History

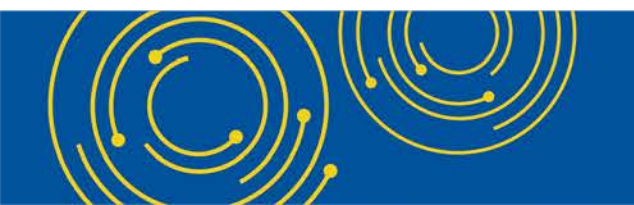

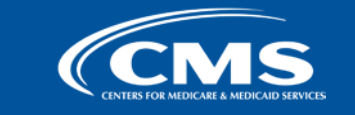

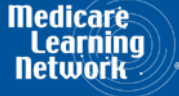

| CMS Medic                                            | are Cost     | t Report e-Fi                | ling Sys       | tem (MCRel                     | =)                        |                 |               | Home        | Accessibility<br>Use | Help Logout                                                    |
|------------------------------------------------------|--------------|------------------------------|----------------|--------------------------------|---------------------------|-----------------|---------------|-------------|----------------------|----------------------------------------------------------------|
|                                                      |              |                              |                |                                |                           |                 |               |             | Wednesday            | October 14 <sub>r</sub> 2020                                   |
| Home Bulk e-File                                     |              |                              |                |                                |                           |                 |               |             |                      |                                                                |
| Bulk Upload e-File Histo                             | ry           |                              |                |                                |                           |                 |               |             |                      |                                                                |
| e-File History                                       |              |                              |                |                                |                           |                 |               |             |                      |                                                                |
| Include                                              | Address A    | ll Warnings                  |                |                                |                           |                 |               | ſ           |                      |                                                                |
| <ul> <li>Most Recent per<br/>Provider/FYE</li> </ul> |              |                              |                |                                |                           |                 | Show 2        | 0 🗸 entries | Export To Exce       | l Refresh                                                      |
| O All History<br>Filters                             | Upload<br>ID | Upload<br>File Name          | e-Filing<br>ID | Submission<br>Folder 🔶<br>Name | Upload Date 🍦<br>and Time | Uploaded<br>By  | Provider<br># | FYE 🗍       | Load<br>Status       | Warnings /<br>Errors                                           |
| Upload ID<br>Upload File Name                        | <u>448</u>   | Cost Report<br>Materials.zip |                |                                | 10/10/2020<br>9:39 AM ET  | USER,<br>SAMPLE |               |             | Pending              |                                                                |
| Upload Date<br>From To<br>mm/dd/yyyy mm/dd/yyyy      | <u>447</u>   | CostReports.zip              | 3193308        | 111111_2019-<br>12-31_FULL     | 10/08/2020<br>3:56 PM ET  | USER,<br>SAMPLE | 11-1111       | 12/31/2019  | <u>Success</u>       |                                                                |
| Uploaded By<br>Provider #                            | <u>447</u>   | CostReports.zip              | 3193304        | 222222_2019-<br>12-31_FULL     | 10/08/2020<br>3:56 PM ET  | USER,<br>SAMPLE | 22-2222       | 12/31/2019  | Warning              | C021: Cost<br>Report will be<br>deemed late.                   |
| Fiscal Year End<br>From To<br>mm/dd/yyyy mm/dd/yyyy  | <u>447</u>   | CostReports.zip              | 3193306        | 333333_2019-<br>12-31_FULL     | 10/08/2020<br>3:56 PM ET  | USER,<br>SAMPLE | 33-3333       | 12/31/2019  | <u>Error</u>         | <b>C433:</b> Signed<br>Certification<br>Page required.         |
| Load Status                                          | <u>447</u>   | CostReports.zip              | 3193238        |                                | 10/08/2020<br>3:56 PM ET  | USER,<br>SAMPLE |               |             | <u>Error</u>         | <b>B445:</b> Files not in folder                               |
| Pending (0) Processing (0) Warning (4)               | <u>446</u>   | CR-Materials<br>-3-ESE.zip   | 3192622        | 444444_2019-<br>12-31_FULL     | 09/25/2020<br>4:02 PM ET  | USER,<br>SAMPLE | 44-4444       | 12/31/2019  | <u>Warning</u>       | R1006: ECR<br>- More<br>recent CR<br>transmittal<br>available. |
| Expired Warning (1) Success (15)                     |              |                              | 3192577        | Individual<br>e-Filing Page    | 09/25/2020<br>11:57 AM ET | USER,<br>SAMPLE | 55-5555       | 12/31/2019  | Success              |                                                                |
| Error (50)                                           | <u>445</u>   | CR-Materials.zip             | 3191441        | 123456_2019-<br>12-31_FULL     | 09/22/2020<br>9:57 AM ET  | USER,<br>SAMPLE | 12-3456       | 12/31/2019  | <u>Success</u>       |                                                                |

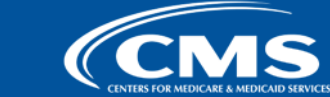

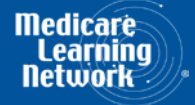

## MCReF Walkthrough – Bulk e-File – Status Details

| Home Bulk             | e-File                                                      |                                                          |                             |                                     |  |  |  |  |
|-----------------------|-------------------------------------------------------------|----------------------------------------------------------|-----------------------------|-------------------------------------|--|--|--|--|
| Bulk Upload           | e-File Hist                                                 | ory                                                      |                             |                                     |  |  |  |  |
| Status Details        |                                                             |                                                          |                             |                                     |  |  |  |  |
| Upload ID:            | ſΥ                                                          | <u>447</u>                                               | Provider #:                 | 333333                              |  |  |  |  |
| Upload File Name:     | :                                                           | CostReports.zip                                          | Fiscal Year End:            | 12/31/2019                          |  |  |  |  |
| e-Filing ID:          |                                                             | 3193306                                                  | Load Status:                | Error                               |  |  |  |  |
| Submission Folder     | r Name:                                                     | 333333_2019-12-31_Full                                   | Medicare Utilization:       | Full                                |  |  |  |  |
| Upload Date and T     | Time:                                                       | 10/08/2020 3:56 PM ET                                    | First Cost Report:          | No                                  |  |  |  |  |
| e-Postmark Date:      |                                                             | N/A                                                      |                             |                                     |  |  |  |  |
|                       |                                                             |                                                          |                             |                                     |  |  |  |  |
| File                  |                                                             | File Name                                                |                             |                                     |  |  |  |  |
| Cover Letter          |                                                             | COVERLETTER_333333.19A1.DOC                              |                             |                                     |  |  |  |  |
| ECR                   |                                                             | EC333333.19A1                                            |                             |                                     |  |  |  |  |
| Full CR Image         |                                                             | PI333333.19A1.PDF                                        |                             |                                     |  |  |  |  |
|                       |                                                             |                                                          |                             |                                     |  |  |  |  |
| Messages              |                                                             |                                                          |                             |                                     |  |  |  |  |
| The submission rece   | eived the erro                                              | rs below. Please address the errors and re-upload only t | he revised submission. Plea | se contact your MAC for any issues. |  |  |  |  |
|                       |                                                             | Error Messages                                           |                             |                                     |  |  |  |  |
| Error C433: A "Sig    | Error C433: A "Signed Certification Page" file is required. |                                                          |                             |                                     |  |  |  |  |
| Back to e-File Histor | ry                                                          |                                                          |                             |                                     |  |  |  |  |

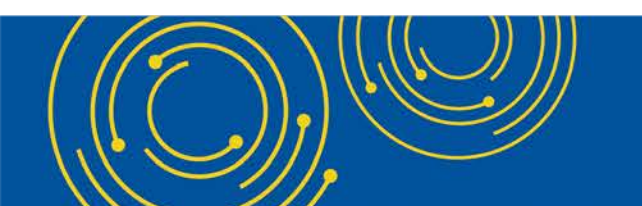

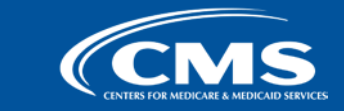

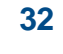

Medicare

|                                                     | licare Cos   | t Report e-Fi                | ling Sys         | stem (MCRel                    | F)                        |                 |               | Home        | Accessibility<br>Use | • Help Logout<br>r ID: Sample User                             |
|-----------------------------------------------------|--------------|------------------------------|------------------|--------------------------------|---------------------------|-----------------|---------------|-------------|----------------------|----------------------------------------------------------------|
| CENTERS FOR MEDICARE & MIDICARD SERVICES            |              |                              |                  |                                |                           |                 |               |             | Wednesday,           | October 14, 2020                                               |
| Home Bulk e-File                                    |              |                              |                  |                                |                           |                 |               |             |                      |                                                                |
| Bulk Upload e-File His                              | tory         |                              |                  |                                |                           |                 |               |             |                      |                                                                |
| e-File History                                      |              |                              |                  |                                |                           |                 |               |             |                      |                                                                |
| Include                                             | Address /    | All Warnings                 |                  |                                |                           |                 |               |             |                      |                                                                |
| Most Recent per     Provider/EVE                    |              |                              |                  |                                |                           |                 | Show 2        | 0 🗸 entries | Export To Exce       | el Refresh                                                     |
| O All History                                       | Upload<br>ID | ♦ Upload<br>File Name        | e-Filing 🝦<br>ID | Submission<br>Folder 🔶<br>Name | Upload Date<br>and Time   | Uploaded<br>By  | Provider<br># | FYE 🔶       | Load<br>Status       | Warnings /<br>Errors                                           |
| Upload ID<br>Upload File Name                       | <u>448</u>   | Cost Report<br>Materials.zip |                  |                                | 10/10/2020<br>9:39 AM ET  | USER,<br>SAMPLE |               |             | Pending              |                                                                |
| Upload Date<br>From To<br>mm/dd/yyyy mm/dd/yyyy     | <u>447</u>   | CostReports.zip              | 3193308          | 111111_2019-<br>12-31_FULL     | 10/08/2020<br>3:56 PM ET  | USER,<br>SAMPLE | 11-1111       | 12/31/2019  | <u>Success</u>       |                                                                |
| Uploaded By<br>Provider #                           | <u>447</u>   | CostReports.zip              | 3193304          | 222222_2019-<br>12-31_FULL     | 10/08/2020<br>3:56 PM ET  | USER,<br>SAMPLE | 22-2222       | 12/31/2019  | <u>Warning</u>       | <b>C021:</b> Cost<br>Report will be<br>deemed late.            |
| Fiscal Year End<br>From To<br>mm/dd/yyyy mm/dd/yyyy | 447          | CostReports.zip              | 3193306          | 333333_2019-<br>12-31_FULL     | 10/08/2020<br>3:56 PM ET  | USER,<br>SAMPLE | 33-3333       | 12/31/2019  | <u>Error</u>         | <b>C433:</b> Signed<br>Certification<br>Page required.         |
| Load Status                                         | <u>447</u>   | CostReports.zip              | 3193238          |                                | 10/08/2020<br>3:56 PM ET  | USER,<br>SAMPLE |               |             | Error                | <b>B445:</b> Files not<br>in folder                            |
| Pending (0) Processing (0) Warning (4)              | <u>446</u>   | CR-Materials<br>-3-ESE.zip   | 3192622          | 444444_2019-<br>12-31_FULL     | 09/25/2020<br>4:02 PM ET  | USER,<br>SAMPLE | 44-4444       | 12/31/2019  | Warning              | R1006: ECR<br>- More<br>recent CR<br>transmittal<br>available. |
| Expired Warning (1) Success (15)                    |              |                              | 3192577          | Individual<br>e-Filing Page    | 09/25/2020<br>11:57 AM ET | USER,<br>SAMPLE | 55-5555       | 12/31/2019  | Success              |                                                                |
| Error (50)                                          | <u>445</u>   | CR-Materials.zip             | 3191441          | 123456_2019-<br>12-31_FULL     | 09/22/2020<br>9:57 AM ET  | USER,<br>SAMPLE | 12-3456       | 12/31/2019  | <u>Success</u>       |                                                                |

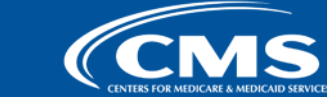

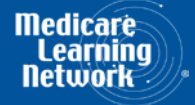

## MCReF Walkthrough – Bulk e-File – Status Details

| ck to e-File History   |                                                      |                       |            |
|------------------------|------------------------------------------------------|-----------------------|------------|
| pload ID:              | 447                                                  | Provider #:           | 222222     |
| pload File Name:       | CostReports.zip                                      | Fiscal Year End:      | 12/31/2019 |
| -Filing ID:            | 3193304                                              | Load Status:          | Warning    |
| ubmission Folder Name: | 222222 _ 2019-12-31_ Full                            | Medicare Utilization: | Full       |
| pload Date and Time:   |                                                      | First Cost Report:    | No         |
| Postmark Date:         | (See warning messages below)                         | •                     |            |
| ECR                    | EC222222.19A1                                        |                       |            |
| Full CR Image          | PI222222.19A1.PDF                                    |                       |            |
| IRIS                   | A222222_2019-12-31.DBF                               |                       |            |
| IRIS                   | M222222_2019-12-31.DBF                               |                       |            |
| Other File             | OTHER.PNG                                            |                       |            |
| Signad                 | SC222222.19A1.PDF                                    |                       |            |
| Certification Page     |                                                      |                       |            |
| Certification Page     |                                                      |                       |            |
| Certification Page     | edge Warning(s) and Proceed will expire 21 days from | the Upload Date.      |            |

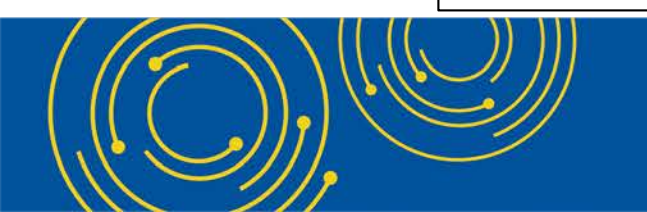

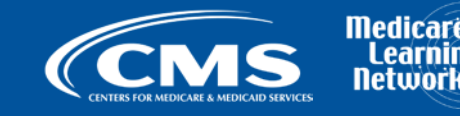

## **MCReF Walkthrough – Bulk e-File – Submission Warnings**

|                                                     | are Cost         | : Report e-Fi                | ling Sys         | stem (MCRel                    | F)                        |                 |                 | Home        | Accessibility<br>Use   | / Help Logout<br>r ID: Sample User<br>October 14, 2020         |
|-----------------------------------------------------|------------------|------------------------------|------------------|--------------------------------|---------------------------|-----------------|-----------------|-------------|------------------------|----------------------------------------------------------------|
| Home Bulk e-File                                    |                  |                              |                  |                                |                           |                 |                 |             | weunesuay <sub>f</sub> | October 14, 2020                                               |
| Bulk Upload e-File Histo                            | ory              |                              |                  |                                |                           |                 |                 |             |                        |                                                                |
| e-File History                                      |                  |                              |                  |                                |                           |                 |                 |             |                        |                                                                |
| Include<br>Most Recent per<br>Provider/FYE          | <u>Address A</u> | <u>ll Warnings</u>           |                  |                                |                           |                 | Show 2          | 0 ✔ entries | Export To Exc          | el Refresh                                                     |
| O All History                                       | Upload<br>ID     | Upload 🍦 e<br>File Name      | e-Filing 🝦<br>ID | Submission<br>Folder 🔶<br>Name | Upload Date 🝦<br>and Time | Uploaded<br>By  | ♦ Provider<br># | FYE 🔶       | Load<br>Status         | Warnings /<br>Errors                                           |
| Upload ID<br>Upload File Name                       | <u>448</u>       | Cost Report<br>Materials.zip |                  |                                | 10/10/2020<br>9:39 AM ET  | USER,<br>SAMPLE |                 |             | Pending                |                                                                |
| Upload Date<br>From To<br>mm/dd/yyyy mm/dd/yyyy     | <u>447</u>       | CostReports.zip              | 3193308          | 111111_2019-<br>12-31_FULL     | 10/08/2020<br>3:56 PM ET  | USER,<br>SAMPLE | 11-1111         | 12/31/2019  | <u>Success</u>         |                                                                |
| Uploaded By<br>Provider #                           | <u>447</u>       | CostReports.zip              | 3193304          | 222222_2019-<br>12-31_FULL     | 10/08/2020<br>3:56 PM ET  | USER,<br>SAMPLE | 22-2222         | 12/31/2019  | <u>Warning</u>         | <b>C021:</b> Cost<br>Report will be<br>deemed late.            |
| Fiscal Year End<br>From To<br>mm/dd/yyyy mm/dd/yyyy | <u>447</u>       | CostReports.zip              | 3193306          | 333333_2019-<br>12-31_FULL     | 10/08/2020<br>3:56 PM ET  | USER,<br>SAMPLE | 33-3333         | 12/31/2019  | <u>Error</u>           | <b>C433:</b> Signed<br>Certification<br>Page required.         |
| Load Status                                         | <u>447</u>       | CostReports.zip              | 3193238          |                                | 10/08/2020<br>3:56 PM ET  | USER,<br>SAMPLE |                 |             | Error                  | <b>B445:</b> Files not in folder                               |
| Pending (0) Processing (0) Warning (4)              | <u>446</u>       | CR-Materials<br>-3-ESE.zip   | 3192622          | 444444_2019-<br>12-31_FULL     | 09/25/2020<br>4:02 PM ET  | USER,<br>SAMPLE | 44-4444         | 12/31/2019  | <u>Warning</u>         | R1006: ECR<br>- More<br>recent CR<br>transmittal<br>available. |
| Expired Warning (1)     Success (15)                |                  |                              | 3192577          | Individual<br>e-Filing Page    | 09/25/2020<br>11:57 AM ET | USER,<br>SAMPLE | 55-5555         | 12/31/2019  | <u>Success</u>         |                                                                |
| Error (50)                                          | <u>445</u>       | CR-Materials.zip             | 3191441          | 123456_2019-<br>12-31_FULL     | 09/22/2020<br>9:57 AM ET  | USER,<br>SAMPLE | 12-3456         | 12/31/2019  | <u>Success</u>         |                                                                |

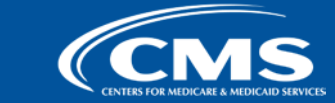

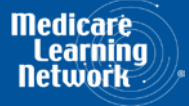

## MCReF Walkthrough – Bulk e-File – Submission Warnings

| Home | Bulk e-File |
|------|-------------|
|      |             |

Bulk Upload e-File History

#### Submission Warnings

#### Back to e-File History

Select one or more Acknowledge checkboxes, then use the Submit button to continue. All warnings within the Warnings column will be acknowledged if the corresponding Acknowledge checkbox is selected. **Note:** the option to Acknowledge Warning(s) and Proceed will expire 21 days from the Upload Date. Once expired, such submissions and their warnings can no longer be acknowledged and will not be displayed on this page.

| <u>Upload</u><br><u>ID</u> | <u>Upload File Name</u> | <u>e-Filing</u><br><u>ID</u> | Submission Folder Name | Upload<br>Date and<br><u>Time</u> | <u>Uploaded</u><br><u>By</u> | Provider<br><u>#</u> | FYE        | Warning                                                                                                    | Acknowledge |
|----------------------------|-------------------------|------------------------------|------------------------|-----------------------------------|------------------------------|----------------------|------------|----------------------------------------------------------------------------------------------------|-------------|
| 447                        | CostReports.zip         | 3193304                      | 222222_2019-12-31_FULL | 10/08/2020<br>3:56 PM ET          | User,<br>Sample              | 22-2222              | 12/31/2019 | Warning W021: This is the first cost report<br>submission for this Fiscal Year End and it is<br>being filed after the cost report due date. Your<br>cost report for the year will be deemed late<br>based on this submission. Contact your<br>servicing MAC if this is not your first cost<br>report submission.                       |             |
| 446                        | CR-Materials-3-ESE.zip  | 3192622                      | 444444_2019-12-31_FULL | 09/25/2020<br>4:02 PM ET          | User,<br>Sample              | 44-4444              | 12/31/2019 | Warning R1006: The cost report uploaded was<br>not generated using CR vendor software<br>updated to the most recently released<br>transmittal. Unless instructed to file on this out-<br>of-date version, the cost report should be<br>regenerated using updated CR vendor software<br>or it will be rejected upon receipt by the MAC. |             |
| 351                        | CR-Materials-2.zip      | 3192627                      | 333333_2018-09-30_LOW  | 09/22/2020<br>2:15 PM ET          | User,<br>Sample              | 33-3333              | 09/30/2018 | Warning W021: This is the first cost report<br>submission for this Fiscal Year End and it is<br>being filed after the cost report due date. Your<br>cost report for the year will be deemed late<br>based on this submission. Contact your<br>servicing MAC if this is not your first cost<br>report submission.                       |             |
| 350                        | CR-Materials-1.zip      | 3192622                      | 111111_2017-09-30_FULL | 09/22/2020<br>2:15 PM ET          | User,<br>Sample              | 11-1111              | 09/30/2017 | Warning R1006: The cost report uploaded was<br>not generated using CR vendor software<br>updated to the most recently released<br>transmittal. Unless instructed to file on this out-<br>of-date version, the cost report should be<br>regenerated using updated CR vendor software<br>or it will be rejected upon receipt by the MAC. |             |
| Submit                     | ]                       |                              |                        |                                   |                              |                      |            |                                                                                                    |             |

Back to e-File History

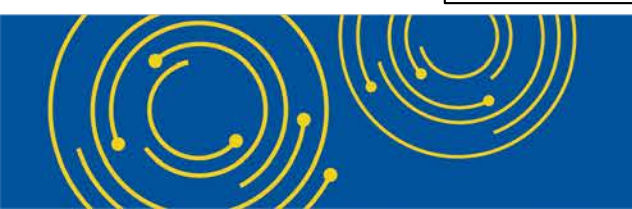

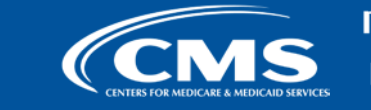

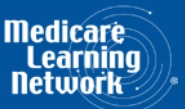
| CMS Medic                                                                    | care Cost        | t Report e-Fi                | ling Sys         | tem (MCRe                      | F)                        |                 |               | Home        | Accessibility<br>User | Help Logout<br>ID: Sample User                                 |
|------------------------------------------------------------------------------|------------------|------------------------------|------------------|--------------------------------|---------------------------|-----------------|---------------|-------------|-----------------------|----------------------------------------------------------------|
| Home Bulk e-File                                                             |                  |                              |                  |                                |                           |                 |               |             | Wednesday,            | Dctober 14 <sub>r</sub> 2020                                   |
| Bulk Upload                                                                  | orv              |                              |                  |                                |                           |                 |               |             |                       |                                                                |
| a file History                                                               | .,               |                              |                  |                                |                           |                 |               |             |                       |                                                                |
|                                                                              | Address A        | ll Warnings                  |                  |                                |                           |                 |               |             |                       |                                                                |
| Most Recent per     Provider/FYE                                             | <u>Address A</u> | ar warnings                  |                  |                                |                           |                 | Show 2        | 0 🗸 entries | Export To Exce        | Refresh                                                        |
| O All History<br>Filters                                                     | Upload<br>ID     | Upload<br>File Name          | e-Filing 🝦<br>ID | Submission<br>Folder 🔶<br>Name | Upload Date 🍦<br>and Time | Uploaded<br>By  | Provider<br># | FYE 🕴       | Load<br>Status        | Warnings /<br>Errors                                           |
| Upload ID<br>Upload File Name                                                | <u>448</u>       | Cost Report<br>Materials.zip |                  |                                | 10/10/2020<br>9:39 AM ET  | USER,<br>SAMPLE |               |             | Pending               |                                                                |
| Upload Date<br>From To<br>mm/dd/yyyy mm/dd/yyyy                              | <u>447</u>       | CostReports.zip              | 3193308          | 111111_2019-<br>12-31_FULL     | 10/08/2020<br>3:56 PM ET  | USER,<br>SAMPLE | 11-1111       | 12/31/2019  | <u>Success</u>        |                                                                |
| Uploaded By<br>Provider #                                                    | <u>447</u>       | CostReports.zip              | 3193304          | 222222_2019-<br>12-31_FULL     | 10/08/2020<br>3:56 PM ET  | USER,<br>SAMPLE | 22-2222       | 12/31/2019  | Warning               | <b>C021:</b> Cost<br>Report will be<br>deemed late.            |
| Fiscal Year End<br>From To<br>mm/dd/yyyy mm/dd/yyyy                          | <u>447</u>       | CostReports.zip              | 3193306          | 333333_2019-<br>12-31_FULL     | 10/08/2020<br>3:56 PM ET  | USER,<br>SAMPLE | 33-3333       | 12/31/2019  | <u>Error</u>          | <b>C433:</b> Signed<br>Certification<br>Page required.         |
| Load Status                                                                  | <u>447</u>       | CostReports.zip              | 3193238          |                                | 10/08/2020<br>3:56 PM ET  | USER,<br>SAMPLE |               |             | Error                 | B445: Files not<br>in folder                                   |
| <ul> <li>Pending (0)</li> <li>Processing (0)</li> <li>Warning (4)</li> </ul> | <u>446</u>       | CR-Materials<br>-3-ESE.zip   | 3192622          | 444444_2019-<br>12-31_FULL     | 09/25/2020<br>4:02 PM ET  | USER,<br>SAMPLE | 44-4444       | 12/31/2019  | <u>Warning</u>        | R1006: ECR<br>- More<br>recent CR<br>transmittal<br>available. |
| Expired Warning (1) Success (15)                                             |                  |                              | 3192577          | Individual<br>e-Filing Page    | 09/25/2020<br>11:57 AM ET | USER,<br>SAMPLE | 55-5555       | 12/31/2019  | Success               |                                                                |
| Error (50)                                                                   | <u>445</u>       | CR-Materials.zip             | 3191441          | 123456_2019-<br>12-31_FULL     | 09/22/2020<br>9:57 AM ET  | USER,<br>SAMPLE | 12-3456       | 12/31/2019  | <u>Success</u>        |                                                                |

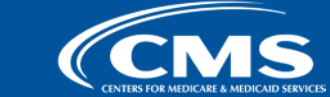

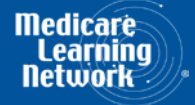

#### MCReF Walkthrough – Bulk e-File – Upload Details

| ulk Upload                           | listory                                         |             |            |                    |
|--------------------------------------|-------------------------------------------------|-------------|------------|--------------------|
|                                      | listory                                         |             |            |                    |
| load Details                         |                                                 |             |            |                    |
| k to e-File History                  |                                                 |             |            |                    |
| Upload ID:                           | 445                                             | Upload File | Name: CR-M | aterials.zip       |
| Upload Date and Time:                | 09/22/2020 9:57 AM ET                           | Uploaded B  | y: User,   | Sample             |
|                                      |                                                 |             |            |                    |
| ne upload includes <b>17 files</b> f | or <b>3 e-Filings</b> for the following Provide | er/FYEs:    |            |                    |
|                                      | File Name                                       | Provider #  | FYE        | <u>e-Filing ID</u> |
| A12                                  | 3456_2019-12-31.DBF                             | 12-3456     | 12/31/2019 | <u>3191441</u>     |
|                                      | COVERLETTER.DOC                                 | 12-3456     | 12/31/2019 | <u>3191441</u>     |
|                                      | EC123456.19A1                                   | 12-3456     | 12/31/2019 | <u>3191441</u>     |
|                                      | OTHER.PNG                                       | 12-3456     | 12/31/2019 | <u>3191441</u>     |
| M1                                   | 23456_2019-12-31.DBF                            | 12-3456     | 12/31/2019 | <u>3191441</u>     |
|                                      | PI123456.19A1.PDF                               | 12-3456     | 12/31/2019 | <u>3191441</u>     |
|                                      | SC123456.19A1.PDF                               | 12-3456     | 12/31/2019 | <u>3191441</u>     |
| A23                                  | 4567_2019-12-31.DBF                             | 23-4567     | 12/31/2019 | <u>3191332</u>     |
|                                      | COVERLETTER.DOC                                 | 23-4567     | 12/31/2019 | <u>3191332</u>     |
|                                      | EC234567.19A1                                   | 23-4567     | 12/31/2019 | <u>3191332</u>     |
|                                      | OTHER.PNG                                       | 23-4567     | 12/31/2019 | <u>3191332</u>     |
| M2                                   | 34567_2019-12-31.DBF                            | 23-4567     | 12/31/2019 | <u>3191332</u>     |
|                                      | PI234567.19A1.PDF                               | 23-4567     | 12/31/2019 | <u>3191332</u>     |
|                                      | SC234567.19A1.PDF                               | 23-4567     | 12/31/2019 | <u>3191332</u>     |
|                                      | COVERLETTER.DOC                                 | 12-1212     | 12/31/2019 | <u>3191330</u>     |
|                                      | SC121212.19A1.PDF                               | 12-1212     | 12/31/2019 | 3191330            |
|                                      |                                                 |             |            |                    |

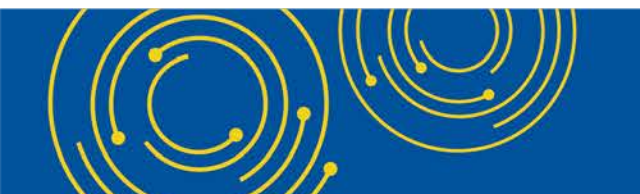

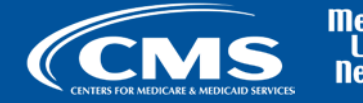

Medicare Learning Network

|                                                     | are Cost     | t Report e-Fi                | ling Sys         | stem (MCRel                    | F)                        |                 |               | Home        | Accessibility<br>Use | Help Logout<br>r ID: Sample User                               |
|-----------------------------------------------------|--------------|------------------------------|------------------|--------------------------------|---------------------------|-----------------|---------------|-------------|----------------------|----------------------------------------------------------------|
| CENTERS FOR MEDICARE & ANDICARD SERVICES            |              |                              |                  |                                |                           |                 |               |             | Wednesday            | October 14, 2020                                               |
| Home Bulk e-File                                    |              |                              |                  |                                |                           |                 |               |             |                      |                                                                |
| Bulk Upload e-File Histor                           | ry           |                              |                  |                                |                           |                 |               |             |                      |                                                                |
| e-File History                                      |              |                              |                  |                                |                           |                 |               |             |                      |                                                                |
| Include                                             | Address A    | II Warnings                  |                  |                                |                           |                 |               |             |                      |                                                                |
| Most Recent per<br>Provider/FYE                     |              |                              |                  |                                |                           |                 | Show 2        | 0 🗸 entries | Export To Exce       | Refresh                                                        |
| O All History<br>Filters                            | Upload<br>ID | Upload<br>File Name          | e-Filing 🝦<br>ID | Submission<br>Folder 🔶<br>Name | Upload Date 🍦<br>and Time | Uploaded<br>By  | Provider<br># | FYE 🔶       | Load<br>Status       | Warnings /<br>Errors                                           |
| Upload ID<br>Upload File Name                       | <u>448</u>   | Cost Report<br>Materials.zip |                  |                                | 10/10/2020<br>9:39 AM ET  | USER,<br>SAMPLE |               |             | Pending              |                                                                |
| Upload Date<br>From To<br>mm/dd/yyyy mm/dd/yyyy     | <u>447</u>   | CostReports.zip              | 3193308          | 111111_2019-<br>12-31_FULL     | 10/08/2020<br>3:56 PM ET  | USER,<br>SAMPLE | 11-1111       | 12/31/2019  | <u>Success</u>       |                                                                |
| Uploaded By<br>Provider #                           | <u>447</u>   | CostReports.zip              | 3193304          | 222222_2019-<br>12-31_FULL     | 10/08/2020<br>3:56 PM ET  | USER,<br>SAMPLE | 22-2222       | 12/31/2019  | Warning              | C021: Cost<br>Report will be<br>deemed late.                   |
| Fiscal Year End<br>From To<br>mm/dd/yyyy mm/dd/yyyy | <u>447</u>   | CostReports.zip              | 3193306          | 333333_2019-<br>12-31_FULL     | 10/08/2020<br>3:56 PM ET  | USER,<br>SAMPLE | 33-3333       | 12/31/2019  | <u>Error</u>         | <b>C433:</b> Signed<br>Certification<br>Page required.         |
| Load Status                                         | <u>447</u>   | CostReports.zip              | 3193238          |                                | 10/08/2020<br>3:56 PM ET  | USER,<br>SAMPLE |               |             | Error                | <b>B445:</b> Files not<br>in folder                            |
| Pending (0) Processing (0) Warning (4)              | <u>446</u>   | CR-Materials<br>-3-ESE.zip   | 3192622          | 444444_2019-<br>12-31_FULL     | 09/25/2020<br>4:02 PM ET  | USER,<br>SAMPLE | 44-4444       | 12/31/2019  | <u>Warning</u>       | R1006: ECR<br>- More<br>recent CR<br>transmittal<br>available. |
| Expired Warning (1) Success (15)                    |              |                              | 3192577          | Individual<br>e-Filing Page    | 09/25/2020<br>11:57 AM ET | USER,<br>SAMPLE | 55-5555       | 12/31/2019  | Success              |                                                                |
| Error (50)                                          | <u>445</u>   | CR-Materials.zip             | 3191441          | 123456_2019-<br>12-31_FULL     | 09/22/2020<br>9:57 AM ET  | USER,<br>SAMPLE | 12-3456       | 12/31/2019  | <u>Success</u>       |                                                                |

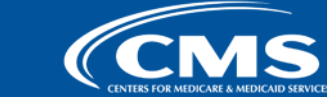

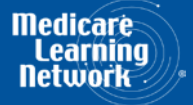

#### MCReF Walkthrough – Bulk e-File – Upload Details

| CUpload e-File His                                                                                                    | tory                                                                                                    |                                                    |                                                                                                    |                                                                                                    |                                                                                                    |                  |                  |
|----------------------------------------------------------------------------------------------------|----------------------------------------------------------------------------------------------------|----------------------------------------------------|----------------------------------------------------------------------------------------------------|----------------------------------------------------------------------------------------------------|----------------------------------------------------------------------------------------------------|------------------|------------------|
| oad Details                                                                                                    |                                                                                                    |                                                    |                                                                                                    |                                                                                                    |                                                                                                    |                  |                  |
| to e-File History                                                                                                    |                                                                                                    |                                                    |                                                                                                    |                                                                                                    |                                                                                                    |                  |                  |
| oload ID:                                                                                                    | 447                                                                                                    |                                                    | Upload File                                                                                                    | Name: Cost                                                                                                    | Reports.zip                                                                                                    |                  |                  |
| pload Date and Time:                                                                                                    | 10/08/2020 3:56                                                                                                    | PM FT                                              | Uploaded B                                                                                                    | v: User.                                                                                                    | Sample                                                                                                    |                  |                  |
|                                                                                                    | ,,                                                                                                    |                                                    | -                                                                                                    |                                                                                                    |                                                                                                    |                  |                  |
| upload includes <b>3 files</b> that                                                                                                    | t the system was no                                                                                                    | ot able to associate to a Pro                      | ovider/FYE and r                                                                                                    | resulted in an er                                                                                                    | ror. Please refer                                                                                                    | to the correspon | ding e-Filing on |
| <u>File Name</u>                                                                                                    |                                                                                                    | Folder Nam                                         | e                                                                                                    | <u>e-Filing ID</u>                                                                                                    |                                                                                                    |                  |                  |
| CL_01-OF-01.DO                                                                                                    | c                                                                                                    |                                                    |                                                                                                    | 3193238                                                                                                    |                                                                                                    |                  |                  |
|                                                                                                    | F                                                                                                    |                                                    |                                                                                                    | 3193238                                                                                                    |                                                                                                    |                  |                  |
| SC_01-0F-01.PD                                                                                                    | F                                                                                                    |                                                    |                                                                                                    | 3193238                                                                                                    |                                                                                                    |                  |                  |
| upload includes 17 files for                                                                                                    | 3 e-Filings for the                                                                                                    | following Provider/FYEs:                           |                                                                                                    |                                                                                                    |                                                                                                    |                  |                  |
| upload includes <b>17 files</b> for                                                                                                    | 3 e-Filings for the<br>File Name                                                                                                    | following Provider/FYEs:                           | Provider #                                                                                                    | FYE                                                                                                    | <u>e-Filing ID</u>                                                                                                    |                  |                  |
| upload includes <b>17 files</b> for<br>A11111                                                                                                    | 3 e-Filings for the<br>File Name<br>11_2019-12-31.DBF                                                                                                    | following Provider/FYEs:                           | Provider #                                                                                                    | <b>FYE</b><br>12/31/2019                                                                                                    | <u>e-Filing ID</u><br><u>3193308</u>                                                                                                    |                  |                  |
| upload includes <b>17 files</b> for<br>A11111<br>COVERLET                                                                                                    | 3 e-Filings for the<br>File Name<br>[1_2019-12-31.DBF<br>[TER_111111.19A1.]                                                                                                    | following Provider/FYEs:                           | Provider # 11-1111 11-1111                                                                                                    | <b>FYE</b><br>12/31/2019<br>12/31/2019                                                                                                    | e-Filing ID<br>3193308<br>3193308                                                                                                    |                  |                  |
| upload includes <b>17 files</b> for<br>A11111<br>COVERLET                                                                                                    | 3 e-Filings for the<br>File Name<br>11_2019-12-31.DBF<br>FTER_11111.19A1.<br>C 111111.19A1                                                                                                    | following Provider/FYEs:                           | Provider #<br>11-1111<br>11-1111<br>11-1111                                                                                                    | <b>FYE</b><br>12/31/2019<br>12/31/2019<br>12/31/2019                                                                                                    | e-Filing ID<br>3193308<br>3193308<br>3193308<br>3193308                                                                                                    |                  |                  |
| upload includes <b>17 files</b> for<br>A11111<br>COVERLET<br>Ed                                                                                                   | 3 e-Filings for the<br>File Name<br>11_2019-12-31.DBF<br>TTER_11111.19A1.<br>C111111.19A1<br>OTHER.PNG                                                                                                    | following Provider/FYEs:                           | Provider #<br>11-1111<br>11-1111<br>11-1111<br>11-1111                                                                                                    | FYE           12/31/2019           12/31/2019           12/31/2019           12/31/2019                                                                                                    | e-Filing 1D<br>3193308<br>3193308<br>3193308<br>3193308<br>3193308                                                                                                    |                  |                  |
| upload includes <b>17 files</b> for<br>A11111<br>COVERLET<br>EG<br>M111                                                                                           | 3 e-Filings for the<br>File Name<br>11_2019-12-31.DBF<br>TTER_11111.19A1.<br>C111111.19A1<br>OTHER.PNG<br>111_2019-12-31.DE                                                                                                    | following Provider/FYEs:                           | Provider #           11-1111           11-1111           11-1111           11-1111           11-1111                                                                                                    | FYE<br>12/31/2019<br>12/31/2019<br>12/31/2019<br>12/31/2019<br>12/31/2019                                                                                                    | e-Filing ID           3193308           3193308           3193308           3193308           3193308           3193308                                                                                                    |                  |                  |
| upload includes 17 files for<br>A11111<br>COVERLET<br>E(<br>M111<br>P11                                                                                           | 3 e-Filings for the<br>File Name<br>11_2019-12-31.DBF<br>ITER_11111.19A1.<br>C 111111.19A1<br>OTHER.PNG<br>111_2019-12-31.DE<br>11111.19A1.PDF                                                                                                    | following Provider/FYEs:                           | Provider # 11-1111 11-1111 11-1111 11-1111 11-1111 11-1111 11-1111 11-1111 11-1111                                                                                                    | FYE           12/31/2019           12/31/2019           12/31/2019           12/31/2019           12/31/2019           12/31/2019           12/31/2019                                                                                                    | <b>e-Filing ID</b><br>3193308<br>3193308<br>3193308<br>3193308<br>3193308<br>3193308                                                                                                    |                  |                  |
| upload includes 17 files for<br>A11111<br>COVERLET<br>Eff<br>M111<br>PII<br>SCC                                                                                   | 3 e-Filings for the<br>File Name<br>11_2019-12-31.DBF<br>ITER_11111.19A1.<br>C111111.19A1<br>OTHER.PNG<br>111_2019-12-31.DE<br>11111.19A1.PDF<br>111111.19A1.PDF<br>111111.19A1.PDF                                                                                                    | following Provider/FYEs:                           | Provider # 11-1111 11-1111 11-1111 11-1111 11-1111 11-1111 11-1111 11-1111 11-1111 11-1111 11-1111                                                                                                    | FYE<br>12/31/2019<br>12/31/2019<br>12/31/2019<br>12/31/2019<br>12/31/2019<br>12/31/2019<br>12/31/2019<br>12/31/2019                                                                                                    | e-Filing ID           3193308           3193308           3193308           3193308           3193308           3193308           3193308           3193308           3193308           3193308           3193308                                                                                                    |                  |                  |
| upload includes <b>17 files</b> for<br>A11111<br>COVERLET<br>Ef<br>M111<br>P11<br>SC<br>A22222                                                                    | 3 e-Filings for the<br>File Name<br>11_2019-12-31.DBF<br>FTER_11111.19A1.<br>C111111.19A1<br>OTHER.PNG<br>111_2019-12-31.DEF<br>11111.19A1.PDF<br>111111.19A1.PDF<br>111111.19A1.PDF<br>22_2019-12-31.DEF                                                                                                    | following Provider/FYEs:                           | Provider #           11-1111           11-1111           11-1111           11-1111           11-1111           11-1111           11-1111           11-1111           11-1111           11-1111           11-1111           11-1111           11-1111           11-1111           11-1111           11-1111           11-1111           11-1111           11-1111                                                                                                    | FYE<br>12/31/2019<br>12/31/2019<br>12/31/2019<br>12/31/2019<br>12/31/2019<br>12/31/2019<br>12/31/2019<br>12/31/2019<br>12/31/2019                                                                                                    | e-Filing ID           3193308           3193308           3193308           3193308           3193308           3193308           3193308           3193308           3193308           3193308           3193308           3193308           3193304           2193204                                                                                                    |                  |                  |
| upload includes 17 files for<br>A11111<br>COVERLET<br>Et<br>M111<br>PI13<br>SC<br>A22222<br>COVERLET                                                              | 3 e-Filings for the<br>File Name<br>11_2019-12-31.DBF<br>FTER_11111.19A1.<br>C111111.19A1<br>OTHER.PNG<br>111_2019-12-31.DEF<br>111111.19A1.PDF<br>111111.19A1.PDF<br>22_2019-12-31.DEF<br>TTER_222222.19A1.                                                                                                    | following Provider/FYEs:                           | Provider #           11-1111           11-1111           11-1111           11-1111           11-1111           11-1111           11-1111           11-1111           22-2222           22-2222           22-2222                                                                                                    | FYE<br>12/31/2019<br>12/31/2019<br>12/31/2019<br>12/31/2019<br>12/31/2019<br>12/31/2019<br>12/31/2019<br>12/31/2019<br>12/31/2019<br>12/31/2019                                                                                                    | e-Filing ID<br>3193308<br>3193308<br>3193308<br>3193308<br>3193308<br>3193308<br>3193308<br>3193304<br>3193304<br>3193304                                                                                                    |                  |                  |
| upload includes 17 files for<br>A11111<br>COVERLET<br>E(<br>M111<br>PII<br>SC<br>A22222<br>COVERLET<br>E(                                                         | 3 e-Filings for the<br>File Name<br>11_2019-12-31.DBF<br>ITER_11111.19A1.<br>C111111.19A1<br>OTHER.PNG<br>111_2019-12-31.DBF<br>11111.19A1.PDF<br>111111.19A1.PDF<br>22_2019-12-31.DBF<br>ITER_22222.19A1.<br>C222222.19A1<br>OTHER_DDC                                                                                                    | following Provider/FYEs:                           | Provider # 11-1111 11-1111 11-1111 11-1111 11-1111 11-1111 11-1111 22-2222 22-2222 22-222 22-222 22-22 22-22 22-22 22-22 22-22 22-22 22-22 22-22 22-22 22-22 22-2 | FYE<br>12/31/2019<br>12/31/2019<br>12/31/2019<br>12/31/2019<br>12/31/2019<br>12/31/2019<br>12/31/2019<br>12/31/2019<br>12/31/2019<br>12/31/2019<br>12/31/2019                                                                                                    | e-Filing ID<br>3193308<br>3193308<br>3193308<br>3193308<br>3193308<br>3193308<br>3193308<br>3193304<br>3193304<br>3193304                                                                                                    |                  |                  |
| upload includes <b>17 files</b> for<br>A11111<br>COVERLET<br>ER<br>M111<br>P11<br>SC<br>A22222<br>COVERLET<br>ER                                                  | 3 e-Filings for the<br>File Name<br>11_2019-12-31.DBF<br>ITER_11111.19A1.<br>C111111.19A1.<br>OTHER.PNG<br>111_2019-12-31.DEF<br>111111.19A1.PDF<br>111111.19A1.PDF<br>22_2019-12-31.DBF<br>ITER_222222.19A1.<br>C222222.19A1<br>OTHER.PNG<br>22_2019-12-31.DEF                                                                                    | following Provider/FYEs:                           | Provider # 11-1111 11-1111 11-1111 11-1111 11-1111 11-1111 11-1111 22-2222 22-2222 22-222 22-222 22-22 22-22 22-222 22-222 22-222 22-222 22-22 22 | FYE<br>12/31/2019<br>12/31/2019<br>12/31/2019<br>12/31/2019<br>12/31/2019<br>12/31/2019<br>12/31/2019<br>12/31/2019<br>12/31/2019<br>12/31/2019<br>12/31/2019<br>12/31/2019                                                                                                    | e-Filing ID<br>3193308<br>3193308<br>3193308<br>3193308<br>3193308<br>3193308<br>3193308<br>3193308<br>3193304<br>3193304<br>3193304<br>3193304                                                                                                    |                  |                  |
| upload includes 17 files for<br>A11111<br>COVERLET<br>ECOVERLET<br>M111<br>P11<br>P11<br>SC<br>A22222<br>COVERLET<br>ECOVERLET<br>ECOVERLET                       | 3 e-Filings for the<br>File Name<br>11_2019-12-31.DBF<br>ITER_11111.19A1.<br>C111111.19A1<br>OTHER.PNG<br>111_2019-12-31.DBF<br>111111.19A1.PDF<br>111111.19A1.PDF<br>22_2019-12-31.DBF<br>ITER_222222.19A1.<br>OTHER.PNG<br>222_2019-12-31.DBF<br>222_2019-12-31.DBF<br>222_2019-12-31.DBF                                                        | following Provider/FYEs:                           | Provider # 11-1111 11-1111 11-1111 11-1111 11-1111 11-1111 11-1111 22-2222 22-2222 22-222 22-222 22 | FYE<br>12/31/2019<br>12/31/2019<br>12/31/2019<br>12/31/2019<br>12/31/2019<br>12/31/2019<br>12/31/2019<br>12/31/2019<br>12/31/2019<br>12/31/2019<br>12/31/2019<br>12/31/2019<br>12/31/2019                                                                                                    | e-Filing ID           3193308           3193308           3193308           3193308           3193308           3193308           3193308           3193308           3193308           3193308           3193308           3193304           3193304           3193304           3193304           3193304           3193304           3193304           3193304           3193304           3193304                                                                                                    |                  |                  |
| upload includes <b>17 files</b> for<br>A11111<br>COVERLET<br>EG<br>M1111<br>PI1<br>SC<br>A22222<br>COVERLET<br>EG<br>M2222<br>COVERLET<br>EG<br>M2222<br>COVERLET | 3 e-Filings for the<br>File Name<br>11_2019-12-31.DBF<br>ITER_11111.19A1.<br>C111111.19A1<br>OTHER.PNG<br>111_2019-12-31.DBF<br>111111.19A1.PDF<br>22_2019-12-31.DBF<br>ITER_222222.19A1.<br>C222222.19A1<br>OTHER.PNG<br>222_2019-12-31.DBF<br>222222.19A1.PDF<br>222222.19A1.PDF                                                                 | following Provider/FYEs:                           | Provider # 11-1111 11-1111 11-1111 11-1111 11-1111 11-1111 11-1111 11-1111 22-2222 22-2222 22-222 22-222 22-222 22-222 22-222 22-222 22-222 22-222 22-222 22-222 22-222 22-222 22-222 22-222 22-222 22-222 22-222 22-222 22-222 22-222 22-222 22-222 22-222 22-222 22-222 22-222 22-222 22-222 22-222 22-222 22-222 22-222 22-222 22-222 22-222 22-222 | FYE<br>12/31/2019<br>12/31/2019<br>12/31/2019<br>12/31/2019<br>12/31/2019<br>12/31/2019<br>12/31/2019<br>12/31/2019<br>12/31/2019<br>12/31/2019<br>12/31/2019<br>12/31/2019<br>12/31/2019<br>12/31/2019                                                                                                    | e-Filing 1D<br>3193308<br>3193308<br>3193308<br>3193308<br>3193308<br>3193308<br>3193308<br>3193304<br>3193304<br>3193304<br>3193304<br>3193304<br>3193304<br>3193304<br>3193304<br>3193304                                                                                                    |                  |                  |
| upload includes <b>17 files</b> for<br>A11111<br>COVERLET<br>Ef<br>M1111<br>PI1<br>SC<br>A22222<br>COVERLET<br>Ef<br>M2222<br>COVERLET<br>PI2<br>SC2              | 3 e-Filings for the<br>File Name<br>11_2019-12-31.DBF<br>ITER_11111.19A1.<br>C111111.19A1.<br>OTHER.PNG<br>111_2019-12-31.DBF<br>11111.19A1.PDF<br>111111.19A1.PDF<br>22_2019-12-31.DBF<br>ITER_222222.19A1.<br>C7HER.PNG<br>222_2019-12-31.DEF<br>222222.19A1.PDF<br>222222.19A1.PDF<br>222222.19A1.PDF<br>TTER_333333.10A1                       | following Provider/FYEs:                           | Provider # 11-1111 11-1111 11-1111 11-1111 11-1111 11-1111 11-1111 11-1111 22-2222 22-2222 22-222 22-222 22-22 22-222 22-222 22-222 22-22 22-22 22-222 22-222 22-222 22-222  | FYE           12/31/2019           12/31/2019           12/31/2019           12/31/2019           12/31/2019           12/31/2019           12/31/2019           12/31/2019           12/31/2019           12/31/2019           12/31/2019           12/31/2019           12/31/2019           12/31/2019           12/31/2019           12/31/2019           12/31/2019           12/31/2019           12/31/2019           12/31/2019                      | e-Filing 1D<br>3193308<br>3193308<br>3193308<br>3193308<br>3193308<br>3193308<br>3193308<br>3193308<br>3193304<br>3193304<br>3193304<br>3193304<br>3193304<br>3193304<br>3193304<br>3193304                                                                                                    |                  |                  |
| upload includes <b>17 files</b> for<br>A11111<br>COVERLET<br>E6<br>M111<br>P11<br>OVERLET<br>COVERLET<br>M2222<br>COVERLET<br>M2222<br>COVERLET                   | 3 e-Filings for the<br>File Name<br>11_2019-12-31.DBF<br>ITER_11111.19A1.<br>CTHER_PNG<br>111_2019-12-31.DBF<br>111_2019-12-31.DBF<br>11111.19A1.PDF<br>111111.19A1.PDF<br>122_2019-12-31.DBF<br>ITER_222222.19A1.<br>CTHER.PNG<br>222_2019-12-31.DBF<br>222222.19A1.PDF<br>222222.19A1.PDF<br>222222.19A1.PDF<br>ITER_33333.19A1<br>CTAS3333 10A1 | following Provider/FYEs:<br>DOC<br>F<br>DOC<br>DOC | Provider # 11-1111 11-1111 11-1111 11-1111 11-1111 11-1111 11-1111 11-1111 22-2222 22-2222 22-222 22-222 22-22 22-222 22-222 22-222 22-22 22-22 22-22 22-22 22-22 22-22 22-2 | FYE           12/31/2019           12/31/2019           12/31/2019           12/31/2019           12/31/2019           12/31/2019           12/31/2019           12/31/2019           12/31/2019           12/31/2019           12/31/2019           12/31/2019           12/31/2019           12/31/2019           12/31/2019           12/31/2019           12/31/2019           12/31/2019           12/31/2019           12/31/2019           12/31/2019 | e-Filing 1D           3193308           3193308           3193308           3193308           3193308           3193308           3193308           3193308           3193308           3193308           3193304           3193304           3193304           3193304           3193304           3193304           3193304           3193304           3193304           3193304           3193304           3193304           3193304           3193304           3193304           3193304           3193305           3193306           3193306 |                  |                  |

Back to e-File History

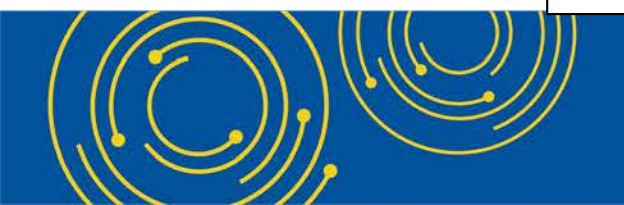

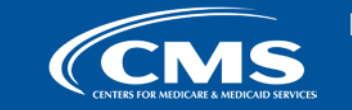

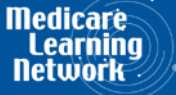

| ( | СМ                                    | S Medi                | icare Cost      | t Report e-Fi                | ling Sys       | stem (MCRel                    | =)                        |                 |               | Home        | Accessibility<br>Use | Help Logout<br>r ID: Sample User                               |
|---|---------------------------------------|-----------------------|-----------------|------------------------------|----------------|--------------------------------|---------------------------|-----------------|---------------|-------------|----------------------|----------------------------------------------------------------|
|   | CENTER FOR MEDICARE & MEDI            | ICAID SERVICES        |                 |                              |                |                                |                           |                 |               |             | Wednesday,           | October 14, 2020                                               |
|   | Home Bull                             | k e-File              |                 |                              |                |                                |                           |                 |               |             |                      |                                                                |
| B | Bulk Upload                           | e-File Hist           | ory             |                              |                |                                |                           |                 |               |             |                      |                                                                |
| Ī | e-File History                        | ,                     |                 |                              |                |                                |                           |                 |               |             |                      |                                                                |
| Г | Include                               |                       | Address A       | II Warnings                  |                |                                |                           |                 |               |             |                      |                                                                |
|   | Most Recent<br>Provider/FYE           | per                   |                 |                              |                |                                |                           |                 | Show 2        | 0 🗸 entries | Export To Exce       | l Refresh                                                      |
| L | O All History<br>Filters              |                       | Upload<br>ID    | Upload<br>File Name          | e-Filing<br>ID | Submission<br>Folder 🔶<br>Name | Upload Date 🍦<br>and Time | Uploaded<br>By  | Provider<br># | FYE 🗍       | Load<br>Status       | Warnings /<br>Errors                                           |
|   | Upload ID<br>Upload File Na           | ame                   | <u>448</u>      | Cost Report<br>Materials.zip |                |                                | 10/10/2020<br>9:39 AM ET  | USER,<br>SAMPLE |               |             | Pending              |                                                                |
|   | Upload Date<br>From<br>mm/dd/yyyy     | To<br>mm/dd/yyyy      | <u>447</u><br>] | CostReports.zip              | 3193308        | 111111_2019-<br>12-31_FULL     | 10/08/2020<br>3:56 PM ET  | USER,<br>SAMPLE | 11-1111       | 12/31/2019  | <u>Success</u>       |                                                                |
|   | Uploaded By<br>Provider #             |                       | <u>447</u>      | CostReports.zip              | 3193304        | 222222_2019-<br>12-31_FULL     | 10/08/2020<br>3:56 PM ET  | USER,<br>SAMPLE | 22-2222       | 12/31/2019  | Warning              | C021: Cost<br>Report will be<br>deemed late.                   |
|   | Fiscal Year En<br>From<br>mm/dd/yyyy  | d<br>To<br>mm/dd/yyyy | <u>447</u>      | CostReports.zip              | 3193306        | 333333_2019-<br>12-31_FULL     | 10/08/2020<br>3:56 PM ET  | USER,<br>SAMPLE | 33-3333       | 12/31/2019  | <u>Error</u>         | <b>C433:</b> Signed<br>Certification<br>Page required.         |
|   | Load Status                           |                       | <u>447</u>      | CostReports.zip              | 3193238        |                                | 10/08/2020<br>3:56 PM ET  | USER,<br>SAMPLE |               |             | <u>Error</u>         | <b>B445:</b> Files not<br>in folder                            |
|   | Pending (0) Processing (0 Warning (4) | ))                    | <u>446</u>      | CR-Materials<br>-3-ESE.zip   | 3192622        | 444444_2019-<br>12-31_FULL     | 09/25/2020<br>4:02 PM ET  | USER,<br>SAMPLE | 44-4444       | 12/31/2019  | <u>Warning</u>       | R1006: ECR<br>- More<br>recent CR<br>transmittal<br>available. |
|   | Expired Warr     Success (15)         | ning (1)              |                 |                              | 3192577        | Individual<br>e-Filing Page    | 09/25/2020<br>11:57 AM ET | USER,<br>SAMPLE | 55-5555       | 12/31/2019  | Success              |                                                                |
|   | Error (50)                            | Filters               | <u>445</u>      | CR-Materials.zip             | 3191441        | 123456_2019-<br>12-31_FULL     | 09/22/2020<br>9:57 AM ET  | USER,<br>SAMPLE | 12-3456       | 12/31/2019  | <u>Success</u>       |                                                                |

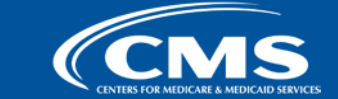

| CMS Medi                                            | care Cosi        | t Report e-Fi                | ling Sys       | tem (MCRel                     | F)                        |                 |               | Home        | Accessibility<br>Use | Help Logout<br>ID: Sample User                                 |
|-----------------------------------------------------|------------------|------------------------------|----------------|--------------------------------|---------------------------|-----------------|---------------|-------------|----------------------|----------------------------------------------------------------|
| Home Bulk e-File                                    |                  |                              |                |                                |                           |                 |               |             | wednesday            | October 14, 2020                                               |
| Bulk Upload e-File Histo                            | ory              |                              |                |                                |                           |                 |               |             |                      |                                                                |
| e-File History                                      |                  |                              |                |                                |                           |                 |               |             |                      |                                                                |
| Include                                             | Address A        | ll Warnings                  |                |                                |                           |                 |               |             |                      |                                                                |
| Most Recent per<br>Provider/FYE                     | <u>//dd/0007</u> |                              |                |                                |                           |                 | Show 2        | 0 🗸 entries | Export To Exce       | Refresh                                                        |
| O All History<br>Filters                            | Upload<br>ID     | Upload<br>File Name          | Filing 🝦<br>ID | Submission<br>Folder 🔶<br>Name | Upload Date<br>and Time   | Uploaded<br>By  | Provider<br># | FYE 🕴       | Load<br>Status       | Warnings /<br>Errors                                           |
| Upload ID<br>Upload File Name                       | <u>448</u>       | Cost Report<br>Materials.zip |                |                                | 10/10/2020<br>9:39 AM ET  | USER,<br>SAMPLE |               |             | Pending              |                                                                |
| Upload Date<br>From To<br>mm/dd/yyyy mm/dd/yyyy     | <u>447</u>       | CostReports.zip              | 3193308        | 111111_2019-<br>12-31_FULL     | 10/08/2020<br>3:56 PM ET  | USER,<br>SAMPLE | 11-1111       | 12/31/2019  | <u>Success</u>       |                                                                |
| Uploaded By<br>Provider #                           | <u>447</u>       | CostReports.zip              | 3193304        | 222222_2019-<br>12-31_FULL     | 10/08/2020<br>3:56 PM ET  | USER,<br>SAMPLE | 22-2222       | 12/31/2019  | <u>Warning</u>       | <b>C021:</b> Cost<br>Report will be<br>deemed late.            |
| Fiscal Year End<br>From To<br>mm/dd/yyyy mm/dd/yyyy | <u>447</u>       | CostReports.zip              | 3193306        | 333333_2019-<br>12-31_FULL     | 10/08/2020<br>3:56 PM ET  | USER,<br>SAMPLE | 33-3333       | 12/31/2019  | <u>Error</u>         | <b>C433:</b> Signed<br>Certification<br>Page required.         |
| Load Status                                         | <u>447</u>       | CostReports.zip              | 3193238        |                                | 10/08/2020<br>3:56 PM ET  | USER,<br>SAMPLE |               |             | Error                | <b>B445:</b> Files not<br>in folder                            |
| Pending (0) Processing (0) Warning (4)              | <u>446</u>       | CR-Materials<br>-3-ESE.zip   | 3192622        | 444444_2019-<br>12-31_FULL     | 09/25/2020<br>4:02 PM ET  | USER,<br>SAMPLE | 44-4444       | 12/31/2019  | <u>Warning</u>       | R1006: ECR<br>- More<br>recent CR<br>transmittal<br>available. |
| Expired Warning (1)                                 |                  |                              | 3192577        | Individual<br>e-Filing Page    | 09/25/2020<br>11:57 AM ET | USER,<br>SAMPLE | 55-5555       | 12/31/2019  | Success              |                                                                |
| Error (50)                                          | <u>445</u>       | CR-Materials.zip             | 3191441        | 123456_2019-<br>12-31_FULL     | 09/22/2020<br>9:57 AM ET  | USER,<br>SAMPLE | 12-3456       | 12/31/2019  | <u>Success</u>       |                                                                |

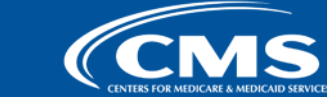

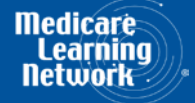

| CMS Medic                                           | are Cost     | t Report e-Fi                | ling Sys | tem (MCRel                  | F)                        |                 |         | Home        | Accessibility<br>Use | Help Logout<br>ID: Sample User                                 |
|-----------------------------------------------------|--------------|------------------------------|----------|-----------------------------|---------------------------|-----------------|---------|-------------|----------------------|----------------------------------------------------------------|
| Dulls a File                                        |              |                              |          |                             |                           |                 |         |             | wednesday            | October 14, 2020                                               |
| Home Bulk e-File                                    |              |                              |          |                             |                           |                 |         |             |                      |                                                                |
| Bulk Upload e-File Histo                            | ry           |                              |          |                             |                           |                 |         |             |                      |                                                                |
| e-File History                                      |              |                              |          |                             |                           |                 |         |             |                      |                                                                |
| Include                                             | Address A    | ll Warnings                  |          |                             |                           |                 |         | - F         |                      |                                                                |
| Most Recent per     Drovider/EVE                    |              |                              |          |                             |                           |                 | Show 2  | 0 🗸 entries | Export To Exce       | l Refresh                                                      |
|                                                     |              |                              |          | Submission                  |                           |                 | - ··    | Ľ           |                      |                                                                |
| Filters                                             | Upload<br>ID | File Name                    | ID       | Folder 🔶<br>Name            | and Time                  | Uploaded<br>By  | #       | FYE 🔶       | Status 🕴             | Errors                                                         |
| Upload ID                                           | <u>448</u>   | Cost Report<br>Materials.zip |          |                             | 10/10/2020<br>9:39 AM ET  | USER,<br>SAMPLE |         |             | Pending              |                                                                |
| Upload File Name                                    |              |                              |          |                             |                           |                 |         |             |                      |                                                                |
| Upload Date<br>From To<br>mm/dd/yyyy mm/dd/yyyy     | <u>447</u>   | CostReports.zip              | 3193308  | 111111_2019-<br>12-31_FULL  | 10/08/2020<br>3:56 PM ET  | USER,<br>SAMPLE | 11-1111 | 12/31/2019  | <u>Success</u>       |                                                                |
| Uploaded By<br>Provider #                           | <u>447</u>   | CostReports.zip              | 3193304  | 222222_2019-<br>12-31_FULL  | 10/08/2020<br>3:56 PM ET  | USER,<br>SAMPLE | 22-2222 | 12/31/2019  | Warning              | <b>C021:</b> Cost<br>Report will be<br>deemed late.            |
| Fiscal Year End<br>From To<br>mm/dd/yyyy mm/dd/yyyy | <u>447</u>   | CostReports.zip              | 3193306  | 333333_2019-<br>12-31_FULL  | 10/08/2020<br>3:56 PM ET  | USER,<br>SAMPLE | 33-3333 | 12/31/2019  | <u>Error</u>         | <b>C433:</b> Signed<br>Certification<br>Page required.         |
| Load Status                                         | <u>447</u>   | CostReports.zip              | 3193238  |                             | 10/08/2020<br>3:56 PM ET  | USER,<br>SAMPLE |         |             | Error                | <b>B445:</b> Files not<br>in folder                            |
| Pending (0) Processing (0) Warning (4)              | <u>446</u>   | CR-Materials<br>-3-ESE.zip   | 3192622  | 444444_2019-<br>12-31_FULL  | 09/25/2020<br>4:02 PM ET  | USER,<br>SAMPLE | 44-4444 | 12/31/2019  | Warning              | R1006: ECR<br>- More<br>recent CR<br>transmittal<br>available. |
| Expired Warning (1)                                 |              |                              | 3192577  | Individual<br>e-Filing Page | 09/25/2020<br>11:57 AM ET | USER,<br>SAMPLE | 55-5555 | 12/31/2019  | Success              |                                                                |
| Error (50)                                          | <u>445</u>   | CR-Materials.zip             | 3191441  | 123456_2019-<br>12-31_FULL  | 09/22/2020<br>9:57 AM ET  | USER,<br>SAMPLE | 12-3456 | 12/31/2019  | <u>Success</u>       |                                                                |

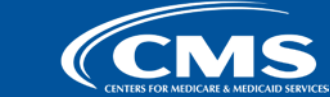

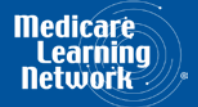

#### **MCReF Walkthrough – Home Page Updates**

|                                            | Report e-Filing           | System (MCReF)     |            | Home Accessibility<br>User II<br>Wednesday, Oc | Help Logout<br>): Sample User<br>tober 14, 2020 |
|--------------------------------------------|---------------------------|--------------------|------------|------------------------------------------------|-------------------------------------------------|
| Home Bulk e-File                           |                           |                    |            |                                                |                                                 |
| Home                                       |                           |                    |            |                                                |                                                 |
| Filters                                    |                           |                    | 5          | Show 20 🗸 entries Expo                         | ort To Excel                                    |
| Quick Search<br>Fiscal Year End<br>From To | Provider # <sup>0</sup> * | Provider Name      | 🗧 FYE 🔍 🗸  | Cost Report Status 🕯 🔺                         | Action                                          |
| 01/01/2010 09/30/2020                      | 11-1111                   | Sample Hospital #1 | 09/30/2020 | Pending Receipt                                | E-File CR                                       |
| CR Status                                  | 22-2222                   | Sample Hospital #2 | 09/30/2020 | Pending Receipt 😣                              | E-File CR                                       |
| Pending Receipt (13)                       | 33-3333                   | Sample Hospital #3 | 09/30/2020 | Pending Receipt 😣                              | E-File CR                                       |
| Processing (3)                             | 11-1111                   | Sample Hospital #1 | 09/30/2020 | Pending Receipt                                | E-File CR                                       |
| Reopening/Appeal (1)                       | 22-2222                   | Sample Hospital #2 | 09/30/2020 | Pending Receipt                                | E-File CR                                       |
| Complete (23)                              | 33-3333                   | Sample Hospital #3 | 09/30/2020 | Pending Receipt                                | E-File CR                                       |
| Bulling Filing Janua (n)                   | 11-1111                   | Sample Hospital #1 | 09/30/2019 | Pending Receipt                                | E-File CR                                       |
|                                            | 22-2222                   | Sample Hospital #2 | 09/30/2019 | Pending Receipt                                | E-File CR                                       |
|                                            | 33-3333                   | Sample Hospital #3 | 09/30/2019 | Pending Receipt                                | E-File CR                                       |
|                                            | 11-1111                   | Sample Hospital #1 | 09/30/2019 | Pending Receipt                                | E-File CR                                       |
|                                            | 22-2222                   | Sample Hospital #2 | 09/30/2019 | Pending Receipt                                | E-File CR                                       |
|                                            | 33-3333                   | Sample Hospital #3 | 09/30/2019 | Pending Receipt                                | E-File CR                                       |
|                                            | 11-1111                   | Sample Hospital #1 | 09/30/2019 | Pending Receipt                                | E-File CR                                       |
|                                            | 22-2222                   | Sample Hospital #2 | 06/30/2018 | Processing                                     | E-File CR                                       |
|                                            | 33-3333                   | Sample Hospital #1 | 06/30/2018 | Processing 8                                   | E-File CR                                       |
|                                            | 11-1111                   | Sample Hospital #1 | 06/30/2018 | Processing A                                   | E-File CR                                       |
|                                            | 22-2222                   | Sample Hospital #1 | 06/30/2018 | Reopening/Appeal                               | E-File CR                                       |
|                                            | 33-3333                   | Sample Hospital #3 | 06/30/2018 | Complete                                       | E-File CR                                       |
|                                            | 11-1111                   | Sample Hospital #1 | 06/30/2018 | Complete                                       | E-File CR                                       |

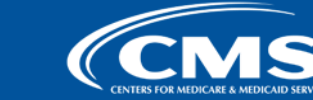

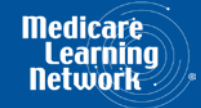

#### **MCReF Walkthrough – Home Page Updates**

|                            | eport e-Filing | System (MCReF)     |             | Home Accessibility<br>User II<br>Wednesday, Oc | Help Logout<br>9: Sample User<br>tober 14, 2020 |
|----------------------------|----------------|--------------------|-------------|------------------------------------------------|-------------------------------------------------|
| Home Bulk e-File           |                |                    |             |                                                |                                                 |
| Home                       |                |                    |             |                                                |                                                 |
| Filters                    |                |                    | si          | now 20 🗸 entries 🛛 Expo                        | rt To Excel                                     |
| Quick Search               |                |                    |             |                                                |                                                 |
| Fiscal Year End<br>From To | Provider #     | Provider Name      | 🕴 🛛 FYE 🔍 🔻 | Cost Report Status                             | Action                                          |
| 01/01/2010 09/30/2020      | 11-1111        | Sample Hospital #1 | 09/30/2020  | Pending Receipt                                | E-File CR                                       |
| CR Status                  | 22-2222        | Sample Hospital #2 | 09/30/2020  | Pending Receipt 😣                              | E-File CR                                       |
| Pending Receipt (13)       | 33-3333        | Sample Hospital #3 | 09/30/2020  | Pending Receipt 😣                              | E-File CR                                       |
| Processing (3)             | 11-1111        | Sample Hospital #1 | 09/30/2020  | Pending Receipt                                | E-File CR                                       |
| Reopening/Appeal (1)       | 22-2222        | Sample Hospital #2 | 09/30/2020  | Pending Receipt                                | E-File CR                                       |
| └ Complete (23)            | 33-3333        | Sample Hospital #3 | 09/30/2020  | Pending Receipt                                | E-File CR                                       |
|                            | 11-1111        | Sample Hospital #1 | 09/30/2019  | Pending Receipt                                | E-File CR                                       |
|                            | 22-2222        | Sample Hospital #2 | 09/30/2019  | Pending Receipt                                | E-File CR                                       |
|                            | 33-3333        | Sample Hospital #3 | 09/30/2019  | Pending Receipt                                | E-File CR                                       |
| Clear Filters              | 11-1111        | Sample Hospital #1 | 09/30/2019  | Pending Receipt                                | E-File CR                                       |
|                            | 22-2222        | Sample Hospital #2 | 09/30/2019  | Pending Receipt                                | E-File CR                                       |
|                            | 33-3333        | Sample Hospital #3 | 09/30/2019  | Pending Receipt                                | E-File CR                                       |
|                            | 11-1111        | Sample Hospital #1 | 09/30/2019  | Pending Receipt                                | E-File CR                                       |
|                            | 22-2222        | Sample Hospital #2 | 06/30/2018  | Processing                                     | E-File CR                                       |
|                            | 33-3333        | Sample Hospital #1 | 06/30/2018  | Processing 8                                   | E-File CR                                       |
|                            | 11-1111        | Sample Hospital #1 | 06/30/2018  | Processing A                                   | E-File CR                                       |
|                            | 22-2222        | Sample Hospital #1 | 06/30/2018  | Reopening/Appeal                               | E-File CR                                       |
|                            | 33-3333        | Sample Hospital #3 | 06/30/2018  | Complete                                       | E-File CR                                       |
|                            | 11-1111        | Sample Hospital #1 | 06/30/2018  | <u>Complete</u>                                | E-File CR                                       |

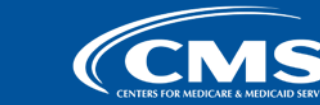

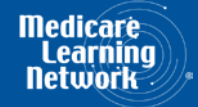

#### Initial Provider Feedback on Updated MCReF Functionality

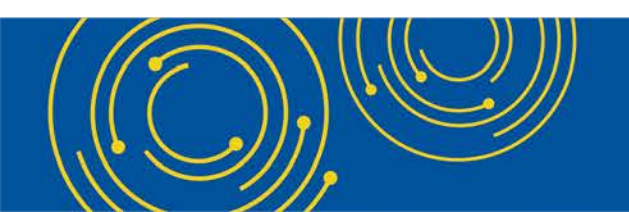

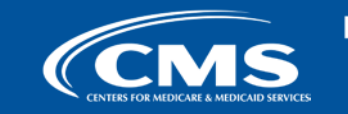

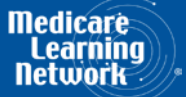

### **MCReF Provider Testing**

• 9 provider organizations (including large chain providers) volunteered to test MCReF

#### • Quotes from feedback received:

- "This is a quick, easy way to upload multiple facilities at once, instead of having to upload individual files for individual facilities."
- "It uploaded quicker than I thought it would"
- "This should cut down on filing time quite a bit"
- "Making sure the files were named properly was not nearly as time-consuming as I thought it would be, so that was an added plus!"
- "Loved using the bulk e-filing functionality due to all the helpful information on the details pages"

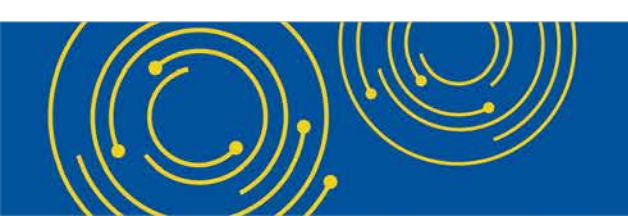

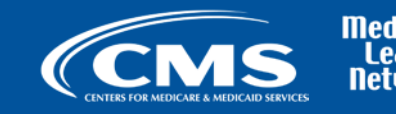

#### **MCReF Home Page**

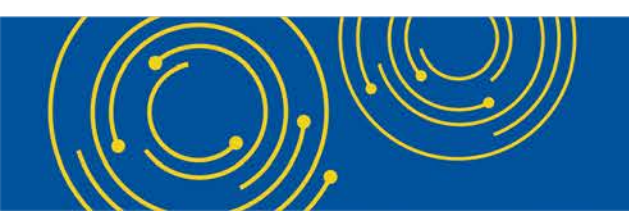

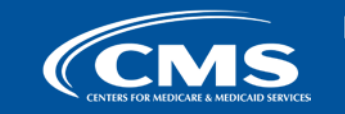

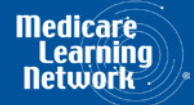

#### **MCReF Walkthrough – Home Page**

| Medicare Cost              | Report e-Filing | System (MCReF)     |             | Home Accessibility<br>User 1<br>Wednesday, O | Help Logout<br>D: Sample User<br>ctober 14, 2020 |
|----------------------------|-----------------|--------------------|-------------|----------------------------------------------|--------------------------------------------------|
| Home Bulk e-File           |                 |                    |             |                                              |                                                  |
| Home<br>Filters            |                 |                    | S           | how 20 V entries Exp                         | ort To Excel                                     |
| Fiscal Year End<br>From To | Provider # 0 🔺  | Provider Name      | 🕴 🛛 FYE 🔍 🔻 | Cost Report Status                           | Action                                           |
| 01/01/2010 09/30/2020      | 11-1111         | Sample Hospital #1 | 09/30/2020  | Pending Receipt                              | E-File CR                                        |
| CR Status                  | 22-2222         | Sample Hospital #2 | 09/30/2020  | Pending Receipt 😣                            | E-File CR                                        |
| Pending Receipt (13)       | 33-3333         | Sample Hospital #3 | 09/30/2020  | Pending Receipt 8                            | E-File CR                                        |
| Processing (3)             | 11-1111         | Sample Hospital #1 | 09/30/2020  | Pending Receipt                              | E-File CR                                        |
| Reopening/Appeal (1)       | 22-2222         | Sample Hospital #2 | 09/30/2020  | Pending Receipt                              | E-File CR                                        |
| ☐ Complete (23)            | 33-3333         | Sample Hospital #3 | 09/30/2020  | Pending Receipt                              | E-File CR                                        |
|                            | 11-1111         | Sample Hospital #1 | 09/30/2019  | Pending Receipt                              | E-File CR                                        |
| Bulk e-Filing Issue(s)     | 22-2222         | Sample Hospital #2 | 09/30/2019  | Pending Receipt                              | E-File CR                                        |
|                            | 33-3333         | Sample Hospital #3 | 09/30/2019  | Pending Receipt                              | E-File CR                                        |
| Clear Filters              | 11-1111         | Sample Hospital #1 | 09/30/2019  | Pending Receipt                              | E-File CR                                        |
|                            | 22-2222         | Sample Hospital #2 | 09/30/2019  | Pending Receipt                              | E-File CR                                        |
|                            | 33-3333         | Sample Hospital #3 | 09/30/2019  | Pending Receipt                              | E-File CR                                        |
|                            | 11-1111         | Sample Hospital #1 | 09/30/2019  | Pending Receipt                              | E-File CR                                        |
|                            | 22-2222         | Sample Hospital #2 | 06/30/2018  | Processing                                   | E-File CR                                        |
|                            | 33-3333         | Sample Hospital #1 | 06/30/2018  | Processing 8                                 | E-File CR                                        |
|                            | 11-1111         | Sample Hospital #1 | 06/30/2018  | Processing A                                 | E-File CR                                        |
|                            | 22-2222         | Sample Hospital #1 | 06/30/2018  | Reopening/Appeal                             | E-File CR                                        |
|                            | 33-3333         | Sample Hospital #3 | 06/30/2018  | Complete                                     | E-File CR                                        |
|                            | 11-1111         | Sample Hospital #1 | 06/30/2018  | <u>Complete</u>                              | E-File CR                                        |

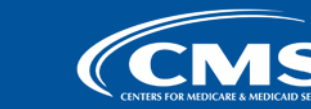

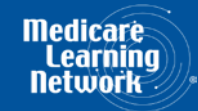

## **MCReF Walkthrough – Home Page**

| CENTRE AMERICAN MEDICATE Cos | t Report e-Filing         | System (MCReF)     | Home Accessibility Help Logout<br>User ID: Sample User<br>Wednesday, October 14, 2020 |
|------------------------------|---------------------------|--------------------|---------------------------------------------------------------------------------------|
| Home Bulk e-File             |                           |                    |                                                                                       |
| Home                         |                           |                    |                                                                                       |
| Filters                      |                           |                    | Show 20 V entries Export To Excel                                                     |
| Quick Search                 |                           |                    |                                                                                       |
| Fiscal Year End<br>From To   | Provider # <sup>0</sup> ^ | Provider Name      | 💠 🛛 FYE 🔍 🔻 Cost Report Status 🏵 🔺 Action                                             |
| 01/01/2010 09/30/2020        | 11-1111                   | Sample Hospital #1 | 09/30/2020 Pending Receipt E-File CR                                                  |
| CR Status                    | 22-2222                   | Sample Hospital #2 | 09/30/2020 Pending Receipt 😣 E-File CR                                                |
| Pending Receipt (13)         | 33-3333                   | Sample Hospital #3 | 09/30/2020 Pending Receipt <sup>3</sup> E-File CR                                     |
| Processing (3)               | 11-1111                   | Sample Hospital #1 | 09/30/2020 Pending Receipt E-File CR                                                  |
| Reopening/Appeal (1)         | 22-2222                   | Sample Hospital #2 | 09/30/2020 Pending Receipt E-File CR                                                  |
| Complete (23)                | 33-3333                   | Sample Hospital #3 | 09/30/2020 Pending Receipt E-File CR                                                  |
| Bulk o-Filing Issue(s)       | 11-1111                   | Sample Hospital #1 | 09/30/2019 Pending Receipt E-File CR                                                  |
|                              | 22-2222                   | Sample Hospital #2 | 09/30/2019 Pending Receipt E-File CR                                                  |
|                              | 33-3333                   | Sample Hospital #3 | 09/30/2019 Pending Receipt E-File CR                                                  |
|                              |                           |                    |                                                                                       |

\*Note: If you are unable to locate your CCN or Fiscal Year End in the table:

- Confirm that the SO of your organization has properly registered the CCN in question within EIDM and that you are registered to the organization with an EIDM role which grants e-Filing privileges.
- If so, and you still don't see what you're looking for, contact your MAC.

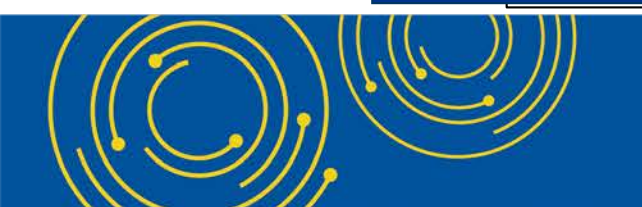

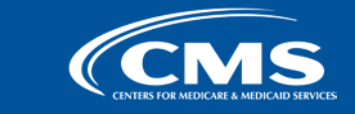

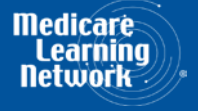

| Dack to Search Results                                                                       |                                                          |                                                                                                    |
|----------------------------------------------------------------------------------------------|----------------------------------------------------------|----------------------------------------------------------------------------------------------------|
| e-File Cost Report Materials                                                                 |                                                          |                                                                                                    |
|                                                                                              |                                                          | 🖶 Printer Friendly Version                                                                                |
| Provider 1 11-1111 Sample Hospital #1                                                        | Fiscal Year End <sup>0</sup>                             | 12/31/2019                                                                                                |
| Medicare Utilization <sup>1</sup> Full V                                                     | First Cost Report<br>Submission <sup>()</sup>            | Yes<br>(No cost report submission has been previously recorded for<br>this Provider and Fiscal Year End.) |
| Cost Report Materials<br>Do <u>not</u> encrypt or password-protect uploaded files (including | files within ZIP/archive files). This website is a secur | e portal for transmission of MCR materials (including PII/PHI).                                           |
| File                                                                                         | Fil                                                      | e Upload                                                                                                  |
| * ECR <sup>0</sup>                                                                           |                                                          | Browse Clear                                                                                              |
| * Print Image <sup>0</sup>                                                                   |                                                          | Browse Clear                                                                                              |
| * Signed Certification Page <sup>1</sup>                                                     |                                                          | Browse Clear                                                                                              |
|                                                                                              |                                                          | Browse Clear                                                                                              |
| IRIS                                                                                         |                                                          |                                                                                                    |
| IRIS <sup>1</sup><br>Other <sup>1</sup>                                                      |                                                          | Browse Clear                                                                                              |
| IRIS <sup>1</sup><br>Other <sup>1</sup><br>Cover Letter <sup>1</sup>                         |                                                          | Browse Clear Browse Clear                                                                                 |

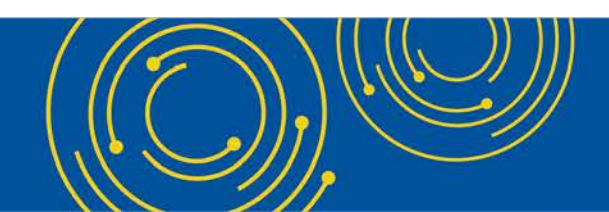

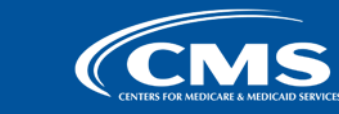

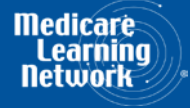

## **MCReF Walkthrough – Home Page**

| Medicare Cost Report e-Filing System (MCReF)       Home Accessibility Help Logout         User ID: Sample User       Wednesday, October 14, 2020 |            |                    |            |                       |              |  |
|----------------------------------------------------------------------------------------------------|------------|--------------------|------------|-----------------------|--------------|--|
| Home Bulk e-File                                                                                                    |            |                    |            |                       |              |  |
| Home                                                                                                    |            |                    |            |                       |              |  |
| Filters                                                                                                    |            |                    |            | Show 20 V entries Exp | ort To Excel |  |
| Quick Search<br>Fiscal Year End<br>From To                                                                                                    | Provider # | Provider Name      | 🕴 FYE 🖲 💡  | Cost Report Status    | Action       |  |
| 01/01/2010 09/30/2020                                                                                                    | 11-1111    | Sample Hospital #1 | 09/30/2020 | Pending Receipt       | E-File CR    |  |
| CR Status                                                                                                    | 22-2222    | Sample Hospital #2 | 09/30/2020 | Pending Receipt 😣     | E-File CR    |  |
| Pending Receipt (13)                                                                                                    | 33-3333    | Sample Hospital #3 | 09/30/2020 | Pending Receipt 😣     | E-File CR    |  |
| Processing (3)                                                                                                    | 11-1111    | Sample Hospital #1 | 09/30/2020 | Pending Receipt       | E-File CR    |  |
| Reopening/Appeal (1)                                                                                                    | 22-2222    | Sample Hospital #2 | 09/30/2020 | Pending Receipt       | E-File CR    |  |
| Complete (23)                                                                                                    | 33-3333    | Sample Hospital #3 | 09/30/2020 | Pending Receipt       | E-File CR    |  |
|                                                                                                    | 11-1111    | Sample Hospital #1 | 09/30/2019 | Pending Receipt       | E-File CR    |  |
| Buik e-Fining Issue(s)-                                                                                                    | 22-2222    | Sample Hospital #2 | 09/30/2019 | Pending Receipt       | E-File CR    |  |
|                                                                                                    | 33-3333    | Sample Hospital #3 | 09/30/2019 | Pending Receipt       | E-File CR    |  |
| Clear Filters                                                                                                    | 11-1111    | Sample Hospital #1 | 09/30/2019 | Pending Receipt       | E-File CR    |  |
|                                                                                                    | 22-2222    | Sample Hospital #2 | 09/30/2019 | Pending Receipt       | E-File CR    |  |
|                                                                                                    | 33-3333    | Sample Hospital #3 | 09/30/2019 | Pending Receipt       | E-File CR    |  |
|                                                                                                    | 11-1111    | Sample Hospital #1 | 09/30/2019 | Pending Receipt       | E-File CR    |  |
|                                                                                                    | 22-2222    | Sample Hospital #2 | 06/30/2018 | Processing            | E-File CR    |  |
|                                                                                                    | 33-3333    | Sample Hospital #1 | 06/30/2018 | Processing 8          | E-File CR    |  |
|                                                                                                    | 11-1111    | Sample Hospital #1 | 06/30/2018 | Processing A          | E-File CR    |  |
|                                                                                                    | 22-2222    | Sample Hospital #1 | 06/30/2018 | Reopening/Appeal      | E-File CR    |  |
|                                                                                                    | 33-3333    | Sample Hospital #3 | 06/30/2018 | Complete              | E-File CR    |  |
|                                                                                                    | 11-1111    | Sample Hospital #1 | 06/30/2018 | Complete              | E-File CR    |  |

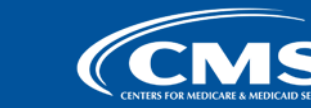

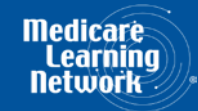

#### **MCReF Walkthrough – View Details**

| 11-1111 Sample Hospital #1       | CR Status: Complete                |                                 |                        |  |  |  |  |
|----------------------------------|------------------------------------|---------------------------------|------------------------|--|--|--|--|
| Junsuiction 1 - Sample MAC       |                                    |                                 |                        |  |  |  |  |
| Submission Submission            | ative Settlement<br>Audit Complete | NPR<br>Issued Reopening<br>None | s/Revised NPRs Appeals |  |  |  |  |
| Submission                       | Accepted                           |                                 |                        |  |  |  |  |
| <b>CR Due Date:</b> 07/31/2020   | Ехр                                | ected Provider(s): 11-1111      |                        |  |  |  |  |
| Submission #: 1                  |                                    | E-Filing ID: 30989              | 164                    |  |  |  |  |
| <b>Received Date:</b> 03/27/2020 |                                    | Accepted Date: 03/27            | /2020                  |  |  |  |  |
| Status: Accepted As F            | Filed                              |                                 |                        |  |  |  |  |
| Tentative Settlement Issued      |                                    |                                 |                        |  |  |  |  |
| Submission #: 1                  |                                    |                                 |                        |  |  |  |  |
| Letter Date: 04/01/2020          |                                    |                                 |                        |  |  |  |  |
| Review                           | Audit Complete                     |                                 |                        |  |  |  |  |
| Desk Review Start Date: 04       | /05/2020                           | Audit Start Date:               | 05/02/2020             |  |  |  |  |
| Desk Review Complete Date: 05    | 5/01/2020                          | Pre-Exit Conference Date:       | 05/10/2020             |  |  |  |  |
|                                  |                                    | Exit Conference Date:           | 06/01/2020             |  |  |  |  |
| ■ NPR                            | Issued                             |                                 |                        |  |  |  |  |
| NPR Date: 07/01/2020             |                                    |                                 |                        |  |  |  |  |
| Reopenings/Revised NPRs          | S None                             |                                 |                        |  |  |  |  |
| • Appeals                        | None                               |                                 |                        |  |  |  |  |
| //                               |                                    |                                 |                        |  |  |  |  |

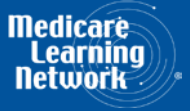

#### **MCReF Walkthrough – View Details**

| 22-2222 Sample Hospital #2 - 12/31/2019 |                                        |                              |                             |                                    | CR Status: Reopening/Appe        |
|-----------------------------------------|----------------------------------------|------------------------------|-----------------------------|------------------------------------|----------------------------------|
| Julisticuon 1 Sample PlAC               |                                        |                              |                             |                                    |                                  |
| Submission Strent                       | <b>tative Settlem</b><br><sup>ad</sup> | ent Review<br>Audit Complete |                             | •••• Reopenings/Rev<br>1 of 1 Open | ised NPRs Appeals                |
| Submission                              |                                        | Accepted                     |                             |                                    |                                  |
| Tentative Settlement                    |                                        | Issued                       |                             |                                    |                                  |
| • Review                                |                                        | Audit Complete               |                             |                                    |                                  |
| • NPR                                   |                                        | Issued                       |                             |                                    |                                  |
| Reopenings/Revised NPRs Open            | ;                                      | 1 of 1 Open                  |                             |                                    |                                  |
| Request ID:                             | С                                      |                              |                             |                                    |                                  |
| Reason:                                 | Contractor Ini                         | itiated                      | Issue Type                  |                                    | Bad Debts, Cost Issues, Home Off |
| Decision:                               | Remand                                 |                              | Costs, Rema                 | nd - Hospice                       |                                  |
| Open Information Request(s):            | 05/14/2020<br>05/15/2020<br>05/16/2020 |                              | Decision Da<br>Final Inform | te:<br>nation Received Date:       | 05/12/2020                       |
| Revised NPR Date:                       |                                        |                              |                             |                                    |                                  |
| Closed                                  |                                        |                              |                             |                                    |                                  |
| There are no closed Reopenings/Revise   | ed NPRs for the                        | year.                        |                             |                                    |                                  |
| Appeals                                 |                                        | 1 of 1 Open                  |                             |                                    |                                  |
| Note: Please refer to OH CDMS for offi  | cial PRRB appea                        | ls information.              |                             |                                    |                                  |
| Dpen                                    |                                        |                              |                             |                                    |                                  |
| Case Number:                            |                                        | 25-0001                      | Partial Reso                | lution(s):                         |                                  |
| Саѕе Туре:                              |                                        | PRRB - Individual            | Type: Admi<br>Date: 02/09   | nistrative Resolution<br>9/2020    |                                  |
| Acknowledgement Date:                   |                                        | 02/03/2020                   |                             |                                    |                                  |
| Provider Preliminary Position Pap       | er Received:                           | 02/05/2020                   |                             |                                    |                                  |
| Provider Final Position Paper Rec       | eived:                                 | 02/07/2020                   |                             |                                    |                                  |
| Hearing Status:                         |                                        | Live Hearing Held            |                             |                                    |                                  |
| Hearing Date:                           |                                        | 02/08/2020                   |                             |                                    |                                  |

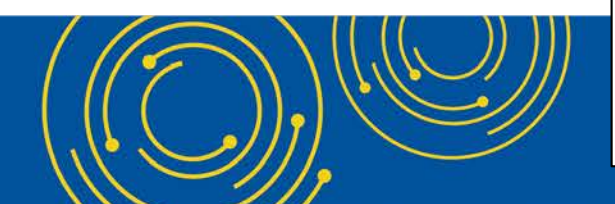

There are no Closed Appeals for the year

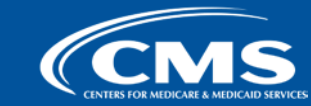

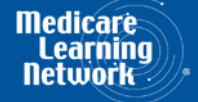

#### **E-File Walkthrough**

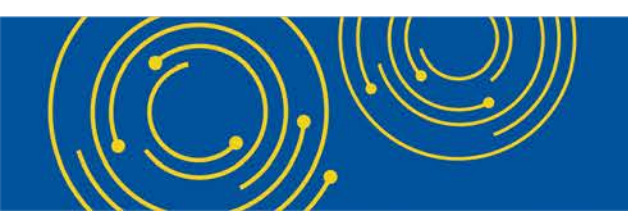

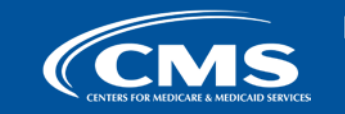

Medicare Learning Network

| astas Deswired Field                                                                                                    |                                                                                             | <b>⊟</b> _Printer                                                                                     | Friendly V |
|----------------------------------------------------------------------------------------------------|---------------------------------------------------------------------------------------------|----------------------------------------------------------------------------------------------------|------------|
| der <sup>1</sup> 11-1111 Sample Hospital #1                                                                                                    | Fiscal Year End <sup>()</sup>                                                               | 12/31/2019                                                                                            |            |
| care Utilization <sup>1</sup> Full V                                                                                                    | First Cost Report<br>Submission <sup>①</sup>                                                | Yes<br>(No cost report submission has been previous<br>this Provider and Fiscal Year End.)            | y recorded |
| t Report Materials<br>Do <u>not</u> encrypt or password-protect uploaded files (including files                                                                  | within ZIP/archive files). This website is a secur                                          | e portal for transmission of MCR materials (includ                                                    | ing PII/PH |
| * FCR <sup>0</sup>                                                                                                    | ru.                                                                                         | Browse                                                                                                | Clear      |
| * Print Image <sup>®</sup>                                                                                                    |                                                                                             | Browse                                                                                                | Clear      |
| * Signed Certification Page                                                                                                    |                                                                                             | Browse                                                                                                | Clear      |
| IRIS                                                                                                    |                                                                                             | Browse                                                                                                | Clear      |
| Other <sup>0</sup>                                                                                                    |                                                                                             | Browse                                                                                                | Clear      |
| Cover Letter                                                                                                    |                                                                                             | Browse                                                                                                | Clear      |
| Cover Letter <sup>®</sup><br>acknowledge that this represents an official submission<br>redicare and Medicaid Services (CMS), subject to all rules<br>set Submit | of my Medicare cost report to my servicing I<br>and regulations pertaining to Medicare cost | Browse<br>Medicare Administrative Contractor (MAC) a<br>t report submissions (e.g. filing deadlines). | Clear      |
|                                                                                                    |                                                                                             |                                                                                                    |            |
| e: Once 'Submit' is clicked, this transaction cannot be stopped. (                                                                                               | losing the browser window or navigating to ano                                              | ther webpage will not cancel this e-filing.                                                           |            |
|                                                                                                    |                                                                                             |                                                                                                    |            |

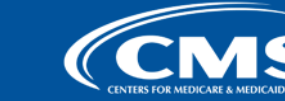

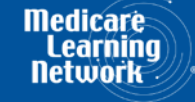

| Back to Search Results                                                                                                    |                   |                            |  |  |  |  |
|----------------------------------------------------------------------------------------------------|-------------------|----------------------------|--|--|--|--|
| e-File Cost Report Materials                                                                                                    |                   |                            |  |  |  |  |
| * Indicates Dequired Field                                                                                                    |                   | E Printer Friendly Version |  |  |  |  |
| Provider   11-1111 Sample Hospital #1                                                                                                    | Fiscal Year End 🕚 | 12/31/2019                 |  |  |  |  |
| Medicare Utilization I Full       First Cost Report       Yes         Submission I Submission I Submissi Submission I Submission I Submission I Submiss |                   |                            |  |  |  |  |
| Cost Report Materials <sup>1</sup><br>Do <u>not</u> encrypt or password-protect uploaded files (including files within ZIP/archive files). This website is a secure portal for transmission of MCR materials (including PII/PHI).                                                                                                    |                   |                            |  |  |  |  |
| File                                                                                                    | e File Upload     |                            |  |  |  |  |
| * ECR                                                                                                    |                   | Browse Clear               |  |  |  |  |
| * Print Image                                                                                                    |                   | Browse Clear               |  |  |  |  |
| * Signed Certification Page <sup>1</sup>                                                                                                    |                   | Browse Clear               |  |  |  |  |
| IRIS                                                                                                    |                   | Browse Clear               |  |  |  |  |
| Other <sup>0</sup>                                                                                                    |                   | Browse Clear               |  |  |  |  |
| Cover Letter <sup>0</sup>                                                                                                    |                   | Browse Clear               |  |  |  |  |
| Cover Letter       Browse       Clear         * I acknowledge that this represents an official submission of my Medicare cost report to my servicing Medicare Administrative Contractor (MAC) and the Centers for Medicare and Medicaid Services (CMS), subject to all rules and regulations pertaining to Medicare cost report submissions (e.g. filing deadlines).         Reset       Submit         Note: Once 'Submit' is clicked, this transaction cannot be stopped. Closing the browser window or navigating to another webpage will not cancel this e-filing.                                                                                                    |                   |                            |  |  |  |  |

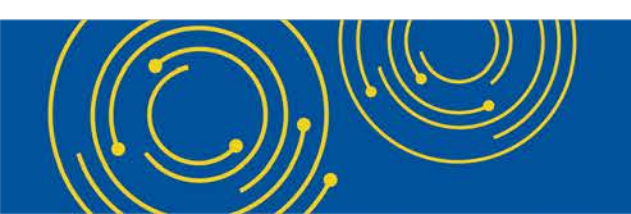

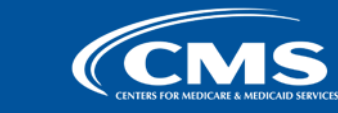

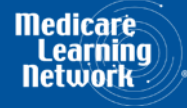

| adiantan Denvined Field                                  |                                       |                                                                  |                                                                          | ter Friendly \ |
|----------------------------------------------------------|---------------------------------------|------------------------------------------------------------------|--------------------------------------------------------------------------|----------------|
| pvider <sup>1</sup> 11-1                                 | 1111 Sample Hospital #1               | Fiscal Year End <sup>12/3</sup>                                  | 1/2019                                                                   |                |
| dicare Utilization <sup>0</sup> Full                     | V                                     | First Cost ReportYesSubmission(Nothis                            | cost report submission has been previc<br>Provider and Fiscal Year End.) | ously recorde  |
| Cost Report Materials®<br>Do <u>not</u> encrypt or passw | ord-protect uploaded files (including | files within ZIP/archive files). This website is a secure portal | for transmission of MCR materials (inc                                   | luding PII/PH  |
| * con                                                    | File                                  | File Uploa                                                       | Id Browse                                                                | Clear          |
| * ECR                                                    |                                       | C:\P111111 F12-31-2019\P1111111.19A1                             | Browse                                                                   | Clear          |
| * Signed Certificatio                                    | n Page                                | C:\P111111 F12-31 2019\111111.19A1.Signed Certification          | Page.pdf Browse                                                          | Clear          |
| IRIS                                                     |                                       |                                                                  | Browse                                                                   | Clear          |
| Other                                                    |                                       |                                                                  | Browse                                                                   | Clear          |
| Cover Letter                                             |                                       |                                                                  | Browse                                                                   | Clear          |

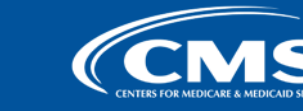

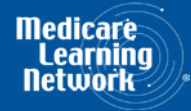

| Error Me                | ssages                                                                                                    |                                                                                                    |                                           |                                                                  |                    |
|-------------------------|----------------------------------------------------------------------------------------------------|----------------------------------------------------------------------------------------------------|-------------------------------------------|------------------------------------------------------------------|--------------------|
| Error R10<br>A          | 005: Provider, FYB, or FYE specified in the cost rep<br>additional Information:<br>Uploaded ECR file contains: Provider 1111:<br>On-Screen selection contains: Provider 11: | ort does not match the Provider and/or FYE<br>.1, FYB 01/01/2019 <mark>, FYE 09/30/2019</mark><br>.111, FYB 01/01/2019 <mark>, FYE 12/31/2019</mark> | E selected.                               |                                                                  |                    |
| Back to S               | Search Results                                                                                                    |                                                                                                    |                                           |                                                                  |                    |
| e-File Co               | st Report Materials                                                                                                    |                                                                                                    |                                           |                                                                  |                    |
|                         |                                                                                                    |                                                                                                    |                                           | <mark>⊟_Printe</mark>                                            | r Friendly Version |
| * Indicate:<br>Provider | required Field     11-1111 Sample Hospital #1                                                                                                    | Fiscal Year End                                                                                                    | 12/31/2019                                |                                                                  |                    |
| Medicare                | Utilization <sup>9</sup> Full V                                                                                                    | First Cost Repor<br>Submission <sup>(1)</sup>                                                                                                    | •t Yes<br>(No cost repo<br>this Provider  | ort submission has been previous<br>and Fiscal Year End.)        | ly recorded for    |
| Cost Re<br>Do <u>ne</u> | eport Materials①<br><u>ot</u> encrypt or password-protect uploaded files (including                                                                                         | files within ZIP/archive files). This website is a                                                                                                   | secure portal for trans                   | smission of MCR materials (inclu                                 | ding PII/PHI).     |
|                         | File                                                                                                    |                                                                                                    | File Upload                               |                                                                  |                    |
| *                       | ECR                                                                                                    | C:\P111111_F09-30-2019\EC111111.19A1                                                                                                    |                                           | Browse                                                           | Clear              |
| *                       | Print Image <sup>0</sup>                                                                                                    | C:\P111111_F09-30-2019\PI111111.19A1.pdf                                                                                                    |                                           | Browse                                                           | Clear              |
| *                       | Signed Certification Page                                                                                                    | C:\P111111_F09-30-2019\111111.19A1.Signed                                                                                                    | _Certifiction_Page.pdf                    | Browse                                                           | Clear              |
| IF                      | RIS <sup>0</sup>                                                                                                    |                                                                                                    |                                           | Browse                                                           | Clear              |
| 0                       | ther <sup>0</sup>                                                                                                    |                                                                                                    |                                           | Browse                                                           | Clear              |
| C                       | over Letter <sup>0</sup>                                                                                                    |                                                                                                    |                                           | Browse                                                           | Clear              |
| Reset                   | knowledge that this represents an official submis<br>licare and Medicaid Services (CMS), subject to all<br>Submit                                                           | sion of my Medicare cost report to my servio<br>rules and regulations pertaining to Medicare                                                         | cing Medicare Admi<br>e cost report submi | nistrative Contractor (MAC) a<br>ssions (e.g. filing deadlines). | nd the Centers     |

Note: Once 'Submit' is clicked, this transaction cannot be stopped. Closing the browser window or navigating to another webpage will not cancel this e-filing.

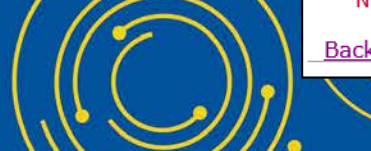

Back to Search Results

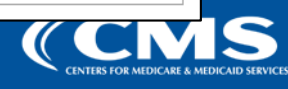

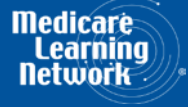

#### Success Message

Success S0000: The cost report submission has been received by the system. Your MAC will determine if it is acceptable and may contact you for additional information or corrections. Refer to the dashboard periodically for the updated status of the cost report.

#### e-File Cost Report Materials - Confirmation

Printer Friendly Version

#### **Cost Report Submission Details**

| e-Filing ID:                          | 3098964                                                          |
|---------------------------------------|------------------------------------------------------------------|
| e-Postmark Date:                      | 03/27/2020 5:29 PM ET                                            |
| Provider:                             | 11-1111 Sample Hospital #1                                       |
| Fiscal Year End:                      | 09/30/2019                                                       |
| Medicare Utilization:                 | Full                                                             |
| First Cost Report Submission:         | Yes                                                              |
| ECR:                                  | EC123456.17A1                                                    |
| Print Image:                          | PI123456.17A1 - Copy.pdf                                         |
| Signed Certification Page:            | 123456.17A1 Signed Certification Page.pdf                        |
| IRIS:                                 | No File Submitted                                                |
| Other:                                | Additional Cost Report Documentation.zip                         |
| Cover Letter:                         | No File Submitted                                                |
| Note: To access this information late | r, refer to the e-File History screen under the Bulk e-File tab. |
|                                       | Logout Back to Search Results                                    |

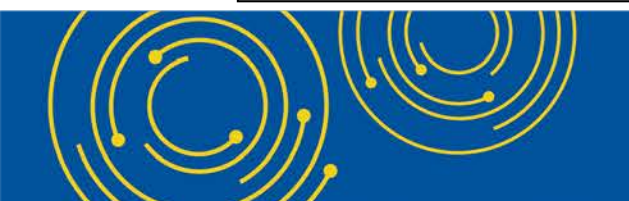

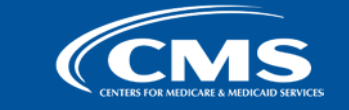

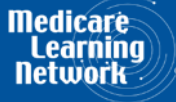

## **E-Filing Fields**

| Field Name                      | Description                                                                                                    |
|---------------------------------|----------------------------------------------------------------------------------------------------|
| Provider                        | Indicates the provider currently selected for e-filing a cost report                                                                                                    |
| Fiscal Year End                 | Indicates the fiscal year end currently selected for e-filing a cost report                                                                                                    |
| Medicare<br>Utilization         | Allows the provider to select the Medicare Utilization level of the MCR being e-Filed. Options include: 'Full', 'Low', and 'No'.                                                                          |
| First Cost Report<br>Submission | Indicates whether or not an MCR has already been recorded in STAR as received by the provider's MAC for the selected Provider/FYE.                                                                        |
| Cost Report<br>Materials table  | Used to upload all materials needed to submit a complete MCR package. This may include an ECR, Print Image, Signed Certification Page, IRIS, Cover Letter, and any additional files via the "Other" slot. |

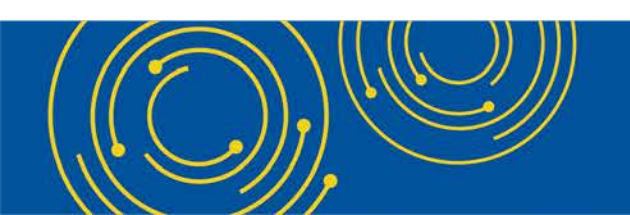

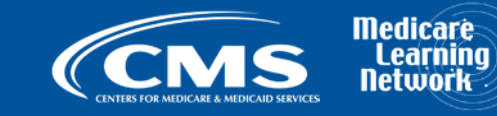

#### **Cost Report Materials**

| On-screen<br>Row Label          | Description                                                                                                    |
|---------------------------------|----------------------------------------------------------------------------------------------------|
| ECR                             | The electronic cost report file (also known as the 'EC', 'SN', 'HH', 'OP', 'HS', 'RD', 'RF', 'FQ', or 'CM' file)<br><b>System-required:</b> For all providers filing a Full Medicare Utilization MCR <u>except</u> Home Offices (HOs) and<br>Limited Purpose Insurance Companies (LPICs)<br><b>Format:</b> Asingle file generated using a current version of CMS-certified ECR vendor software that is not a PDF,<br>ZIP file or other archive file type<br><b>File limit:</b> 1 MB                                                                                                    |
| Print Image                     | The human-readable copy of the cost report, also known as the "PI file" (for Home Offices: the 287-05 cost statement)  System-required:  For all providers filing a Full or Low Medicare Utilization MCR <u>except</u> LPICs.  If an ECR file is uploaded to the ECR row  Format: Any human-readable format generated using a current version of CMS-certified ECR vendor software that is not a ZIP file or other archive file type File limit: 10 MB                                                                                                    |
| Signed<br>Certification<br>Page | The electronically-signed Worksheet S certification page (for Home Offices: the 287-05 Schedule A)<br><b>System-required:</b> For all providers <u>except</u> LPICs<br><b>Format:</b> Any human-readable format, including encryption codes, generated using a current version of CMS-<br>certified ECR vendor software that is not a ZIP file or other archive file type<br><b>File limit:</b> 10 MB                                                                                                    |
|                                 | CENTERS FOR MEDICARE & MEDICARE & |

### **Cost Report Materials**

| On-screen<br>Row Label | Description                                                                                                    |
|------------------------|----------------------------------------------------------------------------------------------------|
| IRIS                   | The Interns and Residents Information System (IRIS) files required for teaching hospitals claiming GME/IME Full<br>Time Equivalents (FTEs) on their cost report<br>System-required: Not presently required by the system, but may do so in the future<br>Format: An unencrypted ZIP file containing a single set of "M" (Master) and "A" (Assignment) DBF files<br>File limit: 1 MB                                           |
| Other                  | Upload any other file(s) needed for the submission to constitute a complete filing which do not otherwise have dedicated slots (i.e. Working Trial Balance, Bad Debt Listing, etc.)  System-required: For all LPIC provider MCRs Format: Supports any file type, including support for multiple files within a single unencrypted ZIP file or other archive file type File limit: 300 MB (including total attached file size) |
| Cover Letter           | A document describing the nature of the submission or any other information about the submission which the provider wishes to communicate to the MAC up front          System-required: For all revised MCRs         Format: Any human-readable format that is not a ZIP file or other archive file type         File limit: 10 MB                                                                                            |

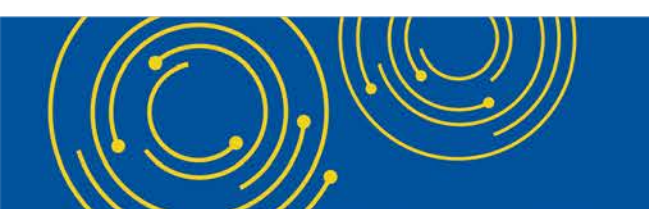

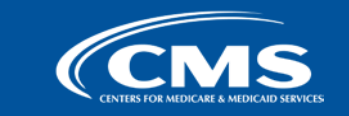

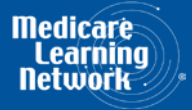

# **MCReF Edits**

#### e-Filing Submission:

- The system will perform "receivability" validations to confirm if your MCR is fundamentally sound (eg all required MCR Material files are included, in valid format, and within the size limits; attached files must be virus/malware free, have valid filenames, must not be blank/empty)
- If any error is displayed, your MCR will not be received.
  - Not considered rejections and do not follow CMS' formal MCR rejection processes.
- If the submission passes all "receivability" validations, you will be directed to a Confirmation screen. This screen will display the following:
  - A success message stating that your MCR is received
  - Your e-Postmark date in Eastern Time, unique e-Filing ID, and all selections for the submission just made
- Confirmation screen: save a copy of this screen's content for your records

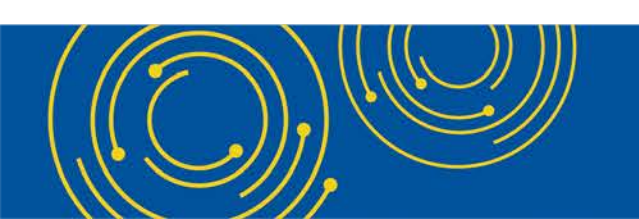

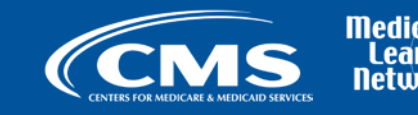

### **MCReF Additional Details**

- You will be warned if:
  - MCR submission is late
  - You try to upload an MCR generated with outdated software
- Timely receipt of the cost report will be measured based on 11:59 PM ET for the provider's cost report due date
- Files uploaded are <u>not</u> to be encrypted or password protected. MCReF is a secure portal for transmission of MCR materials (including PII/PHI)
- Duplicate submissions will be rejected by the MAC; only the first MCR received by the MAC will be processed.

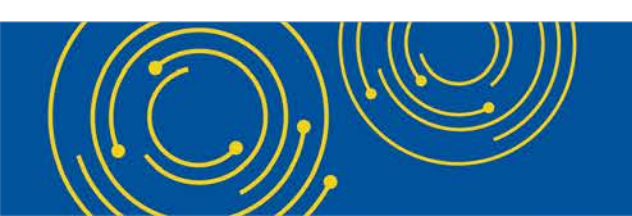

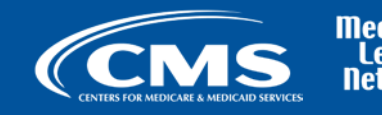

#### **MCReF Additional Details**

- Effective 1/2/2019, only 2 CMS-approved methods of MCR submission:
  - Electronic submission via MCReF
  - Physical submission via mail or hand-delivery
- All MCRs for Fiscal Year Ends on or after 12/31/2017 can be e-Filed via MCReF, with the following exceptions that may need to be mailed or hand-delivered:
  - MCRs that would satisfy CMS' Acceptability Criteria but would not pass the "Receivability" checks must be filed via mail or hand-delivery (e.g., a submission with more than 300 MB of "Other" documentation).
- Providers will not receive an extension for system issues preventing e-Filing.

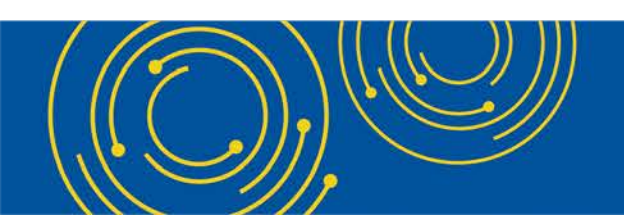

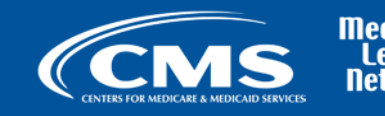

### **Electronic Signature**

- 2018 IPPS final rule issued in August 2017, authorizes providers to file with an electronic signature effective for FYEs on/after 12/31/2017.
  - Note: IPPS final rule does not change the authorized signatories (CFR §413.24(f)(4)(iv)(C))
- CMS has released new MCR transmittals which support e-signature for every MCR form (except 287-05: Home Office)
  - An approved form of e-signature (per the 2018 IPPS final rule) is required for signing and subsequently uploading the "Signed Certification Page" in MCReF
- <u>If</u> you file via MCReF using MCR form 287-05 (current Home Office form), which <u>does not</u> support e-signature, you must
  - Upload a scanned copy of the certification page via the "Signed Certification Page" slot.
  - Mail/hand-deliver a hard copy with a signature signed in ink to your MAC which must be received by the MAC within 10-days of MCR submission.
  - Note: new Home Office form (287-19) will support e-signature. Effective date is still being determined.

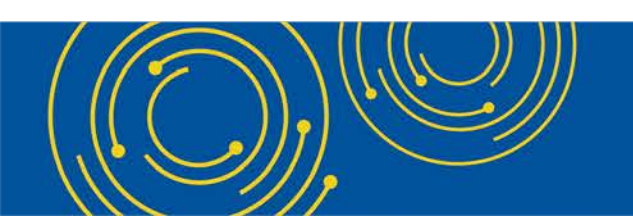

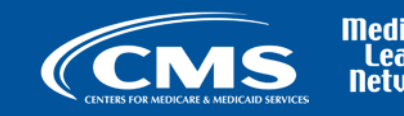

#### **Electronic Signature**

- The next few slides provide examples of valid and invalid uses of esignature
- These examples are not the exhaustive list of all possible valid and invalid uses of e-signature
- Refer to the 2018 IPPS final rule for e-signature guidance

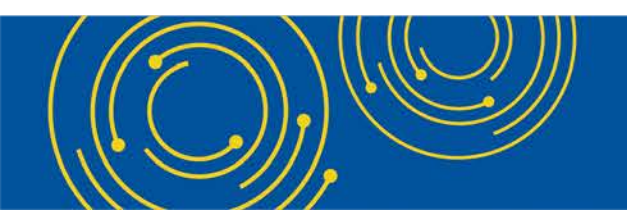

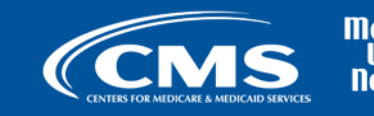

### Valid use of e-signature

#### E-signature checkbox checked and typed First and Last Name

| 03-18                                                                                                    |                                                                                                    |                               | FORM CMS-2552-10                    |                             |                            | 4090 (Cont.)           |  |  |  |
|----------------------------------------------------------------------------------------------------|----------------------------------------------------------------------------------------------------|-------------------------------|-------------------------------------|-----------------------------|----------------------------|------------------------|--|--|--|
| This report is re                                                                                               | FORM APPROVED                                                                                       |                               |                                     |                             |                            |                        |  |  |  |
| payments made since the beginning of the cost reporting period being deemed overpayments (42 USC 1395g). OMB NO |                                                                                                    |                               |                                     |                             |                            |                        |  |  |  |
| HOSPITAL                                                                                                    | HOSPITAL AND HOSPITAL HEALTH CARE PROVIDER CCN: PERIOD WORKSHEET S                                  |                               |                                     |                             |                            |                        |  |  |  |
| COMPLEX                                                                                                    | COMPLEX COST REPORT CERTIFICATION FROM PARTS I, II & III                                            |                               |                                     |                             |                            |                        |  |  |  |
| AND SETT                                                                                                    | AND SETTLEMENT SUMMARY TO                                                                           |                               |                                     |                             |                            |                        |  |  |  |
|                                                                                                    |                                                                                                    |                               |                                     |                             |                            |                        |  |  |  |
| Provider use                                                                                                    | PART I - COST REPORT STATUS  Provider use only 1 - [ ] Electronically filed cost report Date: Time: |                               |                                     |                             |                            |                        |  |  |  |
| i lovider use                                                                                                   | 2. [] Manually submitted cost report                                                                |                               |                                     |                             |                            |                        |  |  |  |
|                                                                                                    | 3. [] If this is an amended report ent                                                              | er the number of times the    | provider resubmitted this cost re   | port                        |                            |                        |  |  |  |
|                                                                                                    | <ol><li>4. [] Medicare Utilization. Enter "F</li></ol>                                              | " for full or "L" for low.    |                                     |                             |                            |                        |  |  |  |
| Contractor                                                                                                    | 5. [] Cost Report Status                                                                            | 6. Date Received:             |                                     | 10. NPR Date:               | - C- 1                     |                        |  |  |  |
| use only                                                                                                    | (1) As Submitted<br>(2) Sattled without audit                                                       | 7. Contractor No.:            | this Provider CCN                   | 12. [ ] If line 5. column   | r Code:                    |                        |  |  |  |
|                                                                                                    | (2) Settled without addit                                                                           | 9. [] Final Report for f      | his Provider CCN                    | times reopened              | = 0.9.                     |                        |  |  |  |
|                                                                                                    | (4) Reopened                                                                                        |                               |                                     |                             |                            |                        |  |  |  |
|                                                                                                    | (5) Amended                                                                                         |                               |                                     |                             |                            |                        |  |  |  |
|                                                                                                    |                                                                                                    |                               |                                     |                             |                            |                        |  |  |  |
| PART II - CH                                                                                                    | ENTRICATION<br>ENTRICON OF EAU SIEICATION OF ANY                                                    | INTORMATION CONT              | ADJED DI THIS COST REPOI            | T MAY DE DINICUA            | DIE DV CDIMINAL C          | UTL AND ADMINISTRATIVE |  |  |  |
| ACTION FI                                                                                                    | NE AND/OR IMPRISONMENT UNDER FE                                                                     | DERALLAW, FURTHE              | RMORE IF SERVICES IDEN              | TIFIED IN THIS REPO         | RT WERE PROVIDED           | OR PROCURED THROUGH    |  |  |  |
| THE PAYM                                                                                                    | ENT DIRECTLY OR INDIRECTLY OF A K                                                                   | ICKBACK OR WERE O             | THERWISE ILLEGAL, CRIMI             | NAL, CIVIL AND ADM          | MINISTRATIVE ACTIO         | N, FINES AND/OR        |  |  |  |
| IMPRISONN                                                                                                    | MENT MAY RESULT.                                                                                    |                               |                                     |                             |                            |                        |  |  |  |
|                                                                                                    |                                                                                                    |                               |                                     |                             |                            |                        |  |  |  |
| CERI                                                                                                    | TIFICATION BY CHIEF FINANCIAL OFFI                                                                  | CER OR ADMINISTRAT            | OR OF PROVIDER(S)                   |                             |                            |                        |  |  |  |
| THEF                                                                                                    | REBY CERTIFY that I have read the above or                                                          | artification statement and th | at I have examined the accompa      | unving electronically filed | d or manually submitted of | cost report and        |  |  |  |
| submi                                                                                                    | itted cost report and the Balance Sheet and Sta                                                     | atement of Revenue and Ex     | penses prepared by                  | {Prot                       | vider Name(s) and Numb     | per(s)} for the        |  |  |  |
| cost p                                                                                                    | eporting period beginning a                                                                         | nd ending                     | and to the best of my knowled       | ge and belief, this report  | and statement are true, o  | correct,               |  |  |  |
| comp                                                                                                    | lete and prepared from the books and records                                                        | of the provider in accordan   | ice with applicable instructions,   | except as noted. I further  | certify that I am familia  | r with the             |  |  |  |
| laws a                                                                                                    | and regulations regulations regarding the prov                                                      | ision of health care service  | s, and that the services identified | in this cost report were    | provided in compliance v   | with such laws         |  |  |  |
| and re                                                                                                    | eguations.                                                                                          |                               |                                     |                             |                            |                        |  |  |  |
|                                                                                                    | I have read and agree with the above certifica                                                      | tion statement. I certify the | at I intend my electronic signatu   | re on this certification st | atement to be the legally  | binding                |  |  |  |
|                                                                                                    | equivalent of my original signature.                                                                |                               | ,                                   |                             |                            | c .                    |  |  |  |
|                                                                                                    |                                                                                                    |                               | An draw Coult had                   | ah a a la a m III           |                            |                        |  |  |  |
|                                                                                                    |                                                                                                    | (Signed)                      | Andrew Smith Mi                     | chaelson III                | -                          |                        |  |  |  |
|                                                                                                    |                                                                                                    |                               | Chief Financial Officer or A        | dministrator of Provider    | (\$)                       |                        |  |  |  |
|                                                                                                    |                                                                                                    |                               | Title                               |                             | _                          |                        |  |  |  |
|                                                                                                    |                                                                                                    |                               |                                     |                             | _                          |                        |  |  |  |
|                                                                                                    |                                                                                                    |                               | Date 4/1/20                         | 18                          |                            |                        |  |  |  |
|                                                                                                    |                                                                                                    |                               |                                     |                             |                            |                        |  |  |  |

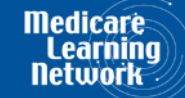

CENTERS FOR MEDICARE & MEDICAID SERVIC

#### Valid use of e-signature Printed, e-signature checkbox Checked and Signed, Scanned

| 03-18                                                                                                    |                                                                                                    | 4090 (Cont.)                                                                         |                          |                            |                                                          |  |
|----------------------------------------------------------------------------------------------------|----------------------------------------------------------------------------------------------------|--------------------------------------------------------------------------------------|--------------------------|----------------------------|----------------------------------------------------------|--|
| This report is a<br>payments mad                                                                                                    | required by law (42 USC 1395g; 42 CFR 413.20(b)).<br>Is since the beginning of the cost reporting period being | Failure to report can result in all interim<br>g deemed overpayments (42 USC 1395g). |                          |                            | FORM APPROVED<br>OMB NO. 0938-0050<br>EXPIRES 05-31-2019 |  |
| HOSPITAL                                                                                                    | AND HOSPITAL HEALTH CARE                                                                                       |                                                                                      | PROVIDER CCN:            | PERIOD                     | WORKSHEET S                                              |  |
| COMPLEX                                                                                                    | COST REPORT CERTIFICATION                                                                                      | FROM                                                                                 | PARTS I, II & III        |                            |                                                          |  |
| AND SETT                                                                                                    | LEMENT SUMMARY                                                                                                 |                                                                                      |                          | 10                         |                                                          |  |
| PART I - CO                                                                                                    | OST REPORT STATUS                                                                                              |                                                                                      |                          |                            |                                                          |  |
| Provider use                                                                                                    | only 1. [] Electronically filed cost report                                                                    | Date: Time:                                                                          |                          |                            |                                                          |  |
|                                                                                                    | 2. [] Manually submitted cost report                                                                           |                                                                                      |                          |                            |                                                          |  |
|                                                                                                    | 3. [] If this is an amended report ent                                                                         | er the number of times the provider resubmitted this cost r                          | eport                    |                            |                                                          |  |
|                                                                                                    | <ol> <li>[] Medicare Utilization. Enter "F</li> </ol>                                                          | " for full or "L" for low.                                                           |                          |                            |                                                          |  |
| Contractor                                                                                                    | 5. [] Cost Report Status                                                                                       | 6. Date Received:                                                                    | 10. NPR Date:            |                            |                                                          |  |
| use only                                                                                                    | (1) As Submitted                                                                                               | 7. Contractor No.:                                                                   | 11. Contractor's Vende   | or Code:                   |                                                          |  |
|                                                                                                    | (2) Settled without audit                                                                                      | 8. [] Initial Report for this Provider CCN                                           | 12. [] If line 5, column | in 1, is 4: Enter number o | 01                                                       |  |
|                                                                                                    | (3) Settled with audit                                                                                         | 9. [] Final Report for this Provider CCN                                             | times reopened           | 1 = 0-9.                   |                                                          |  |
|                                                                                                    | (5) Amended                                                                                                    |                                                                                      |                          |                            |                                                          |  |
|                                                                                                    | ()/ minute                                                                                                    |                                                                                      |                          |                            |                                                          |  |
| PART II - C                                                                                                    | ERTIFICATION                                                                                                   |                                                                                      |                          |                            |                                                          |  |
| MISREPRESENTATION OR FALSIFICATION OF ANY INFORMATION CONTAINED IN THIS COST REPORT MAY BE PUNISHABLE BY CRIMINAL, CIVIL AND ADMINISTRATIVE<br>ACTION, FINE AND/OR IMPRISONMENT UNDER FEDERAL LAW. FURTHERMORE, IF SERVICES IDENTIFIED IN THIS REPORT WERE PROVIDED OR PROCURED THROUGH<br>THE PAYMENT DIRECTLY OR INDIRECTLY OF A KICKBACK OR WERE OTHERWISE ILLEGAL, CRIMINAL, CIVIL AND ADMINISTRATIVE ACTION, FINES AND/OR<br>IMPRISONMENT MAY RESULT.                                                                                                    |                                                                                                    |                                                                                      |                          |                            |                                                          |  |
| CERTIFICATION BY CHIEF FINANCIAL OFFICER OR ADMINISTRATOR OF PROVIDER(S)                                                                                                    |                                                                                                    |                                                                                      |                          |                            |                                                          |  |
| I HEREBY CERTIFY that I have read the above certification statement and that I have examined the accompanying electronically filed or manually submitted cost report and submitted cost report and the Balance Sheet and Statement of Revenue and Expenses prepared by {Provider Name(s) and Number(s)} for the cost reporting period beginning and ending and to the best of my knowledge and belief, this report and statement are true, correct, complete and prepared from the books and records of the provider in accordance with applicable instructions, except as noted. I further certify that I am familiar with the laws and regulations regarding the provision of health care services, and that the services identified in this cost report were provided in compliance with such laws and regulations. |                                                                                                    |                                                                                      |                          |                            |                                                          |  |
| I have read and agree with the above certification statement. I certify that I intend my electronic signature on this certification statement to be the legally binding equivalent of my original signature.                                                                                                    |                                                                                                    |                                                                                      |                          |                            |                                                          |  |
| (Signed) Andrew Lmith Muchastron III<br>Chief Financial Officer or Administrator of Provider(s)                                                                                                    |                                                                                                    |                                                                                      |                          |                            |                                                          |  |
|                                                                                                    |                                                                                                    | Title CF                                                                             | c                        | _                          |                                                          |  |
|                                                                                                    |                                                                                                    | Date 411Z                                                                            | 210                      | _                          |                                                          |  |

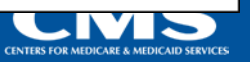

lledicar

# Invalid use of e-signature E-signature checkbox not checked

| 03-18 FORM CMS-2552-10                                                                                                    |                                                                  |                               |                                   |                            |                           | 4090 (Cont.)                       |  |  |
|----------------------------------------------------------------------------------------------------|------------------------------------------------------------------|-------------------------------|-----------------------------------|----------------------------|---------------------------|------------------------------------|--|--|
| This report is required by law (42 USC 1395g; 42 CFR 413.20(b)). Failure to report can result in all interim payments made since the beginning of the cost reporting period being deemed overpayments (42 USC 1395g).                                                                                                    |                                                                  |                               |                                   |                            |                           | FORM APPROVED<br>OMB NO. 0938-0050 |  |  |
| HOSPITAL AND HOSPITAL HEALTH CARE<br>COMPLEX COST REPORT CERTIFICATION PROVIDER CCN: PERIOD WORKS<br>FROM PARTS                                                                                                    |                                                                  |                               |                                   |                            |                           |                                    |  |  |
| AND SETT                                                                                                    | AND SETTLEMENT SUMMARY TO                                        |                               |                                   |                            |                           |                                    |  |  |
| PART I - CO                                                                                                    | OST REPORT STATUS                                                |                               |                                   |                            |                           |                                    |  |  |
| Provider use only       1. [] Electronically filed cost report       Date:       Time:         2. [] Manually submitted cost report       3. [] If this is an amended report enter the number of times the provider resubmitted this cost report         3. [] If this is an amended report enter the number of times the provider resubmitted this cost report         4. [] Medicare Utilization       Enter "E" for full or "I " for law |                                                                  |                               |                                   |                            |                           |                                    |  |  |
| Contractor                                                                                                    | 5. [ ] Cost Report Status                                        | 6. Date Received:             |                                   | 10. NPR Date:              |                           |                                    |  |  |
| use only                                                                                                    | (1) As Submitted<br>(2) Sattlad without audit                    | 7. Contractor No.:            | this Provider CCN                 | 11. Contractor's Vende     | or Code:                  | of                                 |  |  |
|                                                                                                    | (2) Settled without audit<br>(3) Settled with audit              | 9. [] Final Report for the    | his Provider CCN                  | times reopened             | = 0.9                     | 01                                 |  |  |
| 1                                                                                                    | (4) Reopened                                                     |                               |                                   |                            |                           |                                    |  |  |
|                                                                                                    | (5) Amended                                                      |                               |                                   |                            |                           |                                    |  |  |
|                                                                                                    |                                                                  |                               |                                   |                            |                           |                                    |  |  |
| PARTI - C                                                                                                    | ENTRATION OF FALSIFICATION OF AND                                | V DEORMATION CONT             | ADIED DI THIS COST REPOI          | DT MAY DE DINICUA          | DIEDVCDDADAL              | CIVIL AND ADMINISTRATIVE           |  |  |
| ACTION F                                                                                                    | INE AND/OR IMPRISONMENT UNDER FE                                 | DERALLAW FURTHE               | RMORE IF SERVICES IDEN            | TIFIED IN THIS REPO        | BLE BY CRIMINAL,          | D OR PROCURED THROUGH              |  |  |
| THE PAYM                                                                                                    | TENT DIRECTLY OR INDIRECTLY OF A K                               | ICKBACK OR WERE O             | THERWISE ILLEGAL, CRIM            | NAL, CIVIL AND AD          | MINISTRATIVE ACT          | ION, FINES AND/OR                  |  |  |
| IMPRISON                                                                                                    | MENT MAY RESULT.                                                 |                               |                                   | ,                          |                           |                                    |  |  |
|                                                                                                    |                                                                  |                               |                                   |                            |                           |                                    |  |  |
| CER                                                                                                    | TIFICATION BY CHIEF FINANCIAL OFFI                               | CER OR ADMINISTRAT            | OR OF PROVIDER(S)                 |                            |                           |                                    |  |  |
| THE                                                                                                    | PERV CEPTIEV that I have read the above of                       | artification statement and th | at I have examined the accomm     | anning electronically file | d or manually submitte    | d cost report and                  |  |  |
| I HERED I CERTIF I that I have read the above certification statement and that I have examined the accompanying electronically filed or manually submitted cost report and submitted cost report and the Balance Sheet and Statement of Revenue and Expenses prepared by (Provider Name(s) and Number(s)) for the                                                                                                    |                                                                  |                               |                                   |                            |                           |                                    |  |  |
| cost                                                                                                    | reporting period beginninga                                      | nd ending                     | and to the best of my knowled     | lge and belief, this repor | t and statement are true  | , correct,                         |  |  |
| com                                                                                                    | plete and prepared from the books and records                    | of the provider in accordan   | ice with applicable instructions, | except as noted. I furthe  | r certify that I am famil | iar with the                       |  |  |
| laws and regulations regulations regarding the provision of health care services, and that the services identified in this cost report were provided in compliance with such laws                                                                                                    |                                                                  |                               |                                   |                            |                           |                                    |  |  |
| and 1                                                                                                    | regulations.                                                     |                               |                                   |                            |                           |                                    |  |  |
| I have read and agree with the above certification statement. I certify that I intend my electronic signature on this certification statement to be the legally binding equivalent of my original signature.                                                                                                    |                                                                  |                               |                                   |                            |                           |                                    |  |  |
|                                                                                                    |                                                                  | (Simed)                       | Andrew Smith Mi                   | ichaelson III              |                           |                                    |  |  |
|                                                                                                    | (Signed) Chief Financial Officer or Administrator of Provider(s) |                               |                                   |                            |                           |                                    |  |  |
|                                                                                                    |                                                                  |                               |                                   |                            |                           |                                    |  |  |
|                                                                                                    |                                                                  |                               | Title CFO                         |                            |                           |                                    |  |  |
|                                                                                                    |                                                                  |                               | Date 4/1/20                       | 918                        | _                         |                                    |  |  |

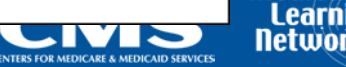

ledicare

# Invalid use of e-signature Signature must contain First and Last Name

| 03-18                                                                                                    |                                                                                                    |                                                                                                    | FORM CMS-25                                                                                                    | 52-10                                                                                |                                   | 4090 (Cont.)                                             |  |
|----------------------------------------------------------------------------------------------------|----------------------------------------------------------------------------------------------------|----------------------------------------------------------------------------------------------------|----------------------------------------------------------------------------------------------------|--------------------------------------------------------------------------------------|-----------------------------------|----------------------------------------------------------|--|
| This report is re<br>payments made                                                                                                    | equired by law (42 USC 1395g; 42 CFR 413.20(b)). 1<br>e since the beginning of the cost reporting period being                                                                                                    | Failure to report can result in a<br>deemed overpayments (42 US                                                                           | ell interim<br>SC 1395g).                                                                                                    |                                                                                      |                                   | FORM APPROVED<br>OMB NO. 0938-0050<br>EXPIRES 05-31-2019 |  |
| HOSPITAL<br>COMPLEX<br>AND SETT                                                                                                    | AND HOSPITAL HEALTH CARE<br>COST REPORT CERTIFICATION<br>LEMENT SUMMARY                                                                                                    |                                                                                                    |                                                                                                    | PROVIDER CCN:                                                                        | PERIOD<br>FROM<br>TO              | WORKSHEET S<br>PARTS I, II & III                         |  |
| PART L. CO                                                                                                    | OST REPORT STATUS                                                                                                    |                                                                                                    |                                                                                                    | •                                                                                    | •                                 | -                                                        |  |
| Provider use<br>Contractor<br>use only                                                                                                    | only       1. [] Electronically filed cost report         2. [] Manually submitted cost report         3. [] If this is an amended report ent         4. [] Medicare Utilization. Enter "F         5. [] Cost Report Status         (1) As Submitted         (2) Settled without audit                                                                                                    | Date:<br>er the number of times the<br>' for full or "L" for low.<br>6. Date Received:<br>7. Contractor No.:<br>8. [ ] Initial Report for | Time:<br>provider resubmitted the second second | his cost report<br>10. NPR Date:<br>11. Contractor's Vend<br>12. [] If line 5, colum | or Code:<br>nn 1, is 4: Enter nun | nber of                                                  |  |
|                                                                                                    | <ul><li>(3) Settled with audit</li><li>(4) Reopened</li><li>(5) Amended</li></ul>                                                                                                    | 9. [] Final Report for t                                                                                                    | his Provider CCN                                                                                                    | times reopene                                                                        | d = 0-9.                          |                                                          |  |
| THE PAYME<br>IMPRISONN                                                                                                    | THE ALL DOCK IN ADDITION OF THE ALL OF THE ALL OF THE A | ICKBACK OR WERE O                                                                                                    | THERWISE ILLEGAL                                                                                                    | , CRIMINAL, CIVIL AND AD                                                             | MINISTRATIVE A                    | ACTION, FINES AND/OR                                     |  |
| I HEREBY CERTIFY that I have read the above certification statement and that I have examined the accompanying electronically filed or manually submitted cost report and submitted cost report and the Balance Sheet and Statement of Revenue and Expenses prepared by {Provider Name(s) and Number(s)} for the cost reporting period beginning and ending and to the best of my knowledge and belief, this report and statement are true, correct, complete and prepared from the books and records of the provider in accordance with applicable instructions, except as noted. I further certify that I am familiar with the laws and regulations regarding the provision of health care services, and that the services identified in this cost report were provided in compliance with such laws and regulations. |                                                                                                    |                                                                                                    |                                                                                                    |                                                                                      |                                   |                                                          |  |
| I have read and agree with the above certification statement. I certify that I intend my electronic signature on this certification statement to be the legally binding equivalent of my original signature.                                                                                                    |                                                                                                    |                                                                                                    |                                                                                                    |                                                                                      |                                   |                                                          |  |
|                                                                                                    | (Signed) X123<br>Chief Financial Officer or Administrator of Provider(s)                                                                                                    |                                                                                                    |                                                                                                    |                                                                                      |                                   |                                                          |  |
|                                                                                                    |                                                                                                    |                                                                                                    | Title                                                                                                    | CFO                                                                                  | _                                 |                                                          |  |
|                                                                                                    |                                                                                                    |                                                                                                    | Date                                                                                                    | 4/1/2018                                                                             |                                   |                                                          |  |

Medicare l earni

CENTERS FOR MEDICARE & MEDICAID SERVICE
### **MCReF Provider User Experience**

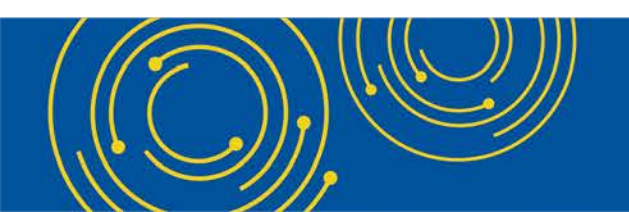

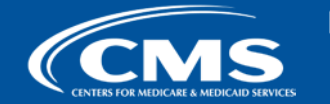

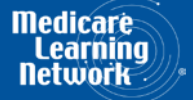

# **MCReF Usage**

- Since 5/1/2018:
  - Over 40,000 successful submissions from over 5,000 distinct users
  - Median Submission Time: 3.1 seconds
  - Over 1,800 providers were able to correct errors with their MCR prior to submission and without the need for correspondence with their MAC, and potentially avoiding the rejection of their MCR
  - Tentative Settlement payments issued 10 days faster on average for MCReF submissions versus non-MCReF submissions
- CY2020 to date: over 40% of all MCR submissions were e-Filed via MCReF

#### • A few quotes received from MCReF users:

- "I am loving the cost report submission season! MCReF is awesome!"
- "...I have been involved in cost reporting since 1983. This is the best initiative that I have seen from CMS to help providers and be more efficient."

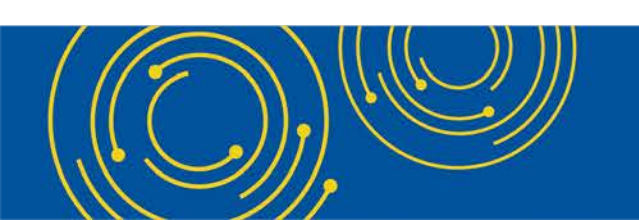

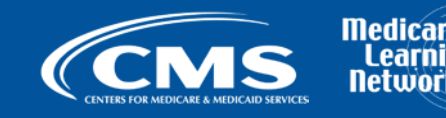

### **Ongoing Outreach and Education**

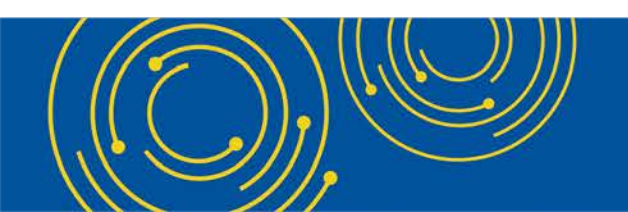

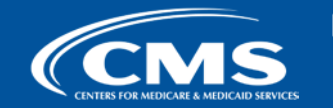

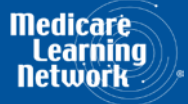

# **Ongoing Outreach and Education**

- Change Request 10611 issued 4/30/18
- MLN Matters Article: <u>https://www.cms.gov/Outreach-and-Education/Medicare-Learning-Network-MLN/MLNMattersArticles/downloads/MM10611.pdf</u>
- CMS website posting (<u>https://www.cms.gov/Medicare/Compliance-and-Audits/Part-A-Cost-Report-Audit-and-Reimbursement/MCReF.html</u>), includes links to:
  - How to Request User Roles
  - MCReFUser Manual
  - MLN article
  - FAQs
- Documentation Updates (e.g.: 100-06, PRM 15-1 and 15-2, MCR Transmittal Forms, etc...)

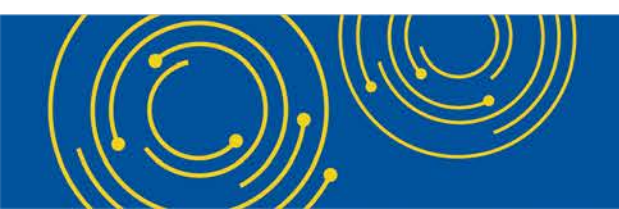

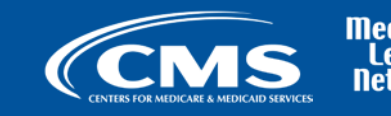

### **Future MCReF Enhancements**

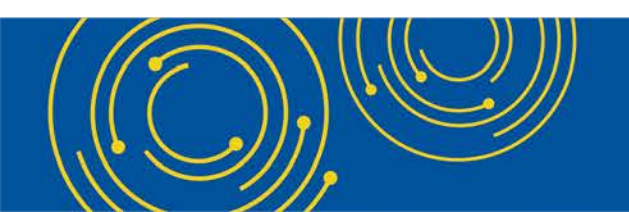

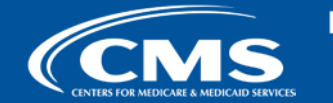

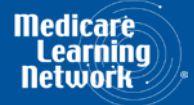

# **Continuing Improvements**

- Suggestions from Providers being considered by CMS:
  - Add tracking of EFT #, \$ Amounts, and/or Letters/Documentation for Tentatives and NPRs
  - Add Lump Sum and Bi-weekly Payments
  - Ability to electronically submit cost report payments to CMS

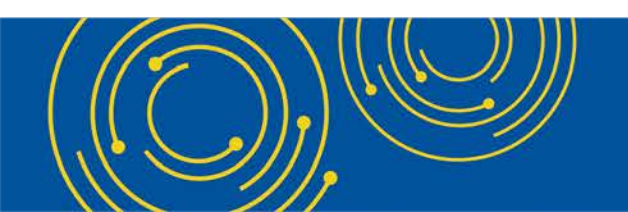

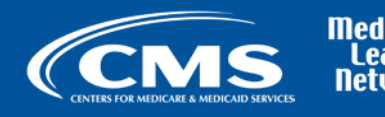

### **Question & Answer Session**

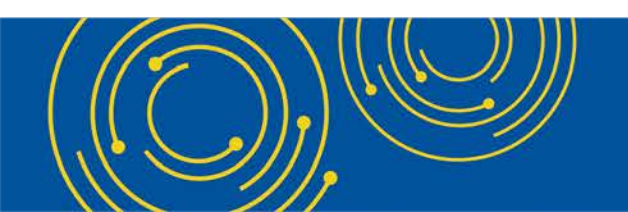

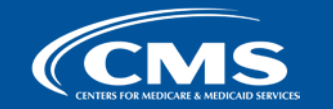

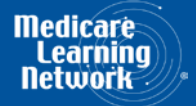

#### Resources

• E-mail questions relating to MCReF to:

# OFMDPAOQUESTIONS@CMS.HHS.GOV

- For any questions relating to your EIDM account (role requests, passwords, annual certifications, login, etc...) contact EUS Support Helpdesk:
  - Website: <a href="https://eus.custhelp.com/app/home">https://eus.custhelp.com/app/home</a>
  - e-mail: EUSSupport@cgi.com
  - Phone: 1-866-484-8049 (TTY/TDD: 866-523-4759)

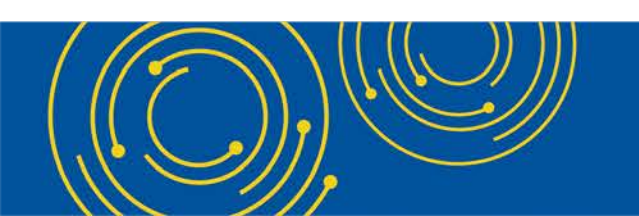

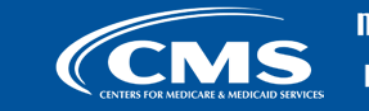

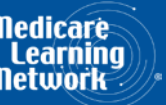

# Thank You – Please Evaluate Your Experience

Share your thoughts to help us improve – Evaluate today's event

Visit:

- MLN Events webpage for more information on our conference call and webcast presentations
- Medicare Learning Network homepage for other free educational materials for health care professionals

The Medicare Learning Network® and MLN Connects® are registered trademarks of the U.S. Department of Health and Human Services (HHS).

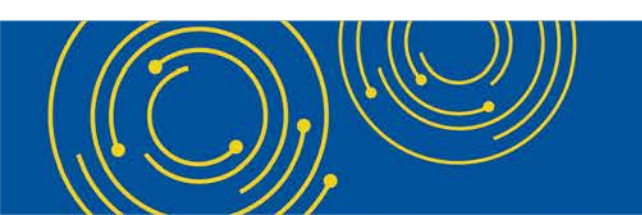

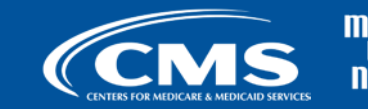

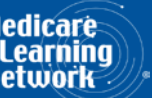

### **Disclaimer**

This presentation was current at the time it was published or uploaded onto the web. Medicare policy changes frequently so links to the source documents have been provided within the document for your reference.

This presentation was prepared as a service to the public and is not intended to grant rights or impose obligations. This presentation may contain references or links to statutes, regulations, or other policy materials. The information provided is only intended to be a general summary. It is not intended to take the place of either the written law or regulations. We encourage readers to review the specific statutes, regulations, and other interpretive materials for a full and accurate statement of their contents.

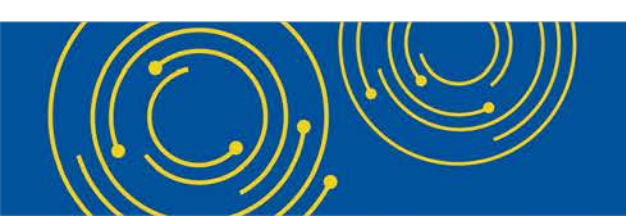

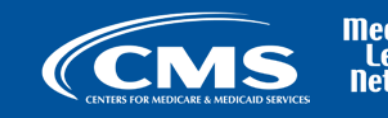